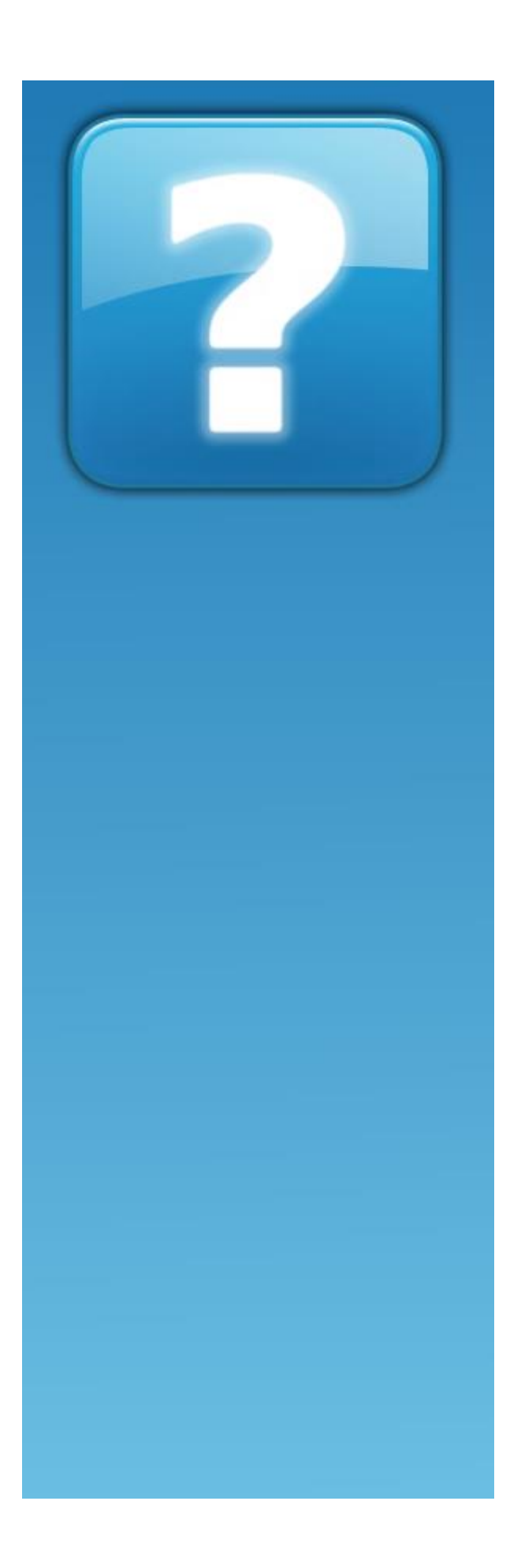

# oMega Commander

Version 2.3

### Manuale Utente

2016 - autore: RedArrow

### Indice degli Argomenti

### Tasti di Scelta Rapida

Tasti Principali Elenchi dei File Altro degli Elenchi dei File Selezione dei File Selezione dei File con il Mouse Sincronizzare le Cartelle dei File Ordinamento dei File Miniature nell'Elenco dei File Miniature, presentazione **Dimensioni delle Cartelle** Cambiare la dimensione del Font **Finestra Principale** Schede di Cartelle File con Segnalibri **Ricerca di File Ricerca Rapida Operazioni sui File** Editor / Visualizzatore Visualizzazione Rapida (Ctrl+Q) Pannello dei risultati nell'Editor / Visualizzatore **Barre Multifunzioni Riga di Comando** Finestre del Programma Elenco dei File Recenti sul pulsante Home Finestre di Dialogo Seleziona un Modello di File Modifiche all'Elenco dei Preferiti (Ctrl+D) Modifica l'evidenziazione dell'Elenco File Calendario Icone **Delimitatori Vari** Liste Varie Altro Editor della Lingua Per il Traduttore Interfaccia Utente **Barre Multifunzioni** 

Perché avete bisogno di Barre Multifunzioni? Struttura delle Barre Multifunzioni e flessibilità Esecuzione di Programmi Preferiti Apertura di Siti Web Preferiti Trascinamento di File e Cartelle Navigazione verso le Cartelle più Richieste Navigazione in Cartelle Correlate Sistemazione dei File nelle Cartelle Modifica delle Barre Multifunzioni

Aggiunta di Barre Multifunzioni Nascondere / Eliminare le Barre Multifunzioni Modifica della Veduta di Barre Multifunzioni Barra Multifunzione come un Menu Elenchi a discesa e Pannelli Aggiunta di Pulsanti Didascalie dei Pulsanti Comandi dei Pulsanti Misure dei Pulsanti Raggruppamento di Pulsanti Selezione di strumenti Trascinamento di pulsanti Nascondere / Eliminare pulsanti Libreria di Icone Separatori Progettazione Barre Multifunzioni bloccate Barra ad Accesso Rapido

#### Finestra principale

Tasto Home ed elenco dei File Recenti Finestre Interne

#### Pannelli dei File

Imposta l'Elenco dei File Elenco delle Colonne Pulsanti-Smart nell'Elenco dei File Selezione nell'Elenco dei File Pannelli Pulsanti dei Pannelli estensibili Pulsanti delle Unità Disco Riga di Comando Vista di Miniature Presentazione ed ampliamento di Miniature

#### Accelerazione della Navigazione

Comuni, di uso frequente Sincronizzazione di Pannelli Ricerca Rapida Cronologia di Navigazione Schede di Cartelle Lista dei Preferiti File Segnalibri Menu delle Cartelle di Sistema Cartella Predefinita del Disco Top-file I Maggiori File più Recenti, Alt + Inizio Stesso file, Ctrl+J Vista Normale Solo i Selezionati

#### Operazioni

Ordinarie Copiare / Spostare Archiviazione Estrazione dell'Archivio Test di Archivi Pulizia del Disco Calcolo Dimensione della Cartella Aggiungi / Rimuovi Dischi Suddivisione di File Unione di File

#### Ricerca

Visualizza Risultati di Ricerca Accelerazione della Ricerca

#### Editor / Visualizzatore

Ricerca nell'Editor Codifiche di Testo Vista Rapida Editor/Visualizzatori alternativi

#### Impostazioni

Impostazioni di Apertura Impostazioni dell'Interfaccia Utente Impostazioni di Navigazione

#### Editor di Lingua

#### Dettagli Tecnici

Gerarchia delle Cartelle di Programma Parametri della Riga di Comando Variabili di Programma Maschera di Rinomina File Formattazione del Testo (Colore, Font, Dimensione) Costanti di Colore Comandi integrati Elenco dei Comandi cd

BgColor Caret Clipboard Copy Delete Demo Divider **DriveButtons** Edit Exit Extract Filter FindFiles FindText Flat FontStyle Go GoToBookmark Help Join LangEdit LangToggle LockRecent Menu Move Ρ Pack Panels Properties QuickSettings Refresh Save SaveAndRun SaveAs SaveFileList Select SetBookmark ShowBookmarks ShowHotList **ShowSettings** ShowSysFolders Sort Split Thumbnail Tops Undo View ViewFiles

ViewFormat ViewSpec ViewWrap Zoom

#### File delle Lingue e traduzioni

Informazioni Comuni Stringhe Incorporate: Traduzioni Stringhe di Variabili: Traduzioni

#### Configurazione di Archiviatori esterni

Recensione Variabili Brevi Modificatori di Variabili Brevi Costruzioni Condizionali e Variabili lunghe Direttive di Controllo Traduzioni di Nomi

#### Installazione Automatica

Installazione Automatica di Plugin e File di Lingua Iinstallazione Automatica di più Plugin Installazione Automatica di più File di Lingue

#### Specifiche dei Plugin dell'Archiviatore (ACX 3.0)

Introduzione Panoramica Requisiti dei Plugin Elenco di Funzioni e Strutture dei Dati Elenco di Funzioni sconsigliate Parametro Session Parametro hArcData (Archive HANDLE) Alcune Funzionalità Algoritmi Elenco di Lettura dei File nell'Archivio Copia dei File da un Archivio Archiviazione dei File Rimozione dei File da un Archivio Prova dei File in Archivio Funzioni dei Plugin funzione: ArcInitPluginW funzione: ArcOpenW funzione: ArcParamToPlug funzione: ArcPackFilesW funzione: ArcDeleteFilesW funzione: ReadHeaderExW funzione: ProcessFileW funzione: CloseArchive funzione: CanYouHandleThisFileW funzione: ConfigurePacker Funzioni chiamate dai Plugin funzione: ArcParamFromPlugProc

funzione: ArcProcessDataProcW funzione: tChangeVolProcW funzione: ArcGetPasswordProcW Finestre dialogo dei Plugin funzione: ArcShowDialogProcW Finestra dialogo di Formattazione del testo Codici del cursore del Mouse Formattazione dei Controlli delle Finestre Strutture dei Plugin struttura di: ArcInitPluginDataW struttura di: ArcOpenDataW struttura di: ArcProcessingStageData struttura di: tHeaderDataExW Costanti dei Plugin Codici di Errore dei Plugin Opzioni dei Plugin Opzioni aggiuntive dei Plugin Appendice Header del file per C++ Header del file per Delphi Informazioni Generali Licenza (en) Acquisto Aggiornamenti del Programma Contatti

Indice

# Tasti di Scelta Rapida

### Tasti Principali

# Tasti Principali

#### Navigazione:

| ТАВ                    | Passaggio da un Pannello all'altro            |
|------------------------|-----------------------------------------------|
| BACKSPACE              | Passaggio alla Cartella superiore             |
| INS                    | Seleziona il File e passa a quello successivo |
| ALT + freccia Sinistra | Vai alla Cartella visitata in precedenza      |
| ALT + freccia Destra   | Vai alla prossima Cartella da visitare        |
| ALT + freccia Giù      | Apre l'Elenco della Cronologia di navigazione |
| ALT + freccia Su       | Modifica il Percorso corrente                 |
| ALT + D                | -                                             |
| ALT + F1/F2            | Alterna tra il disco di Sinistra/Destra       |

#### **Operazioni:**

| F3                                         | Visualizza il File o calcola la dimensione della Cartella     |
|--------------------------------------------|---------------------------------------------------------------|
| F4                                         | Modifica il File                                              |
| F5                                         | Соріа                                                         |
| F6                                         | Sposta o Rinomina                                             |
| F7                                         | Crea una Cartella                                             |
| ALT + F5                                   | Archiviazione (Comprimi)                                      |
| ALT + F6                                   | Scompatta l'Archivio corrente o tutti gli Archivi selezionati |
| ALT + F9                                   |                                                               |
| <b>Ctrl + F</b><br>(nel Pannello dei File) | Ricerca di File                                               |
| ALT + F7 (ovunque)                         | -                                                             |
| Canc                                       | Spostamento nel Cestino                                       |
| F8                                         | -                                                             |

| MAIUS + CANC     | Eliminazione semplice                                                   |
|------------------|-------------------------------------------------------------------------|
| MAIUS + F8       |                                                                         |
| ALT + CANC       | Eliminazione con cancellazione manuale delle informazioni               |
| MAIUS + F5       | Copia nella stessa Cartella                                             |
| F2               | Rinomina di un singolo File / Rinomina di File nella stessa Cartella    |
| MAIUS + F6       |                                                                         |
| MAIUS + ALT + F5 | Archiviazione nella stessa Cartella                                     |
| MAIUS + ALT + F6 | Test dell'Archivio corrente o di tutti gli Archivi selezionati          |
| MAIUS + ALT + F9 |                                                                         |
| MAIUS + F4       | Modifica / Creazione di un nuovo File (o modifica del File specificato) |

#### Sincronizzazione dei Pannelli:

| CTRL + freccia Destra<br>nel Pannello di sinistra        | Come il Pannello opposto.                                                                                        |
|----------------------------------------------------------|----------------------------------------------------------------------------------------------------|
| <b>CTRL + freccia Sinistra</b><br>nel Pannello di destra | * Quando si preme <b>MAIUS</b> – gli interni della Cartella/Archivio sottostante il cursore, non vengono aperti. |
| * facoltativamente con<br>MAIUS                          |                                                                                                    |
| CTRL + freccia Sinistra<br>nel Pannello di sinistra      | Il Pannello corrente come quello opposto                                                                         |
| CTRL + freccia Destra<br>nel Pannello di destra          | -                                                                                                    |
| CTRL + J                                                 | Trova nel Pannello opposto un File avente lo stesso nome dell'attuale                                            |

#### Caratteristiche speciali:

| CTRL + Q | Vista Rapida                                                                  |
|----------|-------------------------------------------------------------------------------|
| CTRL + B | Visualizza tutti i File inclusi (modalità di Vista Piana)                     |
| CTRL + S | Visualizza solo il selezionato o quelli trovati nella Ricerca Rapida dei File |
| CTRL + D | Lista dei Preferiti (Hot List)                                                |
| ALT + S  | Menu delle Cartelle di Sistema                                                |
| CTRL + R | Aggiorna l'Elenco dei File                                                    |
| ALT + Q  | Ricerca Rapida                                                                |

| F10 | Modalità Uno / Due Pannelli         |
|-----|-------------------------------------|
| F11 | Disposizione Preferita (Hot Layout) |

#### Riga di Comando:

| CTRL + E           | Comando precedente                                      |
|--------------------|---------------------------------------------------------|
| ALT + F8           | Cronologia dei Comandi                                  |
| CTRL + freccia Giù | Vai alla Riga di Comando od alla Cronologia dei comandi |

### Elenchi dei File

| Elenchi dei File                              | 9                                                                                             |
|-----------------------------------------------|-----------------------------------------------------------------------------------------------|
| BACKSPACE                                     | Vai alla Cartella superiore                                                                   |
| CTRL + PagSu                                  | -                                                                                             |
| CTRL + BACKSPACE                              | Vai alla Cartella principale                                                                  |
| CTRL + \                                      |                                                                                               |
| CTRL+MAIUS+BKSPACE                            | Vai alle Cartelle principali di entrambi i Pannelli                                           |
| <b>Doppio Clic</b><br>sull'intestaz. finestra |                                                                                               |
| INVIO                                         | Esegui il File o il comando dalla Riga di Comando                                             |
| MAIUS + INVIO                                 | Esegui il File o il comando dalla Riga di Comando nella finestra-Cmd                          |
| CTRL + PagGiù                                 | Inserisci una Cartella o un Archivio                                                          |
| ALT + INVIO                                   | Visualizza le Proprietà della Cartella o del File                                             |
| ALT + doppio Clic                             |                                                                                               |
| ALT + freccia Sinistra                        | Vai alla precedente Cartella visitata                                                         |
| ALT + freccia Destra                          | Vai alla successiva Cartella visitata                                                         |
| ALT + freccia Giù                             | Apri l'Elenco della Cronologia di Navigazione                                                 |
| ALT + freccia Su                              | Modifica il Percorso corrente                                                                 |
| ALT + D                                       |                                                                                               |
| ALT + C                                       | Copia il Percorso del File corrente negli Appunti                                             |
| MAIUS + ALT + C                               | Copia il Percorso del File corrente negli Appunti (racchiuso tra virgolette se vi sono spazi) |

| INIZIO                                                     | Vai all'inizio Elenco                                                                   |
|------------------------------------------------------------|-----------------------------------------------------------------------------------------|
| FINE                                                       | Vai alla fine dell'Elenco                                                               |
| ALT + INIZIO                                               | Vai agli ultimi File per Data di modifica                                               |
| ALT + FINE                                                 | Vai al File più vecchio per Data di modifica                                            |
| ALT + PagSu                                                | Vai al File precedente più vicino                                                       |
| ALT + PagGiù                                               | Vai al File anziano più vicino                                                          |
| CTRL + R                                                   | Aggiorna l'Elenco                                                                       |
| CTRL + U                                                   | Scambia i Pannelli dei File                                                             |
| CTRL + I                                                   | Cambia la disposizione del Pannello in verticale                                        |
| CTRL + F1                                                  | Attiva il tipo di visualizzazione: "Visualizzazione Elenco"                             |
| CTRL + F2                                                  | Attiva il tipo di visualizzazione: "Visualizzazione Dettagli"                           |
| MAIUS + CTRL + F1                                          | Attiva il tipo di visualizzazione: "Elenco delle Miniature"                             |
| MAIUS + CTRL + F2                                          | Attiva il tipo di visualizzazione: "Miniature e dettagli"                               |
| CTRL + H                                                   | Attiva la visibilità per i File nascosti e di Sistema                                   |
| ALT + 1                                                    | Ordina l'Elenco di File per Nome                                                        |
| ALT + 2                                                    | Ordina l'Elenco di File per Estensione                                                  |
| ALT + 3                                                    | Ordina l'Elenco di File per Dimensione                                                  |
| ALT + 4                                                    | Ordina l'Elenco di File per Data                                                        |
| F12                                                        | Cambia il filtro dell'Elenco                                                            |
| CTRL + F12                                                 |                                                                                         |
| CTRL + F11                                                 | Attiva / Disattiva il Filtro Rapido                                                     |
| Premere due volte F12                                      | Annulla il Filtro                                                                       |
| CTRL + F10                                                 | _                                                                                       |
| <b>Doppio Clic</b> su<br>"Visualizza" nel<br>Pannello Info |                                                                                         |
| CTRL + "/" (NUM /)                                         | Attiva / Disattiva il filtro dei File con lo stesso Nome                                |
| ALT + "/" (NUM /)                                          | Attiva / Disattiva il filtro dei File con la stessa Estensione                          |
| F3                                                         | Visualizza i File o calcola la dimensione della Cartella                                |
| ALT + F3                                                   | Visualizza il File con un visualizzatore alternativo                                    |
| MAIUS + F3                                                 | Visualizza il File con il visualizzatore interno (indipendentemente dalle impostazioni) |

| CANC              | Eliminazione nel Cestino                                                    |
|-------------------|-----------------------------------------------------------------------------|
| F8                |                                                                             |
| MAIUS + CANC      | Eliminazione semplice                                                       |
| MAIUS + F8        |                                                                             |
| ALT + CANC        | Eliminazione con distruzione delle informazioni                             |
| F5                | Соріа                                                                       |
| MAIUS + F5        | Copia nella stessa Cartella                                                 |
| F6                | Spostamento o rinomina                                                      |
| F2                | Rinomina di un singolo File / Rinomina di più File nella stessa Cartella    |
| MAIUS + F6        | -                                                                           |
| F7                | Creazione di una Cartella                                                   |
| ALT + F5          | Archivio                                                                    |
| MAIUS + ALT + F5  | Archivio nella stessa Cartella                                              |
| ALT + F9          | Decompressione di tutto l'Archivio corrente o tutti gli Archivi selezionati |
| ALT + F6          |                                                                             |
| MAIUS + ALT + F6  | Test dell'Archivio corrente o di tutti gli Archivi selezionati              |
| MAIUS + ALT + F9  |                                                                             |
| CTRL + F9         | Stampa il File corrente                                                     |
| ALT + P           | Dividi il File                                                              |
| ALT + M           | Unione dei File                                                             |
| INVIO sul File    |                                                                             |
| CTRL + C          | Copia negli Appunti                                                         |
| CTRL + INS        | -                                                                           |
| CTRL + X          | Taglia negli Appunti                                                        |
| CTRL + V          | Incolla dagli Appunti                                                       |
| MAIUS + CTRL + C  | Copia / Salva l'Elenco dei File                                             |
| F4                | Modifica il File                                                            |
| MAIUS + F4        | Modifica / Crea un nuovo File (o modifica quello selezionato)               |
| ALT + E           | Apri una finestra di Editor vuota                                           |
| MAIUS + CTRL + F4 | Creazione di un nuovo File per aprirlo in base all'estensione               |
| CTRL + Q          | Vista Rapida                                                                |

| CTRL + L             | Pannello Informativo                                                                                 |
|----------------------|----------------------------------------------------------------------------------------------------|
|                      |                                                                                                    |
| Premere Clic Destro  | Mostra il menu contestuale (di Scelta Rapida)                                                        |
| Pulsante di contesto | —                                                                                                    |
| MAIUS + F10          |                                                                                                    |
| MAIUS + Clic Destro  | Mostra il menu contestuale con l'Elenco esteso                                                       |
| MAIUS + CTRL + Y     | Abilita / disabilita l'aggiunta all'Elenco dei File recenti (mentre il<br>programma è in esecuzione) |

# Altro degli Elenchi dei File

# Altro degli Elenchi dei File

| CTRL + D                                             | Mostra l'Elenco dei Preferiti                                             |
|------------------------------------------------------|---------------------------------------------------------------------------|
| MAIUS + CTRL + D                                     | Aggiungi un nuovo elemento nell'Elenco dei Preferiti                      |
| CTRL + ;                                             | Menu delle Cartelle di Sistema                                            |
| CTRL + B                                             | Mostra tutti i File inclusi (modalità Vista Piana)                        |
| MAIUS + CTRL + B                                     | Mostra tutti i File inclusi (per la Sottocartella corrente o Selezionata) |
| ALT + B                                              | Mostra tutte le Sottocartelle incluse                                     |
| MAIUS + ALT + B                                      | Mostra tutte le Sottocartelle ed i File inclusi                           |
| CTRL + S                                             | Mostra solo i Selezionati o quelli trovati con la Ricerca Rapida dei File |
|                                                      | Ad una seconda pressione - Mostra Tutto                                   |
| MAIUS + F2                                           | Confronta i File nei Pannelli                                             |
| tieni premuto <b>MAIUS</b><br>mentre trascini i File | Per passare ad operazioni di tipo Spostamento / Copia                     |
| tieni premuto <b>ALT</b><br>mentre trascini i File   | Esegue un'operazione Con o Senza conferma                                 |
| <b>Doppio Clic</b> sul limite del<br>Pannello        | Imposta le proporzioni delle Dimensioni del Pannello al 50% / 50%         |
| <b>Clic Destro</b> sul limite di<br>Colonna          | Menu delle Dimensioni del Pannello                                        |
| MAIUS + ALT + freccia                                | Modifica le Dimensioni del Pannello                                       |

| Sinistra/Destra  |                                     |
|------------------|-------------------------------------|
| F10              | Modalità con Uno / Due Pannelli     |
| F11              | Disposizione Preferita (Hot Layout) |
| MAIUS + CTRL + E | Apri " Esplora Risorse "            |

# Selezione dei File

# Selezione dei File

| Tenendo premuto MAIUS      | Si inverte l'inclusione delle Cartelle durante la Selezione                               |
|----------------------------|-------------------------------------------------------------------------------------------|
| Doppia pressione di<br>ESC | Deseleziona Tutto                                                                         |
| INS                        | Seleziona il File per poi passare a quello successivo                                     |
| SPAZIO                     | Selezione del File corrente. Per le Cartelle - calcola anche la dimensione della Cartella |
| NUM *                      | Inverti la Selezione                                                                      |
| +                          | Estendi la Selezione                                                                      |
| -                          | Riduci la Selezione                                                                       |
| Doppia pressione di "+"    | Seleziona Tutto                                                                           |
| CTRL + A                   |                                                                                           |
| Doppia pressione di "-"    | Deseleziona                                                                               |
| CTRL + "+"                 | Seleziona i File con lo stesso nome                                                       |
| ALT + "+"                  | Seleziona i File con la stessa estensione                                                 |
| CTRL + "-"                 | Deseleziona i File con lo stesso nome                                                     |
| ALT + "-"                  | Deseleziona i File con la stessa estensione                                               |
| MAIUS + freccia Su/Giù     | Spostiamo il cursore mentre selezioniamo                                                  |
| MAIUS + INIZIO/FINE        | Selezione di un intervallo di File                                                        |
| MAIUS +PagSu/PagGiù        | Selezione di un intervallo di File                                                        |
| MAIUS + CTRL + "/"         | Ricorda la Selezione corrente del File                                                    |
| "/"                        | Ripristina la Selezione del File / Deseleziona                                            |
| CTRL + ALT + "+"           | Seleziona i File con gli stessi caratteri                                                 |

### Selezione dei File con il Mouse

### Selezione dei File con il Mouse

| Clic Sinistro sull'Icona                                                                                        | Modifica della Selezione del File (col mouse è possibile trascinare)    |
|----------------------------------------------------------------------------------------------------|-------------------------------------------------------------------------|
| Clic Sinistro+Clic Destro                                                                                       |                                                                         |
| <b>Clic Sinistro</b> sull'Icona<br>spostandola a Sinistra                                                       | Selezione / Deselezione di tutti i File                                 |
| <b>Doppio Clic</b> su uno<br>spazio vuoto della Lista                                                           | Selezione / Deselezione di tutti i File                                 |
| o sul Pannello delle - Se è mantenuto <b>MAIUS</b> – è modificata anche la Selezione delle Car<br>Info in basso |                                                                         |
|                                                                                                    | - Se è premuto ALT – sono mostrate le Proprietà della Cartella corrente |
| <b>Doppio Clic</b> sul<br>Pannello di Selezione<br>del Pannello delle Info                                      | Deseleziona                                                             |
| CTRL + Clic                                                                                                    | Seleziona i File                                                        |
| MAIUS + Clic                                                                                                    | Seleziona un Intervallo di File                                         |

### Sincronizzare le Cartelle dei File

### Sincronizzare le Cartelle dei File

| ALT + F1/F2                                                | Cambio dell'Unità Disco tra Sinistra/Destra                          |  |
|------------------------------------------------------------|----------------------------------------------------------------------|--|
| ТАВ                                                        | Passaggio del ' Focus ' tra i Pannelli                               |  |
| <b>CTRL + freccia Sinistra</b><br>nel Pannello di sinistra | Il Pannello corrente come il Pannello opposto                        |  |
| CTRL + freccia Destra<br>nel Pannello di destra            |                                                                      |  |
| CTRL + freccia Destra<br>nel Pannello di sinistra          | Il Pannello opposto come quello corrente                             |  |
| <b>CTRL + freccia Sinistra</b><br>nel Pannello di destra   |                                                                      |  |
| * possibile con MAIUS                                      | * Premendo MAIUS – non si apre la Cartella/Archivio sotto il cursore |  |

CTRL + J

### Ordinamento dei File

### **Ordinamento dei File**

| <b>Clic</b> sul titolo di Colonna                             | Ordina l'Elenco                   |
|---------------------------------------------------------------|-----------------------------------|
| <b>Clic</b> sul titolo di Colonna premere <b>CTRL / MAIUS</b> | Ordina l'Elenco su più Colonne    |
| <b>Doppio Clic</b> sul limite di<br>Colonna o sulla linea     | Regola la Larghezza delle Colonne |

### Miniature nell'Elenco dei File

# Miniature nell'Elenco dei File

| Modifica delle<br>Dimensioni con <b>ALT</b> | Cambia le Dimensioni gradualmente (opzionale: con Lista di grandezze multiple) |
|---------------------------------------------|--------------------------------------------------------------------------------|
| Modifica delle<br>Dim/ni con <b>MAIUS</b>   | Cambia le Dimensioni unicamente dalla Lista di grandezze multiple              |

### Miniature, presentazione

| Miniature,    |  |
|---------------|--|
| presentazione |  |

| PAUSA                                                                                              | Mostra / Nascondi la miniatura del File corrente, esegue o arresta la presentazione |
|----------------------------------------------------------------------------------------------------|-------------------------------------------------------------------------------------|
| ALT + <                                                                                            | Nascondi la miniatura del File corrente                                             |
| ALT + >                                                                                            | Mostra / Nascondi la miniatura del File corrente                                    |
| fr. Sinistra, fr. Destra,<br>fr. Su, fr. Giù, PagSu,<br>PagGiù, INIZIO, FINE,<br>SPAZIO, BACKSPACE | Navigazione in modalità di miniatura estesa                                         |
| F11                                                                                                | Avvia o arresta la presentazione (con apertura delle miniature estese)              |

| F10                  | Avvia o arresta la presentazione in direzione inversa (con apertura delle miniature estese) |
|----------------------|---------------------------------------------------------------------------------------------|
| freccia Su / Giù     | Accelera / Rallenta la presentazione                                                        |
| Ruota del Mouse      | File Precedente / Successivo o Accelera / Rallenta la presentazione                         |
| CTRL+Ruota del Mouse | Cambia la dimensione in piccole o più grandi miniature                                      |

### Dimensioni delle Cartelle

### Dimensioni delle Cartelle

| MAIUS + ALT + INVIO        | Calcola le Dimensioni dei caratteri                                      |
|----------------------------|--------------------------------------------------------------------------|
| MAIUS +ALT + \             | Blocca le Dimensioni delle Cartelle                                      |
| Doppia pressione<br>di ESC | Nascondi le Dimensioni delle Cartelle (se non esistono File selezionati) |

### Cambiare la dimensione del Font

| Cambiare la         |  |
|---------------------|--|
| dimensione del Font |  |

| Ctrl +<br>+ Ruota del Mouse  | Cambia la dimensione del Font                    |  |
|------------------------------|--------------------------------------------------|--|
| MAIUS +<br>+ Ruota del Mouse | Lentamente cambia la miniatura del File corrente |  |
| MAIUS + ALT + >              | Ingrandisci il Font                              |  |
| MAIUS + ALT + <              | Riduci il Font                                   |  |

# Finestra Principale

# **Finestra Principale**

| MAIUS + ESC | Riduci a Icona la finestra (Minimizza) |
|-------------|----------------------------------------|
| ALT + F4    | Esci                                   |

| F9              | Mostra / Nascondi il menu del pulsante Home      |
|-----------------|--------------------------------------------------|
| MAIUS + ALT + S | Salva i parametri del programma (come in uscita) |
| CTRL + Z        | Riporta la finestra precedentemente chiusa       |
| ALT + BACKSPACE |                                                  |

# Schede di Cartelle

### Schede di Cartelle

| MAIUS + CTRL + <num></num>                                              | Aggiungi / Elimina la Scheda con il numero specificato                                                                         |
|-------------------------------------------------------------------------|----------------------------------------------------------------------------------------------------|
| CTRL + <num></num>                                                      | Vai alla Scheda con il numero specificato                                                                                      |
| Clic sulla Scheda<br>tenendo premuto<br>MAIUS o CTRL o ALT              | Apri la Scheda sul Pannello opposto                                                                                            |
| CTRL + ALT + <num></num>                                                | Vai alla Cartella con il numero di Scheda che hai specificato sul Pannello<br>opposto                                          |
| CTRL + T,                                                               | Aggiungi / Rimuovi la Scheda con il primo numero disponibile                                                                   |
| anche in combinazione<br>con <b>MAIUS</b>                               | - In combinazione con MAIUS – sul Pannello opposto                                                                             |
|                                                                         | - Facoltativamente può essere CTRL + freccia Su                                                                                |
| <b>CTRL + freccia Su</b> ,<br>anche in combinazione<br>con <b>MAIUS</b> | Aggiungi una Scheda per la Cartella/Archivio sotto il cursore, o per la<br>Cartella corrente                                   |
|                                                                         | - In combinazione con MAIUS – sul Pannello opposto                                                                             |
|                                                                         | - Facoltativamente può essere <b>CTRL + T</b>                                                                                  |
| <b>Doppio Clic</b><br>su uno spazio vuoto                               | Aggiungi una Scheda con il primo numero disponibile                                                                            |
| <b>Doppio Clic</b><br>sulla Scheda                                      | Chiudi la Scheda                                                                                                    |
| Tenendo premuto<br>MAIUS                                                | Durante la navigazione in una nuova Cartella - è creata una nuova Scheda<br>(quando, per esempio, si seleziona un'Unità Disco) |
| CTRL + >                                                                | Apri il menu Scheda                                                                                                    |
| <b>Trascinando File</b><br>sulla Scheda                                 | Esecuzione di operazioni per Copiare / Spostare / Creare collegamento nella<br>Scheda della Cartella                           |
| Trascinando Cartelle<br>sul Pannello delle                              | Creazione di Schede                                                                                                    |

# File con Segnalibri

| File | con  | Segna  | alibri |
|------|------|--------|--------|
|      | COLL | Obgine |        |

| MAIUS + ALT + A<br>o<br>MAIUS + CTRL + '                       | Imposta / Rimuovi un Segnalibro           |
|----------------------------------------------------------------|-------------------------------------------|
| ALT + A<br>o<br>CTRL + '                                       | Apri la Lista di tutti i Segnalibri       |
| MAIUS + ALT + PagSu/PagGiù<br>o<br>MAIUS + CTRL + PagSu/PagGiù | Vai al precedente / successivo Segnalibro |
| MAIUS + ALT + INIZIO/FINE<br>o<br>MAIUS + CTRL + INIZIO/FINE   | Vai al primo / ultimo Segnalibro          |
| ALT + A (premi due volte)<br>o<br>CTRL + ' (premi due volte)   | Seleziona i File con Segnalibro           |

### Ricerca di File

### **Ricerca di File**

| CTRL + F (nel Pannello) | Ricerca di File                                                        |  |
|-------------------------|------------------------------------------------------------------------|--|
| ALT + F7 (ovunque)      | -                                                                      |  |
| INVIO                   | Vai al File                                                            |  |
| Doppio Clic             | (!) Tenendo premuto MAIUS – vai, senza chiudere la Finestra di Ricerca |  |
| CTRL + INVIO            | Coincidenza trovata o il File nel Pannello è ignorato                  |  |
| MAIUS + CTRL + INVIO    | Coincidenza trovata o i File sono ignorati in una nuova finestra       |  |
| CANC                    | Elimina i File dall'Elenco                                             |  |
| ALT + INVIO             | Visualizza le Proprietà del File                                       |  |

| F3                        | Visualizza il File                                     |
|---------------------------|--------------------------------------------------------|
| F4                        | Modifica il File                                       |
| CTRL + N                  | Cancella i pararetri di ricerca nella finestra         |
| CTRL + S                  | Salva i parametri di ricerca                           |
| CTRL + D                  | Apri la Lista dei parametri                            |
| MAIUS + CTRL + C          | Salva l'Elenco dei File negli Appunti o in un File     |
| ALT + fr. Sinistra/Destra | Vai al precedente / successivo Risultato di ricerca    |
| ALT + freccia Giù         | Apri la Cronologia dei Risultati di ricerca            |
| F9                        | Apri la finestra delle Impostazioni di ricerca         |
| CTRL + TAB                | Navigazione verso la Finestra principale del programma |

# Ricerca Rapida

# Ricerca Rapida

| ALT + Q                                                   | Passa alla ricerca per Nome o Estensione        |
|-----------------------------------------------------------|-------------------------------------------------|
| <b>Clic</b> sul Pannello di<br>Ricerca Rapida             | _                                               |
| <b>freccia Su/Giù</b> (finchè è attiva la Ricerca Rapida) | Vai al File trovato Precedente / Successivo     |
| <b>CTRL + S</b> (mentre è attiva la Ricerca Rapida)       | Lascia e blocca nell'Elenco solo i File trovati |

# Operazioni sui File

# Operazioni sui File

| F3                       | Operazione di spostamento alla coda / esegue l'operazione, se era già in<br>coda                                             |  |
|--------------------------|----------------------------------------------------------------------------------------------------|--|
| F2                       | Quando si modifica il nome del File - commuta la Selezione per tutto il<br>nome del File, il nome del File, o all'estensione |  |
| CTRL + FINE              | Quando si modifica il nome del File, pone il cursore sul nome del File prima<br>dell'estensione                              |  |
| FINE (alla 2ª pressione) |                                                                                                    |  |

# Editor / Visualizzatore

# Editor / Visualizzatore

| CTRL + S                                       | Salva il File                                                                                                    |
|------------------------------------------------|----------------------------------------------------------------------------------------------------|
| MAIUS + CTRL + S                               | Salva il File con nome                                                                                                   |
| CTRL + F                                       | Ricerca del Testo                                                                                                    |
| MAIUS + CTRL + F                               | Cerca tutte le Corrispondenze del testo                                                                                  |
| CTRL + R                                       | Ricerca & Sostituisci il testo                                                                                           |
| CTRL + H                                       | -                                                                                                    |
| F3                                             | Prosegui giù nella Ricerca o nel Ricerca & Sostituisci                                                                   |
| INVIO ( nel visualizzat. )                     |                                                                                                    |
| MAIUS + F3                                     | Prosegui su nella Ricerca o nel Ricerca & Sostituisci                                                                    |
| <b>MAIUS + INVIO</b> ( nel visualizzatore )    | -                                                                                                    |
| F4                                             | Passaggio tra le modalita: Editor / Visualizzatore                                                                       |
| F6                                             | Attiva/disattiva la modalità di scorrimento File (del tipo cursore),<br>separatamente per Visualizzazione e Vista Rapida |
| MAIUS + CTRL + H                               | Attiva/disattiva i simboli speciali di disegno nell'Editor / Visualizzatore                                              |
| CTRL + B                                       | Attiva/disattiva la nitidezza del tipo di carattere predefinito                                                          |
| <b>W</b> (in Visualizza e Vista<br>Rapida)     | Attiva/disattiva il Ritorno a Capo                                                                                       |
| F8                                             | Passaggio rapido del colore di sfondo                                                                                    |
| ALT + CANC                                     | Elimina Riga                                                                                                    |
| CTRL + F2                                      | Inserire / Togliere l'etichetta                                                                                          |
| F2                                             | Vai alla prossima etichetta                                                                                              |
| MAIUS + F2                                     | Vai all'etichetta precedente                                                                                             |
| ALT + Clic                                     | Avvio della Selezione come Blocco Verticale                                                                              |
| MAIUS + ALT + Clic                             | Seleziona come Blocco Verticale                                                                                          |
| <b>Doppio Clic</b> sul<br>fondo di un Pannello | Seleziona/Deseleziona tutto il testo                                                                                     |
| ALT + N                                        | Tipo di Blocco Standard                                                                                                  |
| ALT + C                                        | Tipo di Blocco Verticale                                                                                                 |

| ALT + L     | Tipo di Blocco Lineare                               |
|-------------|------------------------------------------------------|
| ALT + B     | Passa alle parentesi accoppiate                      |
| ALT + INVIO | Mostra le Proprietà del File modificato/visualizzato |
| CTRL + F12  | Salva ed Esegui                                      |

### Visualizzazione Rapida (Ctrl+Q)

### Visualizzazione Rapida (Ctrl+Q)

| MAIUS + CTRL + fr. Su  | Vai al File precedente                      |
|------------------------|---------------------------------------------|
| MAIUS + CTRL + fr. Giù | Vai al File successivo                      |
| MAIUS +CTRL + PagSu    | Vai alla pagina precedente dell'Elenco File |
| MAIUS + CTRL + PagGiù  | Vai alla pagina successiva dell'Elenco File |
| ALT + INIZIO           | Vai al File più recente (l'Ultimo)          |
| ALT + FINE             | Vai al File meno recente (più Anziano)      |
| ALT + PagSu            | Vai al successivo File dopo questo          |
| ALT + PagGiù           | Vai al prossimo File più anziano            |

### Pannello dei risultati nell'Editor / Visualizzatore

### Pannello dei risultati nell'Editor / Visualizzatore

| CANC      | Elimina un elemento da un Elenco               |
|-----------|------------------------------------------------|
| ESC       | Vai alla finestra dell'Editor / Visualizzatore |
| CTRL + W  | Chiudi il Pannello                             |
| CTRL + F4 | -                                              |

### Barre Multifunzioni

#### **Barre Multifunzioni**

| Doppio Clic sul Gruppo                                                                   | Rinomina il Gruppo                                                                                                    |  |
|------------------------------------------------------------------------------------------|----------------------------------------------------------------------------------------------------|--|
| <b>Doppio Clic</b> sullo stru-<br>mento ridimensiona                                     | Ripristino automatico con strumento per la larghezza/altezza                                                                                        |  |
| <b>Doppio Clic</b> sullo strumento selezionato                                           | Apri la finestra di Progettazione                                                                                                    |  |
| <b>Doppio Clic</b> sulla Barra multifunzione                                             |                                                                                                    |  |
| Doppio Clic su uno<br>spazio vuoto vicino<br>le Schede                                   | -                                                                                                    |  |
| <b>Doppio Clic</b> sul separatore                                                        | -                                                                                                    |  |
| CTRL + Clic sullo<br>strumento                                                           | Selezione/Deselezione dello strumento                                                                                                    |  |
| Clic puls. Centrale                                                                      |                                                                                                    |  |
| Clic Sinistro+Clic Destro                                                                |                                                                                                    |  |
| CTRL+Spostare il Mouse                                                                   | Selezione di una gamma di strumenti                                                                                                    |  |
| Clic Sinistro+Clic Destro<br>+ Spostare il Mouse                                         | Con <b>MAIUS</b> – l'intervallo sarà aggiunto alle vecchie selezioni<br>Il premere <b>MAIUS/CTRL</b> potrebbe non essere necessario se la Selezione |  |
| Clic puls. Centrale +<br>+ Spostare il Mouse                                             | inizia da uno spazio vuoto sulla Barra Multifunzione                                                                                                |  |
| <b>CTRL</b> durante trascina-<br>mento dello strumento                                   | Strumento Clona invece che trascinare                                                                                                    |  |
| ESC                                                                                      | Deselezione degli strumenti                                                                                                    |  |
| MAIUS /CTRL /ALT<br>durante il rilascio di<br>File/Cartelle sulla Barra<br>multifunzione | Aggiunta di un pulsante <u>con un'Etichetta</u>                                                                                                    |  |
| Trascinam. a Destra                                                                      | Trascinamento di strum/ti con Selezione di oper/ne: spostamento o copia                                                                             |  |
| CANC                                                                                     | Elimina tutti gli strumenti selezionati (se ce ne sono)                                                                                             |  |
| <b>CTRL /MAIUS</b><br><b>/ALT+INVIO</b> nella fin.<br>Progettazione                      | Lo stesso del premere il pulsante "Ok"                                                                                                    |  |
| <b>CTRL+Z,ALT+BACKSPACE</b><br>nella fin. Progettazione                                  | Ritornare indietro da tutte le modifiche                                                                                                    |  |
| MAIUS /CTRL /ALT                                                                         | Viene visualizzato II menu come un Pannello strumenti                                                                                               |  |
|                                                                                          |                                                                                                    |  |

| during menu dropping<br>down                                                                                       |                                                                                 |
|----------------------------------------------------------------------------------------------------|---------------------------------------------------------------------------------|
| Clic + MAIUS/CTRL/ALT<br>sul pulsante Aggiorna                                                                     | Viene visualizzato II menu come un Pannello strumenti (dopo aver<br>aggiornato) |
| MAIUS / CTRL / ALT +<br>freccia Sinistra/Destra<br>quando i menu sono<br>rappresentati come<br>Barre Multifunzioni | Passa all'elemento precedente o successivo nel Menu principale                  |

# Riga di Comando

# Riga di Comando

| CTRL + freccia Giù                                | Vai alla Riga di Comando o alla Cronologia dei Comandi                          |
|---------------------------------------------------|---------------------------------------------------------------------------------|
| MAIUS + CTRL + fr. Giù                            | Vai alla Riga di Comando, inserendo e selezionando il nome completo del<br>File |
| <b>CTRL + INVIO</b> (nel<br>Pannello del File)    | Inserisci il File nella Riga di Comando                                         |
| MAIUS + CTRL +<br>INVIO(nel Pannello del<br>File) | Inserisci il nome completo del File nella Riga di Comando                       |
| CTRL + P                                          | Inserisci il percorso nella Riga di Comando                                     |
| CTRL + E                                          | Comando precedente                                                              |
| ALT + F8                                          | Cronologia dei Comandi                                                          |
| <b>freccia Su / Giù</b><br>(in Riga di Comando)   | Comando Precedente / Successivo                                                 |
| MAIUS+Sinistra/Destra                             | Vai alla Riga di Comando (opzionale)                                            |
| CTRL + A                                          | Seleziona il testo                                                              |
| TAB<br>(in Riga di Comando)                       | Vai al Pannello del File                                                        |
| <b>CTRL + freccia Su</b><br>(in Riga di Comando)  |                                                                                 |
| ESC<br>(in Riga di Comando)                       | Vai al Pannello dei File e cancella la Riga di Comando                          |
| ESC (nel Pannello File )                          | Pulisce la Riga di Comando                                                      |

| CTRL + Y         |                                          |
|------------------|------------------------------------------|
| CTRL + K         | Elimina fino alla Fine della linea       |
| CTRL + BACKSPACE | Elimina la parola a Sinistra del cursore |
| CTRL + CANC      | Elimina la parola a Destra del cursore   |
| CTRL + ~         | Apri la Finestra dei Comandi             |
| CTRL + O         |                                          |

### Finestre del Programma

### Finestre del Programma

| CTRL + N                                       | Apri una nuova finestra del Pannello File          |
|------------------------------------------------|----------------------------------------------------|
| CTRL + ALT + A                                 | Clona il programma come amministratore             |
| ALT + N                                        | Clona il programma                                 |
| MAIUS + CTRL + N                               | Esegui un'altra piccola versione dell'applicazione |
| MAIUS + ALT + N                                | Apri una Copia del programma, senza parametri      |
| CTRL + W                                       | Chiudi la finestra                                 |
| CTRL + F4                                      |                                                    |
| CTRL + TAB<br>MAIUS + CTRL + TAB               | Passa ad un'altra finestra                         |
| CTRL + <                                       | Apre il menu delle finestre Preferite              |
| CANC (nella Lista dei<br>Preferiti di windows) | Elimina la finestra preferita dalla Lista          |

# Elenco dei File Recenti sul pulsante Home

| Elenco dei File Recenti sul<br>pulsante Home |                    |  |
|----------------------------------------------|--------------------|--|
|                                              |                    |  |
| CANC                                         | Flimina l'elemento |  |

| CANC        | Elimina l'elemento                        |
|-------------|-------------------------------------------|
| Clic Destro | Vedi l'Elenco di azioni su un File        |
| Trascinando | Modifica dell'ordine delle voci in Elenco |

### Finestre di Dialogo

### Finestre di Dialogo

| CTRL + Ruota del Mouse                                                                                                    | Modifica immediata della Dimensione del carattere in tutte le finestre di<br>dialogo  |
|----------------------------------------------------------------------------------------------------|---------------------------------------------------------------------------------------|
| MAIUS + CTRL + Ruota<br>del Mouse                                                                                                | Modifica immediata della Dimensione del carattere dell'attuale finestra di<br>dialogo |
| F5, F6, F9, ALT + F5,<br>ALT+ + F6, ALT + M, ALT<br>+ P<br>premere due volte in<br>apertura della finestra,<br>es.: due volte F5 | Inserisce una bandierina "nella propria Cartella"                                     |

### Seleziona un Modello di File

### Seleziona un Modello di File

Tieni premuto MAIUS o<br/>CTRL durante laUn nuovo Modello di File viene aggiunto all'Elenco dei Modelli ma senza<br/>sostituirloSelezione del ModelloSelezione del Modello

### Modifiche all'Elenco dei Preferiti (Ctrl+D)

### Modifiche all'Elenco dei Preferiti (Ctrl+D)

| Qualsiasi lettera  | Vai a modificare il nome dell'Elemento       |
|--------------------|----------------------------------------------|
| Doppio Clic        |                                              |
| +                  | Aggiungi un nuovo Elemento (sopra l'attuale) |
| CTRL + freccia Giù | Aggiungi un nuovo Elemento (sotto l'attuale) |
| freccia Destra     | Sposta un Elemento nel sottomenu             |
| freccia Sinistra   | Sposta un Elemento di un livello superiore   |
| CANC               | Elimina l'Elemento                           |

| CTRL + B / CTRL + I /<br>/ CTRL + U | Cambia lo Stile del carattere: Grassetto, Corsivo, Sottolineato |
|-------------------------------------|-----------------------------------------------------------------|
| MAIUS + Su/Giù                      | Seleziona un Gruppo di Elementi                                 |
| MAIUS + Clic                        |                                                                 |
| CTRL + Clic                         | _                                                               |
| CTRL + A                            | Seleziona Tutto                                                 |

### Modifica l'evidenziazione dell'Elenco File

| Modifica l'evidenziazione | Ļ |
|---------------------------|---|
| dell'Elenco File          |   |

| MAIUS + freccia Su/Giù | Sposta il Gruppo evidenziato Su/Giù. Lo stesso che trascinare con il |
|------------------------|----------------------------------------------------------------------|
| CTRL + freccia Su/Giù  | mouse                                                                |

# Calendario

### Calendario

| ALT + freccia Giù<br>(nella data d'ingresso) | Mostra il Calendario              |
|----------------------------------------------|-----------------------------------|
| ESC                                          | Chiudi il Calendario              |
| INVIO                                        | Seleziona la Data                 |
| SPAZIO                                       | -                                 |
| PagSu/PagGiù                                 | Vai al mese Precedente/Successivo |

### Icone

| <b>Clic</b> sull'Icona dell'indicatore        | Interruzione o ripresa della lettura delle Icone in un Elenco |  |
|-----------------------------------------------|---------------------------------------------------------------|--|
| <b>Doppio Clic</b> sull'Icona dell'indicatore | Cancella la Cache delle Icone e le aggiorna                   |  |

### Delimitatori Vari

| Delimitatori | Vari                                                       |  |  |
|--------------|------------------------------------------------------------|--|--|
| Doppio Clic  | Ripristino delle dimensioni Predefinite di aree delimitate |  |  |
| Liste Varie  |                                                            |  |  |
| Liste Varie  |                                                            |  |  |
| INS          | Aggiungi un Elemento                                       |  |  |
| SPAZIO       | Modifica dell'Elemento                                     |  |  |
| CANC         | Elimina l'Elemento                                         |  |  |
| Altro        |                                                            |  |  |
| Altro        |                                                            |  |  |
|              |                                                            |  |  |

| <b>Doppio Clic</b> sul<br>pulsante dell'Unità | Vai alla Radice del Disco rigido                                                                            |  |
|-----------------------------------------------|----------------------------------------------------------------------------------------------------|--|
| <b>Doppio Clic</b> sul<br>Pannello dell'Unità | Apri le Proprietà del Disco                                                                                 |  |
| <b>PagSu / PagGiù</b> nel<br>menu delle Unità | Vai alla prima / ultima Unità Disco                                                                         |  |
| <b>CANC</b> (nell'Elenco a discesa)           | Elimina l'attuale elemento dall'Elenco in alcune ComboBox                                                   |  |
| Premendo <b>MAIUS</b> in uscita del programma | Le impostazioni non vengono salvate, anche se la normalità solita è<br>di salvarle all'uscita del programma |  |

# Editor della Lingua

Doppio Clic Modifica della riga

INVIO nel Listato

| CTRL + freccia Su/Giù                        | Sposta il cursore verticalmente tra i controlli della finestra di dialogo                                                                              |  |
|----------------------------------------------|----------------------------------------------------------------------------------------------------|--|
| ALT + freccia Su/Giù                         | Passa alla successiva/precedente linea speciale. Linea<br>speciale è quella mancante, ridondante, contrassegnata, di avviso o con<br>stringa sbagliata |  |
| freccia Su/Giù                               | Passa alla riga successiva nella Lista                                                                                                    |  |
| MAIUS + CTRL +<br>+ freccia Su/Giù           | Passa alla riga successiva nella Lista (indipendentemente dal numero di<br>linee nell'Editor)                                                          |  |
| ESC nell'Editor di linea                     | Ripristina il testo precedente                                                                                                    |  |
| CTRL + INVIO                                 | Navigazione: listato delle Linee/ listato dell'Editor                                                                                                  |  |
| SPAZIO                                       | Passaggio all'Editor di linea                                                                                                    |  |
| INVIO dentro il Listato                      |                                                                                                    |  |
| F3                                           | Ricerca il testo Successivo                                                                                                    |  |
| CTRL + PagGiù                                |                                                                                                    |  |
| MAIUS + F3                                   | Ricerca il testo Precedente                                                                                                    |  |
| CTRL + PagSu                                 |                                                                                                    |  |
| CTRL + F                                     | Passa alla Ricerca                                                                                                    |  |
| INVIO / MAIUS+INVIO<br>nell'input di ricerca | Ricerca il testo successivo / precedente                                                                                                    |  |
| CTRL + C                                     | Copia il testo negli Appunti                                                                                                    |  |
| CTRL + INS                                   |                                                                                                    |  |
| CTRL + V                                     | Inserisce il testo nella Riga                                                                                                    |  |
| MAIUS + INS                                  |                                                                                                    |  |
| CTRL + =                                     | Inserisce del testo, uguale al Pannello opposto                                                                                                    |  |
| F12                                          | Imposta / Rimuovi il Segnalibro della linea                                                                                                    |  |

# Per il Traduttore

| Per il Tradu | Ittore                                                  |
|--------------|---------------------------------------------------------|
|              |                                                         |
| ALT + F12    | Passaggio rapido tra le due ultime lingue del programma |

### Interfaccia Utente

### Barre Multifunzioni

### Perché avete bisogno di Barre Multifunzioni?

### Perché avete bisogno di Barre Multifunzioni?

Abbiamo uno sporco segreto da condividere con te:

Non hai bisogno di Barre Multifunzioni standard integrate! Puoi nasconderle tutte!

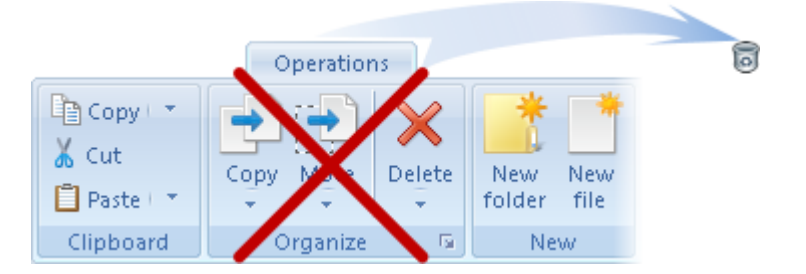

Le Barre Multifunzioni non hanno il significato di eseguire delle operazioni interne. L'esecuzione di queste azioni è possibile in modo più veloce mediante i tasti di Scelta Rapida.

Ci renderemo conto che il vero scopo delle Barre Multifunzioni è quando avvieremo la creazione e configurazione di Barre Multifunzioni per noi stessi.

Aggiungiamo alle nostre Barre i pulsanti con i comandi e programmi desiderati. Nulla ci impedirà di prendere in prestito alcuni importanti pulsanti dalle Barre Multifunzioni standard.

Gli sforzi spesi creando Barre personalizzate si pagheranno da soli, semplificando il lavoro, alzando l'efficacia, e risparmiando tempo!

Qui ci sono alcune azioni pronte già disponibili sulle Barre Multifunzione:

- Esecuzione di programmi Preferiti
- Navigazione verso Cartelle più richieste
- Apertura di Siti Web Preferiti
- Trascinamento di File e Cartelle (una caratteristica molto cool!)
- Navigazione in Cartelle correlate (anche questa è cool!)
- Sistemazione dei File nelle Cartelle (con risparmio di tempo e sforzi!)

• Esecuzione di comandi

#### Barre Multifunzioni e Desktop

Potrete accelerare il lavoro, ponendo alcune scorciatoie su una Barra piuttosto che sul Desktop, l'Avvio Rapido o sul riquadro d'Avvio. I pulsanti della Barra Multifunzione posseggono caratteristiche e funzioni aggiuntive che mancano nei normali collegamenti.

Ora descriviamo queste caratteristiche e funzioni.

#### 1. Coesione.

I Pannelli dei File e le Barre Multifunzioni, sono strettamente collegate e si completano a vicenda. È facile popolare delle Barre da un Elenco di File, che quindi diventa un'estensione dell'Elenco-File.

Guarda qui.

Creando un pulsante su una Barra per l'avvio di un programma/documento, si ottiene contemporaneamente:

•la capacità di navigare nella Cartella con il documento/programma,

•la capacità di aprire altri File con il programma.

Se questo è il tasto di una Cartella, oltre alla semplice navigazione verso la Cartella si potrà:

•copiare rapidamente, spostare File o Archiviare nella Cartella.

Per esempio. All'interno di una Cartella si decide di Archiviare dei File. C'è un pulsante con la Cartella di Archivio sulla Barra:

1) Basta trascinare questi File con il tasto destro del mouse sul pulsante di Archivio.

2) Si otterrà un menu con le azioni per i File. Selezionare "Archivia" e così sarà fatto!

#### 2. Struttura e flessibilità.

#### 3. Interfaccia intuitiva.

Sebbene le Barre Multifunzioni siano ricche di caratteristiche, esse sono intuitive da usare, facili da imparare, e possono anche essere divertenti.

È necessario conoscere queste 3 azioni delle Barre, e il resto è facile da capire:

- •trascinamento dei File nella Barra Multifunzione,
- •Selezione dei pulsanti,

•richiamo del menu contestuale sui Gruppi di strumenti della Barra.

Prova a cambiare e ad utilizzare le Barre Multifunzioni - è utile e proprio divertente!

### Struttura delle Barre Multifunzioni e flessibilità

### Struttura delle Barre Multifunzioni e flessibilità

La possibilità di strutturazione delle Barre Multifunzioni, supera notevolmente quella dei collegamenti sul Desktop.

È possibile modificare rapidamente la visualizzazione delle Barre Multifunzioni, e con soli due Clic si passa dal Pannello strumenti ad un menu con due Gruppi di pulsanti automatici, che anche, collassano rapidamente decine di pulsanti in uno solo con un menu d'Elenco a discesa, ecc.

Grazie a ciò si acquisisce un potere enorme nell'organizzare il lavoro e le informazioni del nostro computer.

Per darti un'idea, abbiamo creato un Elenco di possibilità di strutturazione e modifica delle Barre Multifunzioni:

- esistenza di strumenti di Gruppo ;
- creazione e popolazione di Gruppi;
- eliminazione di un Gruppo;
- strumenti per l'unione di elenchi a discesa;
- disgregazione di elenchi a discesa (spostamento di pulsanti interni all'esterno);
- presentazione di elenchi a discesa come menu o pulsanti del Pannello;
- presentazione dell'intera Barra Multifunzione come menu, come un Pannello fisso o un Pannello a discesa;
- creazione di sotto-elenchi di elenchi a discesa;
- modifica di aree di menu a discesa di pulsanti (l'intero pulsante come un menu a discesa, o l'area a destra/in basso);
- creazione di delimitatori;
- creazione di delimitatori con etichette (raggruppamento verticale);
- riunione di Gruppi di pulsanti in sequenze (tali pulsanti sono racchiusi dentro contorni comuni per un chiaro raggruppamento);
- modifica dell'altezza delle Barre;
- fissare Barre Multifunzioni sulla parte superiore o inferiore della finestra;
- nascondere temporaneamente i Pulsanti;
- nascondere temporaneamente le Barre Multifunzioni;
- aggiungere nuove Barre con un solo Clic;
- allargare i pulsanti dei programmi più usati;
- ridurre i pulsanti relativi ai programmi meno usati;
- regolare automaticamente le Dimensioni del pulsante per farli stare tutti su una Barra;
- viceversa, automaticamente estendere i pulsanti per occupare l'intera Barra Multifunzione;
- cambiare la collocazione dell'etichetta del pulsante (in basso, od a destra);
- evidenziare le etichette dei pulsanti con colori o scritte in grassetto;
- modificare le proprietà di più pulsanti contemporaneamente (dimensione, Icona ed allineamento dell'etichetta, rimozione di etichette, ecc.);
- selezionare arbitrariamente Icone per i pulsanti;
- ampliare la libreria di Icone per un uso futuro;
- spostare, tagliare, inserire strumenti;
- trascinare più File e Cartelle in una Barra Multifunzione;
- creare pulsanti sia con che senza etichette durante il trascinamento di File in una Barra;

- inserire strumenti da altri File della Barra;
- posizionare pulsanti di Accesso Rapido della Barra Multifunzione (pulsanti con visibilità in tutte le finestre);
- ecc.

### Esecuzione di Programmi Preferiti

### Esecuzione di Programmi Preferiti

Questa è l'applicazione più ovvia per le Barre Multifunzioni.

Grazie alla loro <u>struttura</u> flessibile, le Barre Multifunzioni possono contenere centinaia di programmi e Cartelle, pur rimanendo compatte e utilizzabili.

Per le applicazioni preferite più usate, fate dei pulsanti extra-larghi. Avremo una maggiore soddisfazione nel premerli.

Programmi utilizzati, invece, occasionalmente disponiamoli in <u>Pannelli di elenchi a discesa</u>. Ugualmente saranno accessibili con soli due Clic.

### Apertura di Siti Web Preferiti

#### Apertura di Siti Web Preferiti

La pagina di lancio del browser è troppo piccola per contenere tutti i nostri siti? Oppure i collegamenti sono così numerosi, a tal punto che ci si perde all'interno?

Non c'è problema!

Mah

Le Barre Multifunzioni possono andare bene per tutti i tuoi link senza confusione!

Ad esempio, la piccola Barra Multifunzione che vedete, contiene più di 120 link! Difficile da credere? Compatta e potente!

| Online<br>antiviruses + Est + files + hosting + | Mer ( ) - ( ) - ( | Soogle 🔀 Baidu 💩 Aol<br>Bing Y Yandex 🥔 Ask<br>V Yahoo! 🌀 Babylon 👸 Dogpile |
|-------------------------------------------------|----------------------------------------------------------------------------------------------------|-----------------------------------------------------------------------------|
| Services                                        | Interests                                                                                                    | Search Eng                                                                  |

Trascinamento di File e Cartelle

### Trascinamento di File e Cartelle

È possibile trascinare File e Cartelle sugli altri pulsanti di programmi.

Questo è un modo comodo e veloce per aprire i documenti con adeguati programmi, script, file musicali.

La funzione può:

- Accelerare e sostituire la funzione "Apri con ...".
- Elimina la necessità di arricchire il menu contestuale del sistema da tanti programmi responsabili per l'apertura di vari tipi di documenti.
- Non c'è bisogno di eseguire l'operazione "Apri" che segue dopo aver scavato tra Cartelle e sottocartelle alla ricerca del(i) File richiesto(i).
- Non c'è bisogno di tenere sullo schermo un Pannello di lettore multimediale per il rilascio di file musicali.

Ecco alcuni esempi:

Vuoi ascoltare musica? Seleziona nel Pannello dei File alcuni File e trascinali sul pulsante del lettore:

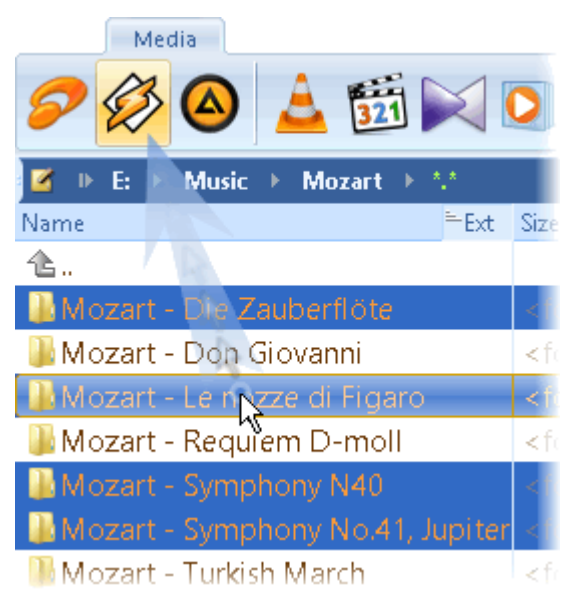

Dalla Cartella di un progetto si desidera eseguire il debug di uno script? Basta aprire lo script nel suo editor:
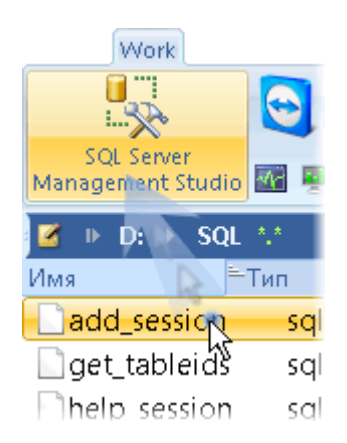

Vuoi verificare l'aspetto di una pagina Internet com'è vista con i vari browser? Rilasciala su ciascuna di essi:

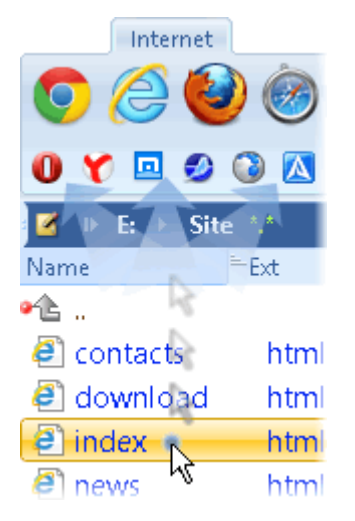

## Navigazione verso le Cartelle più Richieste

## Navigazione verso le Cartelle più Richieste

È possibile trascinare sia File che Cartelle su una Barra Multifunzione. In tal caso il pulsante è di aiuto alla navigazione della Cartella.

Utilizzando i **raggruppamenti**, gli elenchi a discesa od i Pannelli</u>, si può seriamente migliorare l'efficacia della navigazione, raccogliendo insieme tutte le Cartelle principali, ad es .:

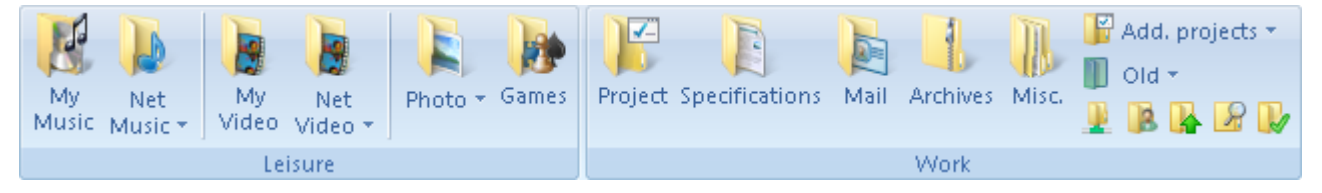

o per esempio.:

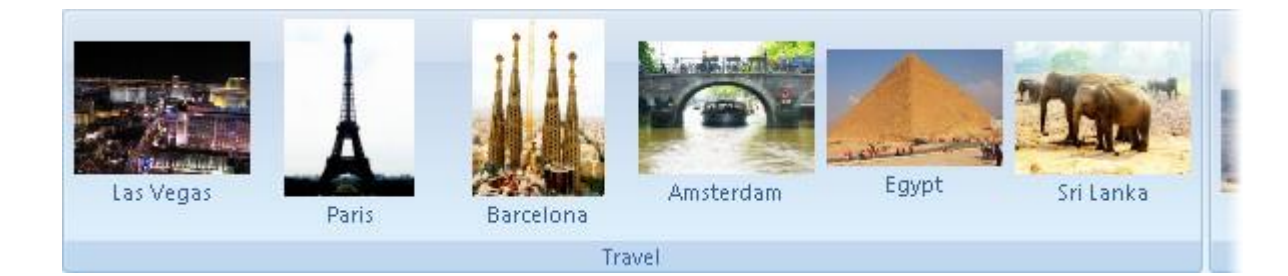

## Navigazione in Cartelle Correlate

## **Navigazione in Cartelle Correlate**

A volte potrebbe essere necessario aprire la Cartella di un File che viene spesso aperta da una Barra. Molto probabilmente non hai ancora messo la Cartella sulla Barra Multifunzione.

E non è necessario! Il menu contestuale ha un menu per fare proprio questo!

#### Esempio 1.

Per aprire la Cartella, che può contenere altri File interessanti, clicchiamo con il tasto destro del mouse, per far comparire il menu contestuale:

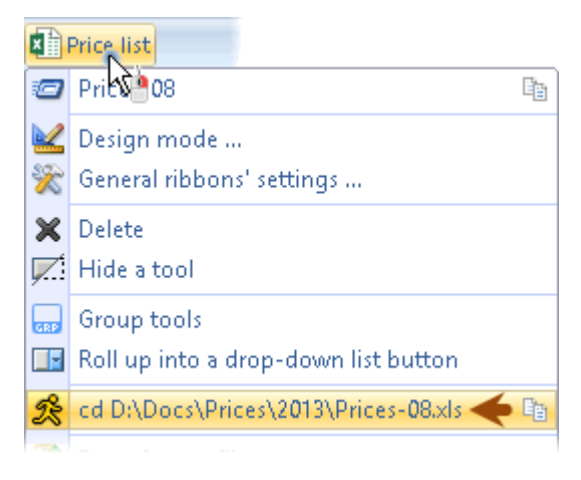

#### Esempio 2.

Da una Barra apriamo un documento. Necessita di essere copiato su una unità Flash.

Fallo allo stesso modo. Passiamo a questo documento dal menu contestuale e ne facciamo una copia.

#### Nota.

Con il pulsante esistente nella finestra di <u>Progettazione</u> è possibile modificare la Cartella di navigazione nel campo di immissione "Caratteristiche principali\Percorso di passaggio". Per posizionare su una Cartella invece che aprirlo mettiamo il simbolo "<" in coda. Per esempio:

#### C: \ Windows \ System32 <

## Sistemazione dei File nelle Cartelle

## Sistemazione dei File nelle Cartelle

Per esempio, disponiamo di migliaia d'immagini in una singola Cartella. Quindi, li vogliamo distribuire in varie Cartelle.

Perfetto! Non c'è un modo più veloce per raggiungere questo scopo, altro che usare le Barre Multifunzioni!

1) Crea queste Cartelle e trascinale in una Barra Multifunzione:

- possiamo trascinare e rilasciare il pulsante per l'aggiunta a delle Barre o immediatamente alla Barra stessa per un rapido accesso
- anche le Cartelle si possono selezionare per essere trascinate in una Barra tutte insieme
- durante il trascinamento teniamo premuto il tasto **Alt**, così i pulsanti saranno creati con le etichette
- per comodità è meglio rendere tutti i pulsanti più grandi, inoltre anche la Barra può anche essere <u>allargata</u>.

2) Ora basta trascinare i File o le immagini sugli appositi pulsanti:

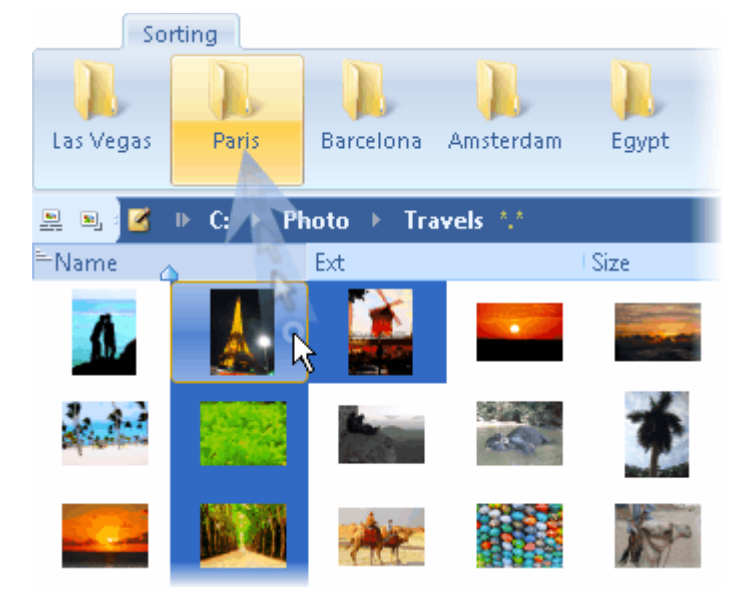

Se non desideriamo confermare ogni volta lo spostamento dei File, disabilitiamo l'opzione appropriata in <u>Impostazioni</u> nel Gruppo "Comportamento/Conferme" o premiamo il tasto **Alt** durante il trascinamento.

Possiamo trascinare anche dei Gruppi di File selezionati. Alla fine di tutto, la Barra Multifunzione si può <u>eliminare</u>.

# Modifica delle Barre Multifunzioni

## Aggiunta di Barre Multifunzioni

## Aggiunta di Barre Multifunzioni

Per aggiungere una nuova Barra Multifunzione c'è un pulsante nella riga delle Schede:

Per impostazione Predefinita le Barre Multifunzioni vengono aggiunte per tutti gli Utenti.

Ciò si può cambiare nelle Impostazioni consigliate delle Barre Multifunzioni. O dal pulsante del menu Contestuale selezioniamo l'aggiunta della Barra solo per l'Utente corrente.

Per andare al File della Barra Multifunzione è possibile utilizzare il menu Contestuale della Barra, o lo spazio vuoto della Barra esistente. Il menu di Scelta Rapida (contestuale) viene aperto dal tasto Destro del Mouse.

## Nascondere / Eliminare le Barre Multifunzioni

## Nascondere / Eliminare le Barre Multifunzioni

Barre Multifunzioni indesiderate possono essere nascoste dal Menu contestuale di una Barra Multifunzioni o dalla scorciatoia di una Barra bloccata.

Per reimpiantare di nuovo una Barra Multifunzione, utilizzare il Pulsante nell'angolo in alto a destra: 🐻 .

Per l'eliminazione completa della Barra per un'Utente, utilizzare il menu di Scelta Rapida sulla Scheda della Barra Multifunzione.

## Modifica della Veduta di Barre Multifunzioni

### Modifica della Veduta di Barre Multifunzioni

La gran parte delle proprietà di una Barra Multifunzione può essere specificata nel menu contestuale della

sua Scheda:

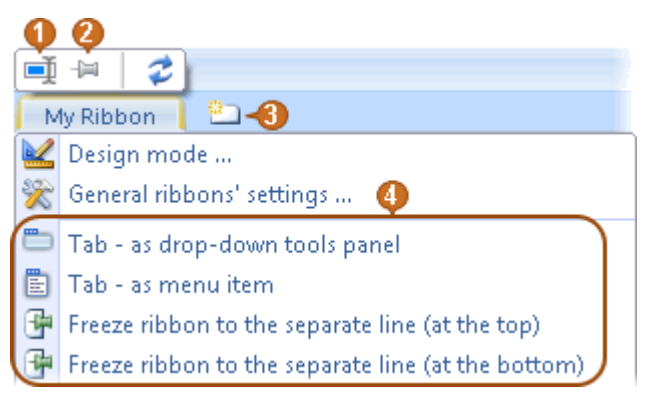

1

Ridenominazione della Barra Multifunzione.

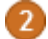

#### Barra Multifunzione predefinita.

Se è premuto questo pulsante su una Scheda appuntata (non su un menu o Pannello a discesa), la Barra Multifunzione verrà aperta per impostazione predefinita, come ad esempio, quando si avvia l'applicazione.

Se il pulsante non risulta premuto per tutte le Barre Multifunzioni, l'ultima usata sarà tenuta aperta.

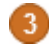

Aggiunta di una nuova Barra Multifunzione.

#### Rappresentazione della Barra Multifunzione.

Si possono scegliere 5 modi per mostrare una Barra Multifunzione:

- Mostrare la Barra Multifunzione come una Scheda appuntata.
  - Mostrarla come un Pannello di strumenti a discesa.
  - Come un <u>menu</u>.
  - Bloccata in cima.
  - Bloccata sul fondo.

Se una Barra viene rappresentata come un Pannello degli strumenti, la sua altezza può essere facilmente cambiata con il mouse. Lo stesso può essere fatto con tutti i Pannelli secondari:

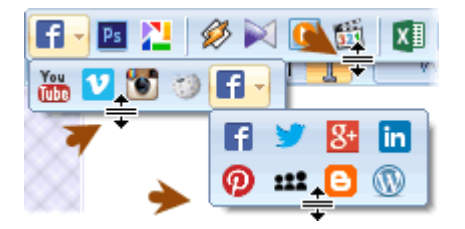

Ulteriori proprietà della Barra possono essere specificate in <u>Progettazione</u> su Inserisci "Proprietà della Barra Multifunzione".

Per esempio è possibile specificare il numero di righe della Barra se non tutti gli strumenti si adattano

orizzontalmente. C'è un'opzione per forzare automaticamente l'adattamento degli strumenti.

## Barra Multifunzione come un Menu

### Barra Multifunzione come un Menu

Ogni Barra Multifunzione o Pannello a discesa può essere rappresentato come un Menu.

Per passare alla modalità di menu, selezionare la voce appropriata nel menu contestuale sulla Scheda della Barra Multifunzione.

È possibile impostare la presentazione del menu in <u>Progettazione</u>, nella Scheda "Proprietà della Barra Multifunzione". Lì, possiamo anche specificare l'altezza degli elementi del Menu e la dimensione delle Icone.

## Elenchi a discesa e Pannelli

### Elenchi a discesa e Pannelli

Elenchi a discesa e Pannelli - sono un potente strumento per raggruppare attrezzi sulla Barra Multifunzione.

Ci sono due modi principali per creare un Elenco secondario o un Pannello a discesa:

### **Primo Modo:**

Selezionare una serie di strumenti, quindi rilasciarli in un pulsante con l'aiuto del menu di Scelta Rapida.

### Secondo Modo:

Nella finestra di <u>Progettazione</u> su uno dei pulsanti della Scheda "A Discesa", selezionare il tipo della zona di Discesa richiesta.

Anche in Progettazione è possibile selezionare il tipo di visualizzazione a discesa: come menu o come un Pannello di strumenti.

Se selezioniamo il tipo di visualizzazione come un menu, abbiamo la possibilità di specificarne l'altezza.

Nella Scheda "Etichetta" è anche possibile inserire un testo separato, se lo strumento verrà visualizzato come voce del menu.

Se sul menù a tendina teniamo premuto il tasto **Maius**, questo verrà mostrato come un Pannello degli strumenti. In tal caso potremo spostare in giro strumenti, cancellarli, aggiungerne di nuovi o apportare altre

modifiche.

Nella modalità di Progettazione, il Menu è sempre mostrato come un Pannello degli Strumenti.

# Aggiunta di Pulsanti

# Aggiunta di Pulsanti

Per aggiungere pulsanti ad una Barra Multifunzione:

- Trascinare uno o più File sulla Barra Multifunzione.
- Inserire uno o più pulsanti dagli Appunti tramite il menu contestuale della Barra Multifunzione.
- Inserire l'intera Barra Multifunzioni da un File tramite il menu contestuale.

Per l'inserimento di un pulsante per i File, possiamo trascinare questi in uno spazio tra gli altri pulsanti:

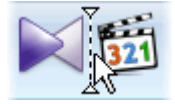

## Didascalie dei Pulsanti

### Didascalie dei Pulsanti

Se rilasciando dei File su una Barra si tengono premuti uno dei tasti **Maiusc / Ctrl / Alt**, questi pulsanti verranno aggiunti insieme con le didascalie.

Nella finestra di <u>Progettazione</u> sulla Scheda "Didascalia" insieme con la normale didascalia, possiamo specificarne una breve (da utilizzare quando le dimensioni del Pulsante sono limitate), ed una Didascalia per il menu.

## Comandi dei Pulsanti

### Comandi dei Pulsanti

I comandi da eseguire quando si preme un pulsante vengono specificati in <u>Progettazione</u> nella casella "Comando". Qui è possibile specificare:

- il percorso del File da eseguire,
- un link al sito web (un prefisso come "http: //" è richiesto),

• un comando interno.

Anche nel campo "Comando" o "Parametri" è possibile utilizzare <u>variabili</u> interne o di sistema racchiudendoli in "%". Per recuperare una variabile da una Lista premi **Ctrl + Spazio**.

"Parametri" contenenti spazi bianchi devono essere racchiusi in doppi apici.

## Misure dei Pulsanti

### Misure dei Pulsanti

Per un cambio manuale delle Dimensioni del pulsante selezionali ed usa i selettori appositi.

Quindi trascinate il selettore:

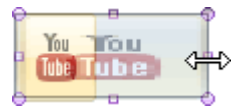

Effettuare un doppio Clic sul selettore, ripristina le dimensioni Predefinite degi strumenti.

È possibile modificare le Dimensioni di più pulsanti con una sola operazione:

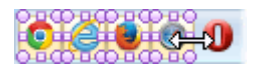

È possibile impostare le dimensioni Predefinite delle Icone nel <u>Progettista</u> sulla Scheda "Proprietà delle Barre Multifunzioni". Da notare che le dimensioni delle Icone influenzano quelle dei pulsanti Predefiniti.

## Raggruppamento di Pulsanti

## Raggruppamento di Pulsanti

I pulsanti possono essere raggruppati in quattro possibili modi:

#### • Utilizzando lo strumento Gruppo:

Primo modo:

<u>Selezionare</u> gli strumenti chiusi e metterli in un Gruppo con il menu contestuale.

Secondo modo:

Premi il pulsante: 🚋 (sul Pannello supplementare del menù contestuale). Quindi è possibile trascinare i pulsanti necessari nel Gruppo e aggiungere separatori.

• Riunendo i Pulsanti in contorni comuni:

Utilizzare i pulsanti sul Pannello aggiuntivo di menu contestuale del tasto: selezionare i pulsanti singoli o quelli riuniti , ad es .:

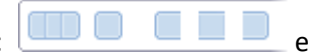

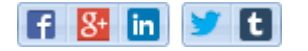

- Con l'uso dei <u>separatori</u>.
- Riunendo i Pulsanti in elenchi a discesa o Pannelli.

# Selezione di strumenti

## Selezione di Strumenti

Tasti di Scelta Rapida per l'utilizzo delle Barre Multifunzioni sono qui.

È necessario selezionare gli strumenti prima di spostarli, cambiare le loro Dimensioni, modificare Dimensioni di più strumenti, eliminare strumenti...

Singoli strumenti possono essere selezionati nei seguenti modi:

- Ctrl+Clic
- Pulsante Centrale del Mouse
- Clic Destro+Sinistro

Per selezionare un gran numero di strumenti utilizza il selettore:

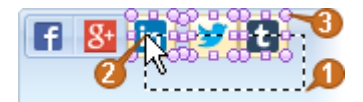

1

#### Punto di Selezione iniziale.

Per iniziare la Selezione clicca su un punto vuoto della Barra Multifunzione o su qualsiasi strumento:

- Ctrl+Clic
- Pulsante Centrale del Mouse
- Fare Clic sui tasti Destro+Sinistro

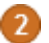

Spostare il mouse sopra gli strumenti da dover selezionare.

Evidenziazione degli strumenti da selezionare.

Se si **mantiene premuto MAIUS** quando si seleziona, nuovi strumenti si aggiungeranno alla Selezione precedente.

Per rimuovere la Selezione, premere ESC .

### Trascinamento di pulsanti

### Trascinamento di pulsanti

Per trascinare strumenti, per prima cosa selezionateli.

Se trascinando strumenti, tenete premuto il pulsante **CTRL**, gli strumenti verranno copiati invece che spostati.

È possibile trascinare strumenti tra le Barre Multifunzioni. È inoltre possibile trascinare all'interno o all'esterno i Pannelli dei sottomenu o quelli come Elenco a discesa.

Per cambiare strumenti all'interno del menu, apriamo normalmente il menu di una Barra Multifunzione. Per raggiungere ciò, **teniamo premuto MAIUS** quando si apre l'Elenco a discesa del pulsante o il menu della Barra.

Invece che trascinare, è possibile utilizzare gli Appunti. La copia può anche essere fatta tramite il menu contestuale sugli strumenti selezionati.

Se durante il rilascio di File su una Barra Multifunzione teniamo premuto uno dei tasti MAIUS / CTRL / Alt , i pulsanti verranno aggiunti insieme con le didascalie.

### Nascondere / Eliminare pulsanti

### Nascondere / Eliminare pulsanti

Se la Barra contiene strumenti selezionati, allora è possibile eliminarli premendo Cancella.

L'Eliminazione è anche possibile dal menu contestuale degli strumenti.

Lo stesso menu contestuale consente di nascondere gli strumenti selezionati. Per mostrarli ancora una volta c'è un'Icona sul Pannello dei pulsanti aggiuntivi: 🛒

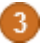

# Libreria di Icone

## Libreria di Icone

In Progettazione nella Scheda "Icona" ci sono un numero di Icone per i pulsanti:

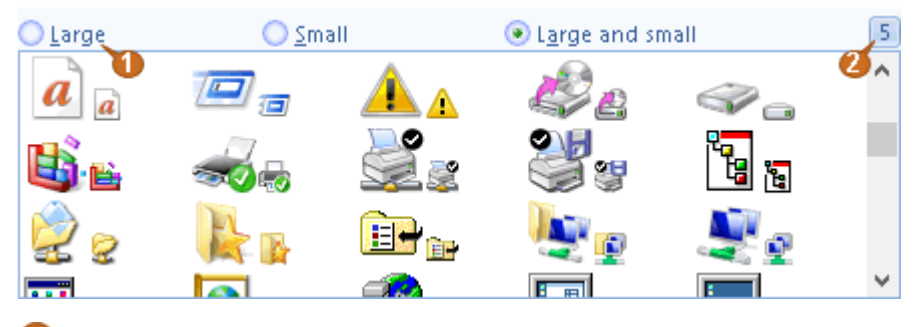

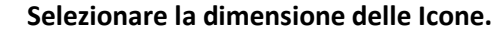

2

Selezionare numero di Colonne dell'Elenco.

È possibile aggiungere altre Icone alla libreria mediante l'aggiunta di File di Icone.

Mettere un nome-File nel campo e premiamo Invio:

Icon file: C:\Windows\system32\shell32.dll

La libreria di Icone si può cambiare da questa lista:

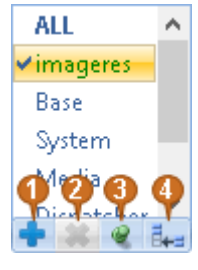

Seleziona un File da aggiungere alla libreria.

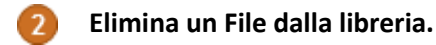

3 Il File corrente, temporaneamente visualizzato nella libreria, può essere bloccato.

Ripristina le Icone standard eliminate dalla libreria.

# Separatori

# Separatori

I separatori vengono aggiunti alla Barra Multifunzione con un pulsante (nel Pannello aggiuntivo del menu contestuale):

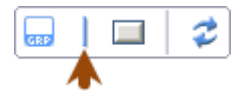

Le proprietà del separatore possiamo impostarle nella finestra di Progettazione.

Ci è possibile specificare vari tipi di separatori:

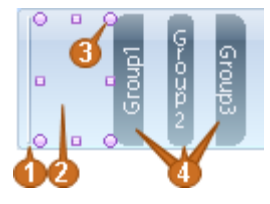

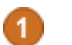

Un separatore regolare.

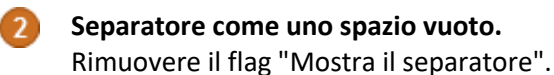

- Modifica delle Dimensioni del separatore. Per modificare la larghezza e l'altezza del separatore, dovremo per prima cosa <u>selezionarlo</u>.
- Delimitatore con didascalie, allineati in direzioni diverse.
   Questi separatori li possiamo utilizzare come un'altra variante per raggruppare strumenti.

## Progettazione

## Progettazione

La Finestra di Progettazione serve per impostare le proprietà degli strumenti su una Barra Multifunzione o proprietà comuni delle Barre stesse.

La Finestra di Progettazione può essere aperta:

- dal menu contestuale su una Barra o strumento,
- facendo doppio-Clic su un punto vuoto della Barra Multifunzione,
- facendo doppio-Clic su uno strumento selezionato,

• facendo doppio-Clic su un separatore.

Quando la Finestra di Progettazione è aperta:

- È possibile selezionare qualsiasi strumento semplicemente cliccandoci sopra. Per modificare le proprietà di un altro strumento basta cliccare il relativo pulsante, non è necessario chiudere e riaprire la Finestra di Progettazione.
- Si può continuare a lavorare nell'Elenco-File come di consueto (ad esempio, per copiare un percorso di File nella Finestra di Progettazione).

La Finestra di Progettazione consente:

- Modificare le proprietà per molti strumenti selezionati.
- Finché non viene chiusa la Finestra di Progettazione è possibile annullare tutte le modifiche (o solo non salvarle).

### Barre Multifunzioni bloccate

### Barre Multifunzioni Bloccate

Le Barre Multifunzioni possono essere 'Bloccate' all'interno della finestra per rimanere nello stesso posto anche quando si fa Clic su altre Barre.

Queste le possiamo BLOCCARE, sia nella parte superiore che in quella inferiore della finestra:

|             |         | <b>))</b> {H                | :\Inbox\} - | oMega 2.2                 |          |                |                                                                                                    |          |            |           |          | -(=) ,  |
|-------------|---------|-----------------------------|-------------|---------------------------|----------|----------------|----------------------------------------------------------------------------------------------------|----------|------------|-----------|----------|---------|
| <u> </u>    | Но      | me Op                       | perations   | List                      | View     | Actio          | ns :                                                                                                    | System   | <b>8</b> 0 |           |          | ç       |
| <u></u>     | p 🕫 🍹   | 🛱 🛧 - 🎇                     | - 🗄 🕹 -     | <i>💋 🛅</i> 🗎              | ] 🖸   🧭  | - <b>-</b> -   | f                                                                                                    | 8+ 🍠     | Ø 📎        | You 💟     | 🚏 🗑      | Ö 😳     |
| Site        | Site    | e 🕑 ind                     | ex 🕎 Pr     | oject 📱 🕌<br>Site         | Pictures | Video L        | le de la constante de la constante | <i>i</i> | Ps 🜔       |           | x∎       | w 🛛 P   |
|             | 2) H: → | Inbox *                     | *           | ~                         | 2        | -> -> ]        | - D-                                                                                                    | H: 🕨     | Inbox *.*  |           |          | * 2     |
| Nam         | =-E     | ixt Size                    | Date        |                           | At       | tr 💧           | Name                                                                                                    | ≒Ext     | Size       | Date      |          |         |
| <u>-</u>    |         | <up><up><up></up></up></up> | >> 2013-    | 0 <mark>8-28 1</mark> 7:4 | 3:17     |                | · <u>`</u>                                                                                                    |          | <up></up>  | 2013-     | 08-28 1  | 7:43:17 |
|             |         |                             |             |                           |          | ×              |                                                                                                    |          |            |           |          |         |
| P [         | /0 0 B  | 🚢                           | 28.08.201   | 3 17:43:17                |          | U              | © 0/0                                                                                                    | 0 B      | ··· - 3    | 28.08.201 | 3 17:43: | 17      |
| Operations- | Copy    | Cut                         | Paste       | F3 - Viev                 | · · ·    | <b>F4 - Ed</b> | it -                                                                                                    | F5 - 0   | Copy       | F7        | - New fo | lder    |

#### Scheda della Barra Multifunzione.

La Barra Multifunzione viene ad essere bloccata tramite menu contestuale della Scheda.

#### Etichette delle Barre Multifunzioni bloccate.

Queste etichette possono essere utilizzate per:

- Spostarsi su/giù e riordinare le Barre Bloccate.
- Aprire il menu Contestuale, che ne permette lo Sblocco.

## Barra ad Accesso Rapido

2

## Barra ad Accesso Rapido

In capo alla finestra troviamo la Barra ad Accesso Rapido:

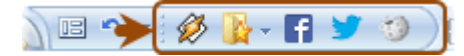

La Barra è simile a tutti le altre Barre. È solo limitata in altezza.

È possibile rilasciare File e Cartelle sulla Barra Multifunzione, creare elenchi a discesa ed altre cose.

Questa Barra Multifunzione ha un vantaggio rispetto alle altre, i pulsanti su di essa sono visibili ed accessibili da tutte le finestre interne dell'applicazione.

## Finestra principale

Tasto Home ed elenco dei File Recenti

### Pulsante Home ed Elenco dei File Recenti

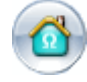

- Questo è il pulsante Home. Il Menu può essere aperto premendo F9.

IL menu del pulsante Home contiene l'Elenco dei File Recenti. Per impedire temporaneamente l'aggiunta all'Elenco usa la scorciatoia con i tasti **Maius + Ctrl + Y** o il pulsante: 💰 .

Apri le impostazioni dell'Elenco dei File Recenti con il pulsante (in basso a sinistra del menu del pulsante Home):

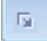

Nelle impostazioni, per esempio, è possibile aumentare il numero di File visualizzati nell'Elenco o nasconderli.

Si consiglia di non diminuire il numero nell'opzione "Numero massimo di File da ricordare" (da non confondere con il numero di File mostrati). L'Elenco mantiene le varie proprietà dei File elaborati, come ad esempio le codifiche dei File per l'Editor testuale.

# Finestre Interne

## **Finestre Interne**

Il programma permette l'apertura di più finestre ( CTRL + N ed altri tasti):

| 9 <mark>0/1 1B</mark> 🗷 | - | 7/9/2013 6:26:00 PM              | 0-( | OV1 2      | 🚺 📓 readme.t | 1 B | 7/9/2013 6:44 |
|-------------------------|---|----------------------------------|-----|------------|--------------|-----|---------------|
| F:\Work<br>F:\Test      | × | D:\MP3\Instrumental<br>E:\IMusic | All | IUsers.ini | -bser.ini    |     | F:\Test\readr |

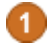

#### L'area per ulteriori pulsanti.

Al passaggio del mouse sull'area, vengono visualizzati dei pulsanti aggiuntivi:

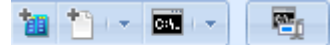

I pulsanti da sinistra a destra:

- L'aggiunta di un nuovo Pannello dei File.
- L'aggiunta di un nuovo Editor ( **ALT + E** ) e nell'Elenco a discesa l'aggiunta delle finestre selezionate.
- La Finestra di Comando ( **CTRL + O** ) e nell'Elenco a discesa l'aggiunta al Navigatore ed altro.
- Vai alla Riga di Comando ( CTRL + freccia Giù ).

Se la Riga di Comando è aperta, questi pulsanti appariranno lì e non nell'area flottante.

#### Raggruppamento di finestre dai colori.

Facendo Clic sul pulsante destro del mouse sulle Schede delle finestre, allora queste finestre possono essere raggruppate con i colori. Verranno visualizzate la finestra di menu ed i pulsanti aggiuntivi:

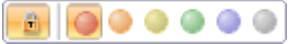

#### Finestra bloccata.

È possibile bloccare la finestra dei pulsanti aggiuntivi per tenerla aperta.

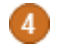

#### Modifica dell'altezza delle Schede delle finestre.

La Scheda delle finestre può essere cambiata trascinando il bordo superiore.

Il Clic destro del mouse sulla Schede delle finestre farà comparire il menu contestuale con l'aggiuntiva di ulteriori azioni della finestra.

### Pannelli dei File

### Imposta l'Elenco dei File

### Imposta l'Elenco dei File

Vedute e azioni in merito all'Elenco dei File si effettuano nella finestra delle impostazioni del Gruppo" **Consigliati/Elenco dei File** ".

Le più importanti impostazioni dell'Elenco dei File possono essere specificate nella finestra <u>Impostazioni</u> <u>Rapide</u>, queste le impostazioni:

- Evidenziazione di Colore dei nomi di File.
- Elenco della dimensione del Carattere.
- Visualizza i File nascosti.

- Densità delle linee (distanza tra le righe).
- Strisce nell'Elenco.

Se i modelli di evidenziazione standard non sono sufficienti, modelli personalizzati possono essere specificati nelle <u>Impostazioni</u>.

La dimensione del carattere dell'Elenco dei File e altro, può essere modificato con l'aiuto di **Ctrl + Rotella** del Mouse .

Tasti di Scelta Rapida per la visualizzazione dell'Elenco-File sono <u>qui</u>. Tasti di Scelta Rapida per l'ordinamento dell'Elenco sono <u>qui</u>.

Cambiamenti rapidi dell'ordinamento dell'Elenco può essere fatto con i pulsanti smart.

### Elenco delle Colonne

### **Elenco delle Colonne**

Facendo Clic sull'intestazione della Colonna che elenca i File, questi saranno allora ordinati. Possono anche essere usati i tasti di Scelta Rapida **Alt + Numero**.

Per ordinare più Colonne tenere premuto Ctrl o Maius:

Path 2 Name Ext

In elenchi a discesa sulle intestazioni (o nel menu contestuale dell'intestazione):

- Modifica della dimensione o il formato data
- Aggiunta o eliminazione di Colonne
- Mostra, eliminazione, modifica delle massime Dimensioni o delle date
- Vai al tipo richiesto di File o all'ultimo File
- Filtraggio in base al tipo, dimensione o data
- Modifica rapida delle impostazioni di ordinamento
- Cambiare la visione dei delimitatori negli elenchi
- Attivare la visione dei nome di File breve (in formato DOS)
- Controllare i vari modi cui impostare la larghezza delle Colonne:

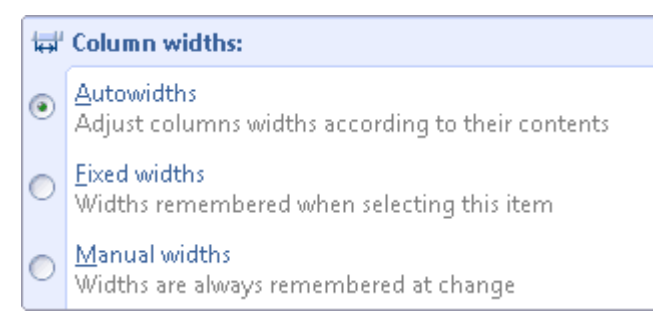

La larghezza può essere controllata dalla Barra Multifunzione "Visualizza".

La larghezza della Colonna può essere modificata con il mouse. Fare doppio Clic sul delimitatore tra le intestazioni delle Colonne per adattare automaticamente le larghezze.

# Pulsanti-Smart nell'Elenco dei File

## Pulsanti-Smart nell'Elenco dei File

Per passare rapidamente ad ulteriori opzioni di vista dei File usiamo i Pulsanti-Smart, che appaiono se restiamo sopra col mouse su un'intestazione di Elenco:

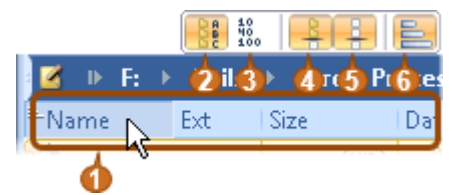

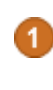

3

#### Area per ulteriori pulsanti.

Per visualizzare il Pannello con ulteriori pulsanti al passaggio del mouse sull'intestazione di Colonna.

#### Le Cartelle vengono ordinate sempre in base al nome.

Quando si disattiva l'opzione, le Cartelle possono essere ordinate per Data o Dimensione.

#### Trattamento di cifre nei nomi come numeri.

Ad esempio confrontiamo gli ordinamenti:

| L'opzione è attivata | L'opzione è disattivata |
|----------------------|-------------------------|
| 2                    | 100                     |
| 50                   | 2                       |
| 100                  | 50                      |

Le Cartelle stanno sempre sopra.

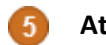

6

Attivare per mostrare i File-più usati in cima.

**Disattivazione dell'ordinamento.** L'ordinamento può essere disattivato, ad esempio, se si desidera aprire un Elenco molto grande di File per evitare rallentamenti.

## Selezione nell'Elenco dei File

## Selezione nell'Elenco dei File

Ci sono diversi modi per modificare la Selezione dei File con il mouse o con la tastiera.

Qua sotto i modi per selezionare con il mouse:

| <sup>—</sup> Name | Ext     | Size |           |                  |
|-------------------|---------|------|-----------|------------------|
| <u>ka</u>         |         |      | <up></up> | ]                |
| add_session       | sql     |      | 6 KB      |                  |
| 🔡 get_tableids    | sql     |      | 1 KB      | N-1              |
| 🔄 help_session    | sql     |      | 13 KB     | K2 €             |
| 📄 start_xmlprefix | sql     |      | 722       |                  |
|                   |         |      |           | R P              |
| 5 0/4 20,1 KB 0/2 | 13,9 KB | )    | 8/8/20    | 13 10:27:05 AM 🔓 |

Modi per selezionare più file:

- Premere entrambi i tasti destro e sinistro del mouse e spostare i File
- Ctrl+Clic.
- MAIUS+Clic e selezionare l'intervallo.

Selezionare tutti i file con varianti di doppio Clic:

- Fare doppio Clic sull'area vuota nell'Elenco dei File.
- Fare doppio Clic su aree passive dei Pannelli informativi.

## Pannelli

### Pannelli

Il delimitatore del Pannello File contiene pulsanti per Mostrare / Nascondere varie aree:

Il Clic destro del mouse sul delimitatore consente inoltre ulteriori azioni: scambio dei Pannelli dei File o posizionamento Sopra ad ogni altro.

## Pulsanti dei Pannelli estensibili

| Puls  |  |
|-------|--|
| anti  |  |
| dei   |  |
| Pann  |  |
| elli  |  |
| este  |  |
| nsibi |  |
| li    |  |

Varie aree del programma contengono pulsanti di estensione dei Pannelli:

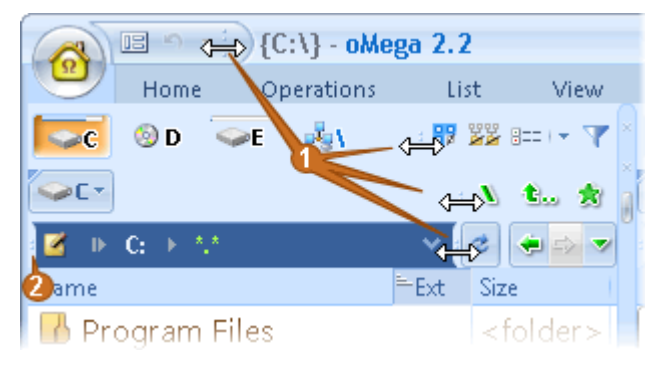

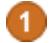

#### Posizione per l'estensione dei Pannelli.

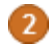

#### Pulsanti di estensione a sinistra.

Il Pannello può essere allungato e posizionato nel modo desiderato, ma qui non è raccomandato.

Questo Pannello è per la visualizzazione automatica di pulsanti aggiuntivi.

L'Ordine dei pulsanti estensibili può essere alterato. Deve essere selezionato per primo il pulsante da trascinare o essere trascinato in modalità di Progettazione:

|   |  |  |  | U | X | Þ    | Ũ           | 1 |
|---|--|--|--|---|---|------|-------------|---|
| 0 |  |  |  | 2 | H | s Ši | <u>h.</u> , | * |

#### Pulsante della modalità di Progettazione.

Questo Pannello viene visualizzato sul pulsante destro del mouse, o con un doppio Clic sullo spazio vuoto, o con Ctrl

Questo Pannello permette l'inserimento/eliminazione di separatori, copiare il Pannello negli Appunti e altro..

Pulsante selezionato che può essere trascinato. Per selezionare premere Ctrl + Clic, o Sinistra + Destra + Clic.

### Pulsanti delle Unità Disco

Pulsanti delle Unità Disco

Tasti di Scelta Rapida per la Selezione dei dischi sono qui.

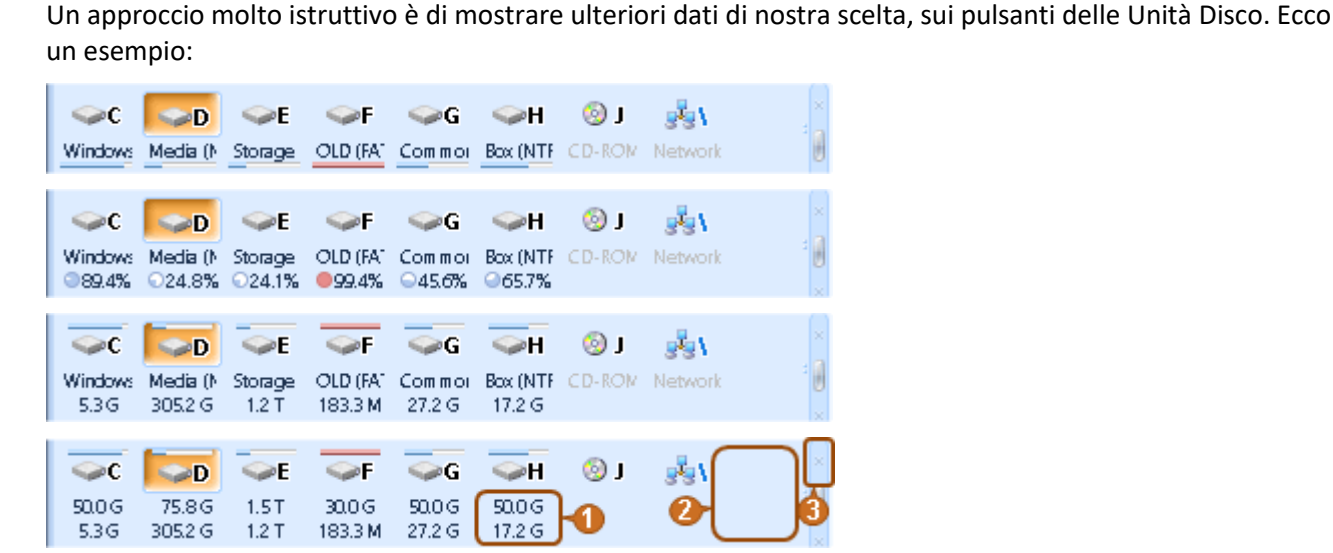

Queste funzionalità sono impostate facendo Clic destro sulle zone **1** o **2**, o con lo spostare il mouse sulla zona **3**.

Presentazione con funzionalità di modelli standard, sono nella finestra <u>Impostazioni rapide</u>. Nella stessa finestra è possibile impostare la visualizzazione delle informazioni su un Disco nello spazio vuoto sopra l'Elenco dei File:

(Storage) 1.2 TB / 1.5 TB E: 24%

Qui vengono mostrate informazioni per il Disco E.

Ci sono anche altre impostazioni nella Finestra di Impostazioni nel Gruppo "Consigliati/Selezione dei Dischi".

### Riga di Comando

### Riga di Comando

Se è necessario digitare nella Riga di Comando anziché avviare una Ricerca rapida. Impostare ciò nella Finestra delle Impostazioni nel Gruppo "Comportamento/Ricerca Rapida".

Per andare in Riga di Comando con i comandi di Sinistra/Destra, si predispone nelle impostazioni del Gruppo "Consigliati/Elenchi di File/Comportamento".

Altre impostazioni della Riga di Comando nel Pannello "Consigliati/Riga di Comando".

La Riga di Comando è nascosta per impostazione predefinita, e può essere aperta premendo:

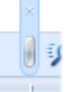

Tasti di Scelta rapida per la Riga di Comando sono qui.

### Vista di Miniature

### Vista di Miniature

Per passare dalla modalità Elenco a quella di Miniature usa i tasti di <u>Scelta Rapida</u> o il pulsante: Questo pulsante permette di disattivare le Miniature:

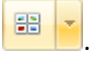

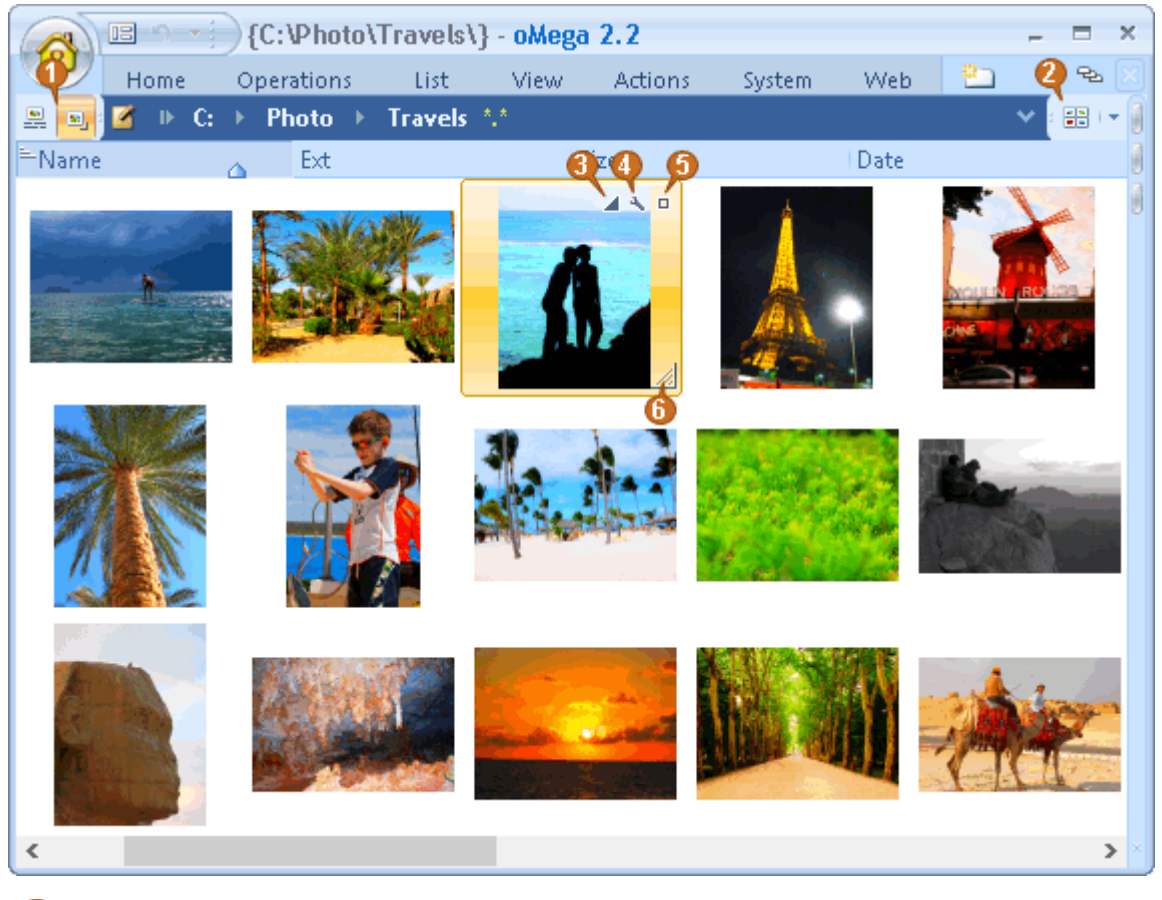

Pulsanti per la visualizzazione di didascalie e controlli sulle immagini.

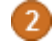

#### Pulsante di modalità della visualizzazione.

Attiva la modalità per le miniature.

C'è un'altra modalità per le miniature: - Dettagli. È selezionabile dall'Elenco a discesa solo su questo pulsante.

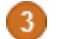

#### Pulsante di qualita dell'immagine.

Il pulsante viene visualizzato quando si scala un'immagine.

Una più alta qualita potrebbe diminuire le prestazioni di visualizzazione dei File immagini (dipende dalle impostazioni di sistema e dal tipo di File).

4

Pulsante per le impostazioni delle miniature.

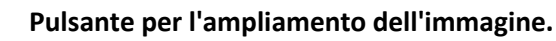

#### 6 Angolo per il ridimensionamento a miniatura. In modalità normale la dimensione delle miniature varia proporzionalmente alla grandezza dell'Elenco. Cioe l'ampiezza di una miniatura sarà quella massima possibile per il numero di

Colonna corrente.

Se al ridimensionamento si preme **Maiusc**, l'ampiezza verrà modificata proporzionalmente alla dimensione dell'Elenco e larghezza.

Se al ridimensionamento si preme Alt, la dimensione delle miniature cambierà gradualmente.

### Presentazione ed ampliamento di Miniature

### Presentazioni ed ampliamento di Miniature

L'ampliamento di Miniature del File corrente viene aperto con il tasto di Scelta Rapida **Pausa** o cliccando sull'Icona o l'immagine sottostante la Lista dei File:

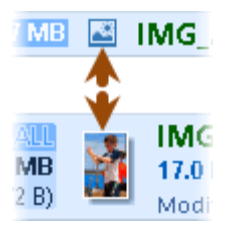

Sull'anteprima del File corrente (al di sotto del Pannello informazioni) è possibile fare Clic sul pulsante delle Impostazioni.

La miniatura estesa può anche essere trascinata e ridimensionata (trascinando l'angolo della miniatura o con **Ctrl + Rotella del Mouse**).

Lo scorrimento automatico dell'immagine (Presentazione), così come l'apertura della miniatura estesa è avviata dal tasto **Pausa**.

Altri tasti di Scelta Rapida per l'avvio, l'accelerazione, il rallentamento e fermata, della presentazione sono <u>qui</u>.

## Accelerazione della Navigazione

Comuni, di uso frequente

### Comuni, di uso frequente

Per migliorare la navigazione di Cartelle e File vi sono le seguenti funzioni:

Per navigare veloci:

- Sincronizzazione di Pannelli (Ctrl + Frecce)
- Cronologia di Navigazione (Alt + Sinistra/Destra/Giù)
- <u>Schede di Cartelle</u> (Ctrl + Numero, Maius + Ctrl + Numero)
- Lista dei Preferiti (Ctrl + D )
- <u>Segnalibri di File</u>(Ctrl + ' )
- Menu delle Cartelle di Sistema (Ctrl + ; )
- Cartella Predefinita del Disco

#### Per ricerche rapide:

- Ricerca Rapida (Alt + Q)
- Ultimi File, Alt + Home
- Stesso File, Ctrl + J
- I più-Important (Top-files)
- I Maggiori (Tops)

#### Per visualizzazioni veloci:

- Veduta Normale (Ctrl + B)
- <u>Solo i Selezionati</u> (Ctrl + S)

### Sincronizzazione di Pannelli

### Sincronizzazione di Pannelli

Uno dei più efficienti metodi di navigazione è quello di sincronizzare le posizioni del Pannello dei File. Per esempio:

- aprire la stessa Cartella nel Pannello opposto,
- o viceversa aprire la Cartella dal Pannello opposto a quello attivo.

Per questo è necessario utilizzare il tasto Ctrl in combinazione con le frecce.

Per rendere il Pannello laterale come l'attivo Ctrl + Freccia verso il Pannello opposto.

Per rendere il Pannello attuale come l'opposto Ctrl + Freccia verso l'attuale Pannello.

La freccia punta verso il Pannello da modificare.

Se il Pannello opposto è stato sincronizzato e il cursore si trova sulla sottocartella o una Scelta Rapida, il Pannello opposto mostrerà il contenuto della sottocartella, Cartella d'Archivio o di Scelta Rapida.

Se questo non è necessario, tenere premuto Maius quando si pigia sugli altri tasti.

I tasti di Scelta Rapida di sincronizzazione sono <u>qui</u>.

## Ricerca Rapida

### **Ricerca Rapida**

Per impostazione predefinita la Ricerca Rapida si avvia automaticamente digitando il nome del File.

Se si desidera digitare nella Riga di Comando, modifica ciò nella finestra delle Impostazioni sezione "Comportamento / Ricerca Rapida".

#### La Ricerca Rapida apre il Pannello:

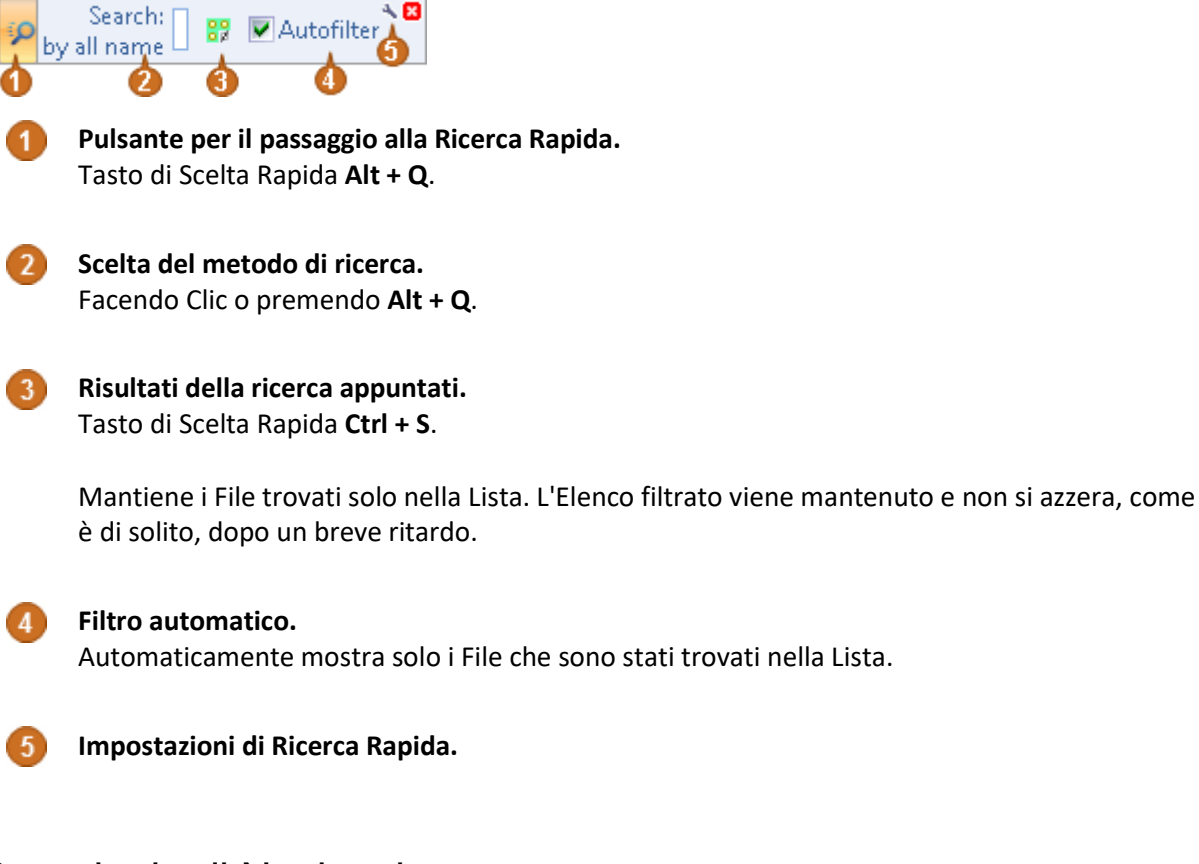

Cronologia di Navigazione

# Cronologia di Navigazione

Ritorna alle Cartelle precedentemente visitate.

Tasti di Scelta Rapida: Alt + freccia Sinistra e Alt + freccia Destra. L'Elenco viene chiamato premendo il tasto di Scelta Rapida Alt + freccia Giù o cliccando sul pulsante: M.

## Schede di Cartelle

## Schede di Cartelle

Tasti di Scelta Rapida per l'utilizzo delle Schede di Cartella sono qui.

Altre impostazioni per le Schede sono disponibili dal menu contestuale di queste Schede.

#### Esempio di Schede:

| 2  | f:Photo      | <sup>2</sup> F:\Music        | : <sup>C</sup> G(\Vi | deo <b>f</b> :Down | nload     | C <mark>d¦</mark> Doc | uments P | rojęcts 🖹 🛛 c:    | Temp Books  |
|----|--------------|------------------------------|----------------------|--------------------|-----------|-----------------------|----------|-------------------|-------------|
| 2  | 🋈 F: →       | 12 wnload                    | ► <u>*</u> *         | 0                  |           | ₹ 4                   |          | 6                 |             |
| ≓N | ame          |                              |                      |                    |           | Ext S                 | Size     | Date              |             |
| P2 | F:\<br>Photo | <sup>2</sup><br>Fι∖<br>Music | G:\<br>Video         | 4 F:\<br>Download  | Di<br>Doc | \Work                 | Projects | C:\\LocaĬ<br>Temp | Books 6 9 0 |
| 2  | I⊁ F: ►      | Download                     | ► 5,5                |                    |           |                       |          |                   |             |

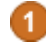

#### Numero di Scheda.

Premendo **Ctrl + Cifra** - Apri la Scheda aperta. **Maiusc + Ctrl + Cifra** - Aggiungi o elimina una Scheda.

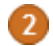

#### Evidenziazione di una Scheda con un colore.

Le Schede possono essere raggruppati in base al colore. Per questo, è necessario fare Clic destro su una Scheda e selezionare un colore:

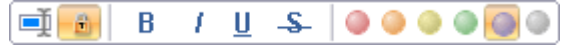

#### 3

Bloccaggio.

Le Schede possono essere bloccate contro la chiusura accidentale con l'aiuto dello stesso Pannello pulsanti.

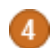

#### Modifica dell'altezza delle Schede.

#### Carattere della Scheda.

Il tipo di carattere della Scheda può essere selezionato sulla stessa pulsantiera.

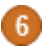

Pulsanti delle Schede non occupate.

Consente l'aggiunta di una Scheda con un numero desiderato mediante il mouse.

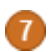

Pulsante per modificare la visibilità delle Schede.

## Lista dei Preferiti

## Lista dei Preferiti

La Lista dei Preferiti è per lo più per passare rapidamente alle Cartelle di priorità. Ma l'Elenco potrebbe contenere altri comandi.

Per l'esecuzione di comandi e opzioni, premere **CTRL + D od i pulsanti** per aprire l'Elenco e aggiungerli alla Lista:

\*

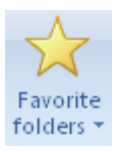

Per aggiungere rapidamente alla Lista dei Preferiti, premere Maius + Ctrl + D.

È possibile aggiungere dei sotto-elenchi alla Lista dei Preferiti, evidenziando elementi specifici. Ciò può essere fatto nella Finestra Impostazioni, che può essere aperta dall'Elenco stesso.

Per la Selezione rapida utilizzare il simbolo "&". Esso sottolinea il carattere successivo, che se premuto esegue l'elemento.

# File Segnalibri

# File Segnalibri

File e Cartelle possono essere contrassegnati visivamente. Successivamente potremo selezionare questi File con tasti di <u>Scelta Rapida</u> o con i pulsanti:

I File possono essere raggruppati per colore, selezionando da un Elenco i File in base al colore richiesto:

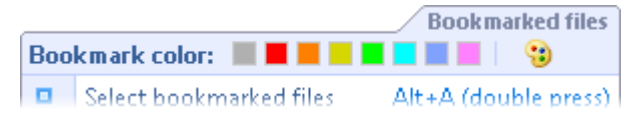

## Menu delle Cartelle di Sistema

## Menu delle Cartelle di Sistema

Il menu consente di aprire rapidamente le Cartelle Standard del Sistema o speciali Cartelle del programma.

Può essere richiamato dal tasto di Scelta Rapida **Alt + S** o dal corrispondente pulsante sulla Barra Multifunzione "Home".

# Cartella Predefinita del Disco

## Cartella Predefinita del Disco

Un disco può avere una Cartella Predefinita. Quindi selezionando un disco, invece che la sua Directory principale, andrà ad aprire la Cartella specificata.

Per esempio, per il disco "\" (di Rete) la Cartella Predefinita potrà essere una risorsa condivisa comune, riducendo così la quantità di sforzi necessari per navigare la Rete.

La Cartella predefinita potremo specificarla nel menu contestuale del disco o sul pulsante per la Selezione del disco:

I dischi con la Cartella predefinita sono contrassegnati dall'angolo verde.

## Top-file

# **Top-File**

Vi è la possibilità di mostrare i File più importanti in cima all'Elenco.

Ciò consente di risparmiare tempo lavorando con questi File. Se tali File non vengono definiti, l'Elenco sarà ordinato normalmente.

L'opzione si trova nella Finestra delle Impostazioni, nella sezione "Comuni / Elenco dei File / Ordine dei File in Elenco".

Anche il menu può essere attivato o configurato in questo modo:

| ≞N                                        | ame 🔶 Ext            | * | Size | Date                                                   | Attr  |
|-------------------------------------------|----------------------|---|------|--------------------------------------------------------|-------|
| Ö                                         | Common for columns 1 | • | 1    | <folder> 11/11/2016 30:27:25 PM</folder>               |       |
| 뤽                                         | Sorting and Grouping | • |      | Put first Top-files                                    |       |
| The extensions in the list (all count 9): |                      |   |      | *.exe;*.bat;*.cmd;*.lnk;*.pif;*.com;*.cpl;*.msi;*.msc; | *.scr |

L'attivazione o disattivazione dell'opzione è anche con l'aiuto dei pulsanti-Smart.

# I Maggiori

# I Maggiori

Il risultato delle massime Dimensioni è attivato automaticamente quando si calcola la dimensione di almeno una Cartella (F3 o Maius + Alt + Invio).

Manualmente per modificare la vista della Barra Multifunzione andare su "Visualizza" o nell'Elenco a discesa sull'intestazione della Colonna di Dimensioni e Data:

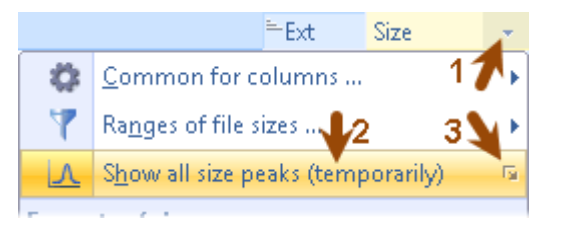

Un esempio di visualizzazione degli elementi maggiori:

| Program Files         | 2 945 839 KB 7.6.2013 9:02                 |
|-----------------------|--------------------------------------------|
| 📲 Program Files (x86) | / 5 503 494 KB <sup>3</sup> 7.31.2013 8:47 |
| 📲 ProgramData 🖌       | 🗩 8 988 691 KB <sup>*</sup> 6.24.2013 8:35 |
| 📲 Users 🛛 🔍           | 5 205 216 KB 6.12.2013 20:57               |
| 퉬 Windows             | 21 628 059 KB 7.24.2013 20:36              |

**Gli elem. Maggiori possono essere evidenziati con colore e cifre in un angolo delle celle.** In questo esempio la Cartella Windows ha la dimensione più grande nell'Elenco.

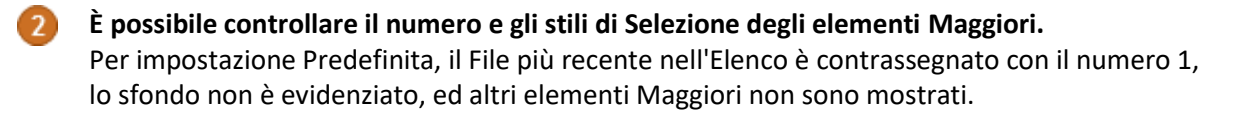

# File più Recenti, Alt + Inizio

## File più recenti, Alt + Inizio

Il tasto di Scelta Rapida **Alt + Inizio** consente di selezionare il File/Cartella più recente modificato o creato. La funzione non dipende dall'ordine dell'Elenco anche se è in funzione o meno della data.

Anche:

| Alt + Fine   | Vai al precedente File per data di modifica |
|--------------|---------------------------------------------|
| Alt + PagSu  | Vai al File successivo più vicino           |
| Alt + PagGiù | Vai al File più vecchio vicino              |

## Stesso file, Ctrl+J

## Stesso File, Ctrl + J

Il tasto di Scelta Rapida **Ctrl + J** posiziona il Pannello opposto sul File avente lo stesso nome o informa che tale File non esiste.

Abbastanza spesso è necessario trovare un File con il nome richiesto in un Elenco di grandi Dimensioni. Questo è un altro modo per <u>Sincronizzare i Pannelli</u>.

### Vista Normale

## Vista Normale

Se si dispone di File in sottocartelle e si desidera visualizzarli tutti, o solo rapidamente scansionarli attraverso i contenuti è possibile farlo premendo **Ctrl + B**, oppure facendo Clic su uno dei pulsanti:

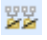

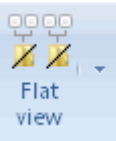

Ci sono altre varianti conosciute per questa modalità di visualizzazione:

| Maius + Ctrl + B | Mostra tutti i File inclusi (per la sottocartella corrente o selezionata) |
|------------------|---------------------------------------------------------------------------|
| Alt + B          | Mostra tutte le Sottocartelle incluse                                     |
| Maius + Alt + B  | Mostra tutte le Sottocartelle ed i File inclusi                           |

Per annullare la modalità di visualizzazione che stiamo usando, basta andare in un'altra Cartella e premere **Backspace** o premere ancora una volta **Ctrl + B**.

# Solo i Selezionati

# Solo i Selezionati

Visualizzare solo i File selezionati è un modo conveniente per concentrarsi su un insieme di File richiesti. Utilizziamo il tasto di Scelta Rapida **Ctrl + S** o i pulsanti:

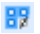

Only selected Per annullare la modalità ed andare in un'altra Cartella, premere Backspace o premere una volta Ctrl + S.

## Operazioni

## Ordinarie

## Ordinarie

Le impostazioni di funzionamento si trovano nella Finestra Impostazioni della Scheda "Operazioni".

Lì è possibile specificare:

- L'esecuzione di operazioni in background immediatamente.
- Per bloccare la finestra delle operazioni in background.
- La trasparenza delle finestre.
- Altro...

# Copiare / Spostare

# **Copiare / Spostare**

Tasti di Scelta Rapida per la Copia/Spostamento sono <u>qui</u> e <u>qui</u>. Se si desidera copiare/spostare i File dalla propria Cartella premere due volte **F5** o **F6**.

Mentre il File si copia/sposta/rinomina, una maschera di rinomina File può essere specificata:

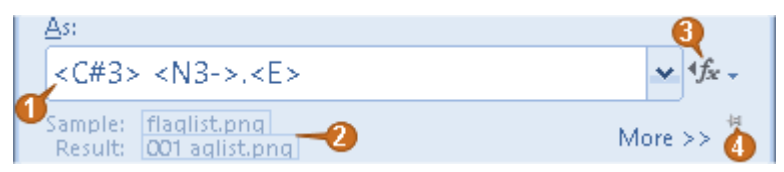

#### 1

#### Maschera di rinomina File.

I valori usuali sono: "\*.\*" o vuoto. Quindi i nomi dei File rimangono invariati.

Invece, con le maschere possiamo specificare un nome di File. Se si copiano parecchi File, efficacemente questi si concateneranno insieme.

Qui è possibile premere **F2** per selezionare solo il nome del File senza estensione, l'estensione completa o l'intero nome.

Esempio di rinomina.

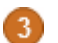

Sostituzione delle maschere di rinomina dall'Elenco.

4

Pulsante di blocco dello stato per di-Più / di-Meno.

### Archiviazione

### Archiviazione

Per Archiviare i File, selezionarli e premere **Alt + F5**. Se invece, vogliamo Archiviare i File nella propria Cartella, premere **Alt + F5** due volte.

Nella finestra di stato dell'Archivio è possibile specificare la priorità di funzionamento, che può influenzare in modo significativo la velocità di Archiviazione/Decompressione.

Finestra-dialogo di Archiviazione:

| 🛃 🝸 Pack                         | ×                     |
|----------------------------------|-----------------------|
| Pack 761 file(s)/folder(s) to:   | 🛞 Configure plugins 🧭 |
| D:                               | zip md5               |
| As name: 🔎                       | •rar 📣 sha 🛷          |
| Pack.rar                         | nrg Izma              |
| Encrypt content  Properties      | ing 📲 ist<br>mdf 7z   |
| Encrypt content and file list 4  | chm iso               |
| Compression: Maximum compression | its                   |
| ✓ Solid archive → More >> #      | bzip2                 |

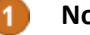

#### Nome dell'Archivio.

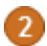

#### Crittografia avanzata.

Il contenuto del File così come l'Elenco dei File vengono crittografati. L'opzione è disponibile se il plug-in o l'Archiviatore esterno supporta una crittografia avanzata.

#### Archivio solido.

Quando si aggiungono dei File in un Archivio, quest'opzione può aiutare a migliorare la compressione (a volte in modo significativo).

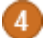

#### Selezione dell'Archiviatore.

L'Archiviazione può essere fatta con un Plugin o un programma esterno. L'opzione è disponibile

se esiste più di una possibilità.

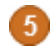

Proprieta dei Plugin.

Finestra delle impostazioni o "Riguardo a..." del Plugin.

**Estensione non in grassetto.** L'Archiviazione è supportata solo da un programma esterno.

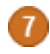

**Estensione in grassetto.** Un Plugin supporta l'Archiviazione.

**Estensione in corsivo.** Nè il Plugin nè il programma esterno supporta l'Archiviazione.

## Estrazione dell'Archivio

## **Estrazione dell'Archivio**

Per decomprimere i File selezionati immettere l'Archivio e semplicemente copiare con F5 i File.

Per decomprimere l'intero Archivio non vi è alcuna necessità di inserimento. È sufficiente premere Alt + F6 oppure Alt + F9.

Quando sono selezionati Archivi multipli e si preme **Alt + F6** o **Alt + F9**, allora tutti questi Archivi verranno spacchettati. La finestra di dialogo permette di "Decomprimere ogni File in una Cartella separata (con il nome dell'Archivio)".

La finestra di dialogo di Decompressione ha un opzione "Lascia i File danneggiati sul disco". L'opzione è utile per la decompressione parziale di Archivi guasti. Quando l'opzione è selezionata, viene utilizzato un programma di Archiviazione esterno.

## Test di Archivi

## Test di Archivi

Per testare l'integrità di un singolo Archivio o di Archivi multipli, questo può essere scelto o inserito e quindi premere Maius + Alt + F6 o Maius + Alt + F9.

## Pulizia del Disco

# Pulizia del Disco

### 1.

Per controllare lo spazio libero, <u>i pulsanti del disco possono mostrare</u> diagrammi o etichette di testo con la capienza totale e libera del disco.

### 2.

Durante la pulizia vai alla Cartella temporanea e pulisci con il menu la Cartella di Sistema (tasto Ctrl + ;).

### 3.

Per cercare Cartelle con informazioni inutili usa la funzione Calcola la Dimensione delle Cartelle.

### 4.

Per comodità di ricerca, i File di grandi Dimensioni sono elencati mostrando i Maggiori.

# Calcolo Dimensione della Cartella

## Calcolo Dimensione della Cartella

Eseguire il calcolo di dimensione della Cartella premendo **Maius + Alt + Invio**. La Barra "Home/Dimensione di Tutte le Cartelle" consente di specificare le opzioni di questa funzione:

- Calcola la dimensione di tutte le Sottocartelle. Funzione utile per la pulizia del disco. Permette di evitare il ricalcolo delle Dimensioni, navigando tra Cartelle e sottocartelle. Anche dopo l'eliminazione di File, le Dimensioni vengono mantenute.
- Aggiorna automaticamente la dimensione della Cartella. Quando si passa a un altro disco o una Cartella padre, le Dimensioni delle Cartelle vengono pulite.

Anche quando le Dimensioni delle Cartelle vengono calcolate, i pulsanti appaiono automaticamente sul lato sinistro:

Primo pulsante: mette in pausa il calcolo delle Dimensioni.

00

Secondo pulsante: interrompe il calcolo delle Dimensioni (tasto **Esc**).

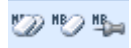

Primo pulsante: pulisce tutte le Dimensioni (premi 2-volte il tasto Esc).

Secondo pulsante: pulisce le Dimensioni nella Cartella corrente.

Terzo pulsante: blocca le Dimensioni rispetto alla pulizia automatica.

# Aggiungi / Rimuovi Dischi

# Aggiungi / Rimuovi Dischi

Il collegamento o rimozione di un disco può essere fatto mediante il pulsante della Barra Multifunzione "Azioni/Collegamento, Rimozione".

Una Cartella può essere aggiunta come un disco, se il collegamento è tramite Sostituzione-Disco.

Una Risorsa condivisa può essere collegata come un Disco di Rete (si consiglia di andare prima alla Risorsa).

### Suddivisione di File

### Suddivisione di File

La suddivisione di File viene avviata dal tasto di Scelta Rapida Alt + P.

La finestra di dialogo permette di suddividere il File in tre modi diversi:

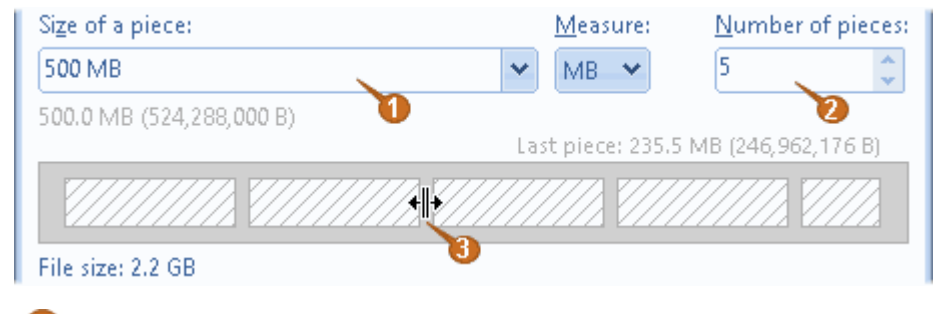

Specifica la dimensione della parte. L'unità di misura può essere selezionata o digitata.

Specifica il numero di pezzi necessari.

Divisione del File sul diagramma mediante il mouse.

Quando si suddivide, oltre ai File separati, viene creato un piccolo File con estensione **crc**. Esso contiene la somma di controllo.

Unione di File
# Unione di File

L'unione di File può avviarsi premendo **Invio** o **Alt + M** sulle parti suddivise (i File con estensione .001, .002, ...).

Per riunire arbitrariamente i File, selezionarli e premere Alt + M.

Un altro modo consiste nell'eseguire una regolare copia (F5), specificando il nome del File da comporre.

Quando si uniscono, la presenza del File **.crc** è raccomandato. Ciò consente di verificare la correttezza del File risultante.

### Ricerca

### Visualizza

### Visualizza

I tasti di Scelta Rapida di Ricerca sono <u>qui</u>. La Finestra di Ricerca si richiama premendo **Ctrl + F** o **Alt + F7**:

| 🔇 ( 🖓 🔊             | 📨 🗓 💀 - 🕞 Find files                 |                              | - <b>-</b> •• |
|---------------------|--------------------------------------|------------------------------|---------------|
|                     | Only set in selected folders/fil     | es                           |               |
| Search in:          | C:                                   | 🗙 🎉 Drives 🛪                 | Find + 👻      |
|                     |                                      |                              |               |
| <u>N</u> ame masks  | : *.html;*.htm                       | 🗙 Attributes 🔹 🛠 👻 Excl.:    |               |
| ✓ Search in a       | archives 👘 💌 Ásk for password for er | ncrypted archi <u>v</u> es 🥖 | Dauca         |
| 💌 Find <u>t</u> ext | transparent vor opaque v             | or rgba 💙 Or And             | Pause         |
|                     | Whole words only                     | ✓ Windows charset (ANSI)     | 6             |
|                     | Cas <u>e</u> sensitive               | 🗹 DOS charset (OE <u>M</u> ) | _             |
|                     | Find files NOT containing the text   | t 🗹 Un <u>i</u> code         |               |
|                     | E <u>H</u> ex-string                 | ✓ UTF <u>8</u>               |               |
| <u>D</u> epth:      | All subfolders Current folder        | *                            |               |

Salvataggio o Selezione dei parametri di ricerca.

Se la spunta non è selezionata, gli Archivi crittografati verranno saltati.

Premendo il pulsante si aggiunge nuova variante del testo cercato.

Nel menu si può selezionare:

Cerca - per trovarlo o saltarlo.

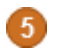

Selezione delle priorità di ricerca.

# Risultati di Ricerca

# Risultati di Ricerca

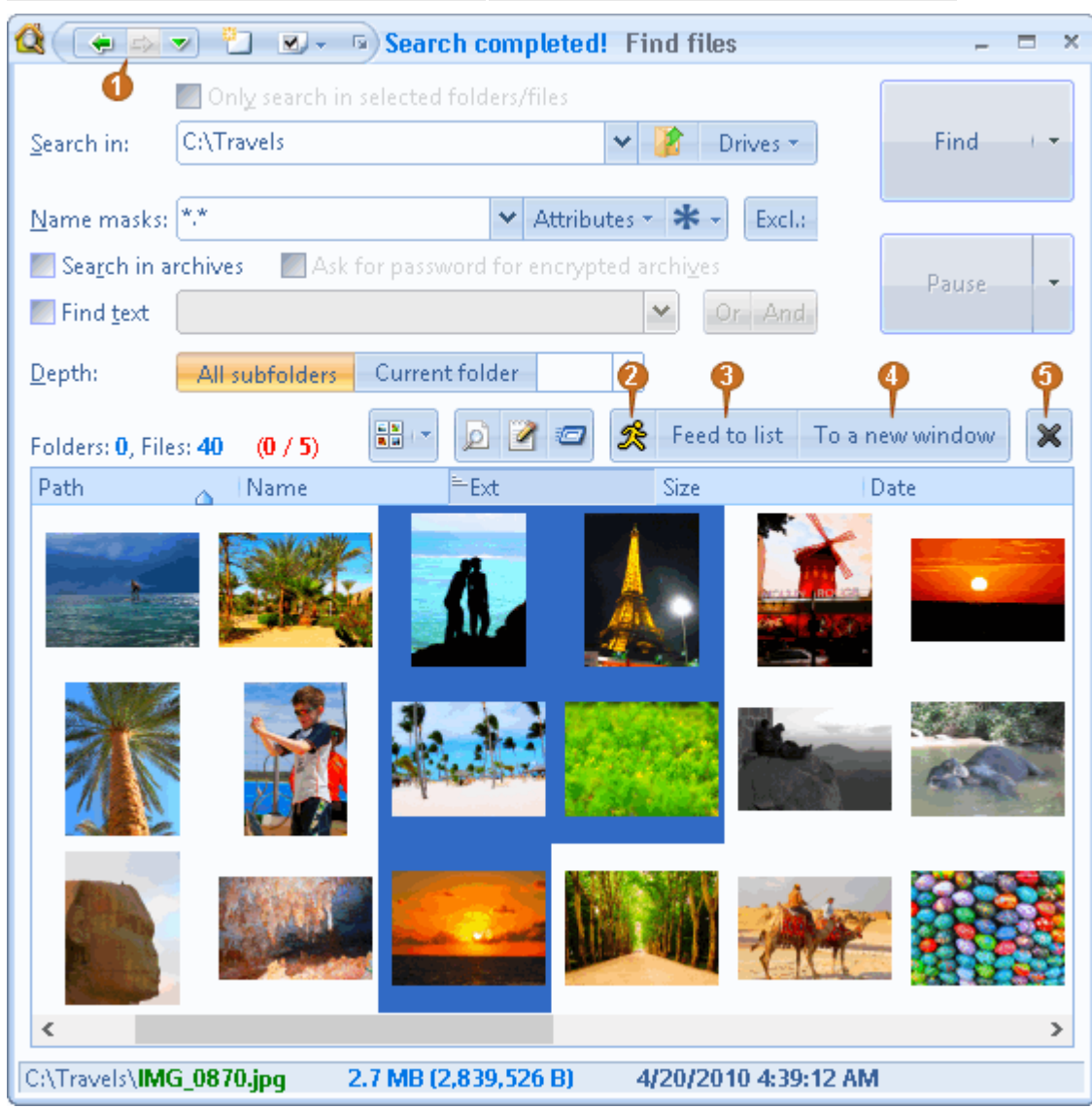

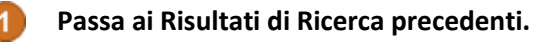

#### Vai al File.

2

Tasto Invio. Se teniamo premuto anche Maius, non chiuderemo la finestra.

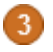

A

**Dispone i Risultati della Ricerca nel Pannello.** Tasti **Ctrl + Invio**.

Dispone i Risultati della Ricerca in una nuova Finestra. Tasti Maius + Ctrl + Invio.

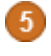

**Eliminazione dai Risultati.** Tasto **Canc**. Ulteriori File selezionati possono essere eliminati dai risultati, pur lasciandoli sul Disco.

# Accelerazione della Ricerca

| Accelerazione della |  |
|---------------------|--|
| Ricerca             |  |

### 1.

Un metodo di accelerazione molto efficace - saltare le Cartelle indesiderate:

|                    | 🔤 🐑 💌 🕞 🚃 📲 84% 👘 C:\Program Files\Gommon Files\opicrosoft shared\Th | umbs.db |
|--------------------|----------------------------------------------------------------------|---------|
|                    | 🔲 Only search in selected folders/files 🛛 🧪 🗟                        |         |
| <u>S</u> earch in: | C: 💙 🥻 Drives 🕶                                                      | St      |

Se necessario la ricerca può essere ripetuta per le Cartelle saltate.

### 2.

Escludi i File per mezzo delle estensioni. Per esempio durante la ricerca di una espressione testuale, possiamo escludere tutti i File video:

| <u>N</u> ame masks: | *,*                | 🗙 Attributes - 🗱 - | Excl.: 🔶 |
|---------------------|--------------------|--------------------|----------|
| Evel , * avir* mr   | ar* mo 🗙 Attribute | - * .              |          |

O semplicemente escludere tutti i File di grandi Dimensioni:

| 1       | *.* 💉 Attributes                                             | * * -          | Excl.:                                                         | ~   | Attributes           | - * -          |
|---------|--------------------------------------------------------------|----------------|----------------------------------------------------------------|-----|----------------------|----------------|
| ar<br>( | Encrypted Com                                                | ive<br>pressed | <ul> <li><u>R</u>ead-only</li> <li><u>T</u>emporary</li> </ul> | ?   | Hidden ?<br>Junction | <u>S</u> ystem |
| ai      | <mark>■ <u>D</u>ate:</mark><br>Younger or equal <del>×</del> | 0              |                                                                | ¢ . | Day(s) ago—          | *              |
|         | ✓ <u>F</u> ile size:                                         | 30.07.201      | 13 14:57:56                                                    |     |                      |                |
|         | More or equal 🔷 💙                                            | 100            |                                                                | 0   | ИB                   | ←              |

### 3.

Applicare al testo più codifiche allo stesso tempo.

Quando si cerca un'espressione testuale e non si è sicuri di come questa sia codificata, diverse codifiche possono essere applicate per evitare la ripetizione di ulteriori tentativi:

✓ Windows <u>c</u>harset (ANSI)
 ✓ DOS charset (OE<u>M</u>)
 ✓ Unicode
 ✓ UTF<u>8</u>

### Editor / Visualizzatore

### **Ricerca nell'Editor**

### **Ricerca nell'Editor**

Per una normale ricerca nell'Editor è possibile utilizzare il pulsante sulla Barra Multifunzione oppure premere **Ctrl + F**, e per continuare: **F3**, **Maius + F3**.

Per la Ricerca & Sostituzione, questi i tasti di utilizzo: **Ctrl + H** o **Ctrl + R**.

Per la ricerca in File aperti usare i tasti di Scelta Rapida **Maius + Ctrl + F**, oppure premere nella Finestra di Ricerca "Trova Tutto":

| Edit: D: \SQL \column_access_hel                                                                                                    | er_xml.StoredProcedure.sql - oM | lega 2.2 -                                 |
|----------------------------------------------------------------------------------------------------|---------------------------------|--------------------------------------------|
| Home Op tions 🕗 List 🜖 ew                                                                                                    | Actions System Web              | Edit 🔁 🤗                                   |
| 🕜 🆽 🔩 🔜 🔹 🤋 🗐 Unicode Wind                                                                                                    | vs (LE)♥♥ 🛞 SQL ◄               |                                            |
| 101 finded in 26 files 🛛 🔍 🎭 🖶 🖂                                                                                                    | 38                              | QC.ColumnID = C.                           |
| A check permission StoredProcedure sal [4] (D:\SC ^                                                                                                    | 39                              | C.TableID = T.T:                           |
| 32: select DatabaseName from DTA reports databa                                                                                                    | 40                              | T.DatabaseID = I                           |
| 33: where SessionID = @SessionID and IsDatabase                                                                                                    | 41                              | D.SessionID = 0                            |
| 39: loon and get all the databases selected to tur                                                                                                    | 42                              | group by D.Datał                           |
| 43: select @dhid = DB ID(@dhname)                                                                                                    | 43 union all                    |                                            |
|                                                                                                    | 44 select 3 as 1                | lag, 2 <b>as</b> Parent, N                 |
| Column_access_neiper_relational.storedProcedury<br>11: https://www.setuper.org/lineary/lineary | 45                              | R.DatabaseID,D.I                           |
| 17: pegin select DT.DatabaseName as Database Na<br>17: pelect D DatabaseID T TableID C ColumnID                                                                                                    | 46                              | k.SchamaName, NU                           |
| 20: (1.0*( coloct CASE )#(HENI SUM(C))#(cicbt) > 0                                                                                                    | 47 <b>from</b> [msdb].[         | [dbo]. [IA_reports_(                       |
| 20: (1.0 ( SEIECTCASE WHEN SOM (Q. WEIGH) > 0                                                                                                    |                                 |                                            |
| 4 column_access_helper_xml.StoredProcedure.sql [                                                                                                    | 49 <b>selec</b>                 | t D.DatabaseID,T.S                         |
| 12: select 1 as lag,                                                                                                    | 50 [msdb                        | )].[dbo].[DTA_report                       |
| 25: select Z as Tag, T as Parent, NULL,                                                                                                    | 51 [msdb                        | )].[dbo].[DTA_report                       |
| 32: (select D.DatabaseID from                                                                                                    | 52 [msdb                        | )].[dbo].[DTA_report                       |
| 44: select 3 as Tag, 2 as Parent, NULL,                                                                                                    | 53 (msdr                        | )].[dbo].[DIA_report                       |
| 49: select D.DatabaseID, I.SchemaiName from                                                                                                    | 54 <b>where</b>                 |                                            |
| 00: select 4 as Tag, 3 as Parent, NULL,                                                                                                    | 55 QUILLO                       | lumnid = C.Columnii                        |
| 72: select D.DatabaselD, I.Schemainame, I. TableiD 1                                                                                                    | 56 U. Ian                       | )ieid = 1.1abieid <b>a</b>                 |
| 92: Select Dias Tag, 4 as Parent, NULL,<br>102: coloret D. Databased D.T.TablelD.C. ColumniD                                                                                                    | 57 1.Dad                        | abaselD - D.Dacabas<br>sionTD - OfersionTI |
| 105: (1.0 * ( coloct COSE ) (UENI SUM(O ) (cicht) >                                                                                                    | 50 D.Ses                        | sionip - @Bessionii                        |
| 105: (1.0 ( SEIECTCASE WHEN SOMIQ.WEIGH) >                                                                                                    | 60 V P                          | by DibacabaseiD,1.                         |
| 4 database_access_helper_relational.StoredProcedu                                                                                                    | 61                              |                                            |
| 11: begin select D1.DatabaseName as 'Database Na                                                                                                    | <                               |                                            |
| 14: select D.DatabaseID,SUM(Q.Weight) as Count,                                                                                                    | n 40 Col: 17 00300              |                                            |
| In the select CASE WHEN SUM(Q, Weight) > 0 *                                                                                                    |                                 |                                            |
| E HAT START ADD ADD ADD ADD ADD ADD ADD ADD ADD AD                                                                                                    | data 🕜 data 🧭 dele 📝 ever       | n 🕜 even 🕜 get                             |

Elenco dei risultati.

L'Elenco dei risultati può essere trascinato dall'intestazione:

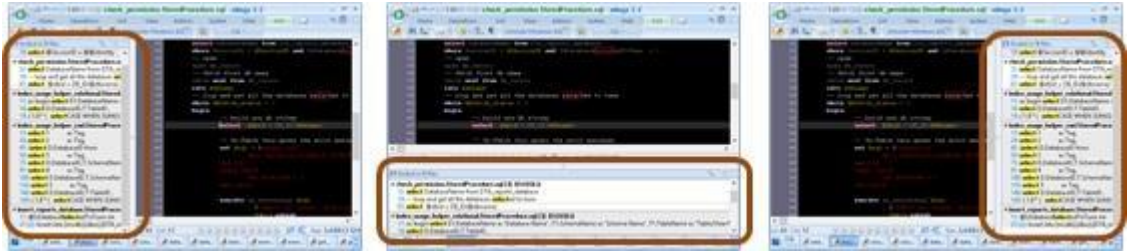

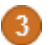

2

Pulsante del tipo di raggruppamento dell'Elenco:

| 16 finded in 3 files                  | ** 🕞 ×                                                                   |
|---------------------------------------|--------------------------------------------------------------------------|
| add_session.StoredProcedure.sql [2]   | ] (D:\SQL\)                                                              |
| 22: select @x_SessionName = @Sess     | ionName                                                                  |
| 39: select @SessionID = @@identity    |                                                                          |
| 4 check_permission.StoredProcedure    | .sql [4] (D:\SQL\)                                                       |
| 32: select DatabaseName from DTA_     | reports_database                                                         |
| 33: where SessionID = @SessionID an   | id IsDatabase <mark>Select</mark> edToTune  = 1                          |
| 39: loon and get all the databases    | celected to tune                                                         |
| 46 Control in D.Clas                  | 8. AV                                                                    |
| To Indea in 5 mes                     | × 🕀 ×                                                                    |
| D:\SQL\add_session.StoredProcedure.so | 1 22: select @x_SessionName = @SessionName                               |
| D:\SQL\add_session.StoredProcedure.so | 39: <mark>select</mark> @SessionID = @@identity                          |
| D:\SQL\check_permission.StoredProced  | lure.sql=32: <mark>select</mark> DatabaseName from DTA_reports_da        |
| D:\SQL\check_permission.StoredProced  | lure.sql = 33: where SessionID = @SessionID and IsDataba                 |
| DASOLA shark normission Stored Broad  | ives call 20. I have and ast all the databases <mark>called</mark> ad to |
| Linee trovate che sono raggruppate    | e per File,                                                              |
| il File corrente è evidenziato.       |                                                                          |
|                                       |                                                                          |
|                                       |                                                                          |
| Parole trovate                        |                                                                          |
| sono evidenziate nel testo.           |                                                                          |
|                                       |                                                                          |

**6** Gruppo di pulsanti per l'evidenziazione automatica o prefissata di parole.

# Codifiche di Testo

### Codifiche di Testo

Qualsiasi codifica può essere selezionata in Editor / Visualizzatore:

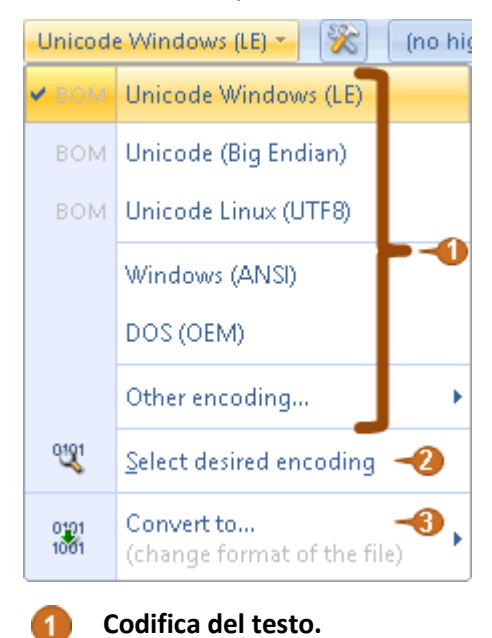

Cambiamenti di codifica cambiano solo la rappresentazione dei File, non il loro contenuto.

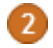

#### Acquisizione della codifica.

Se non si conosce la codifica del testo, qui è possibile provare rapidamente tutte le codifiche esistenti.

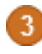

#### Transcodifica.

Permette la conversione di File da una codifica ad un'altra. Per esempio da ANSI a UTF-8.

Anche qui il tag BOM può essere specificato. BOM e uno standard comune per specificare la codifica del File, con l'aggiunta di 2-3 byte del codice di codifica in testa al File.

### Vista Rapida

# Vista Rapida

Una Vista Rapida può essere aperta premendo Ctrl + Q nella veduta Pannelli.

La Vista Rapida può stare aperta in una finestra separata:

|        | D:\SQL\sp.sql 🛛 🔍 🛛    |  |  |
|--------|------------------------|--|--|
|        | 🕐 🔠 🙂 🗐 📲 🚮 🗠          |  |  |
| :013 🔺 | create procedure [d] 🔥 |  |  |
| 013    | @SessionName sys       |  |  |
| 24.0   | @TuningOptions n       |  |  |

Dalla Vista Rapida possiamo passare all'Editing premendo F4.

Senza uscire dalla Vista Rapida è possibile spostarsi su altri File:

| Maius + Ctrl + Su     | Vai al File precedente                |
|-----------------------|---------------------------------------|
| Maius + Ctrl + Giù    | Vai al File successivo                |
| Maius + Ctrl + PagSu  | Vai a un File nella pagina precedente |
| Maius + Ctrl + PagGiù | Vai a un File nella pagina successiva |
| Alt + Inizio          | Vai al File più recente               |
| Alt + Fine            | Vai al File meno recente              |
| Alt + PagSu           | Vai al prossimo File successivo       |
| Alt + PagGiù          | Vai al File precedente successivo     |

# Editor/Visualizzatori alternativi

# Editor / Visualizzatori alternativi

Impostazioni che consentono di assegnare vari Editor esterni o Visualizzatori per vari tipi di File o i tasti di Scelta Rapida Alt + F3:

| 🥌 Behavior   | View by key Alt+F3:                                         |     |
|--------------|-------------------------------------------------------------|-----|
| 🎭 Editor     | Use external viewers for files of this types:               |     |
| 5 Operations | All files (*.*) - "C:\Program Files\HEdit\HexEdit.exe" "%1" | Add |

In questo esempio, Alt + F3 verrà a modificare o visualizzare tutti i File con un Hex-editor esterno.

I parametri di Riga di Comando devono contenere il riferimento al nome del File corrente "% 1" (deve stare tra virgolette).

# Impostazioni

# Impostazioni di Apertura

### Impostazioni di Apertura

Le impostazioni del programma possono essere aperte qui (premendo il tasto **F9** si apre il menu del tasto Home):

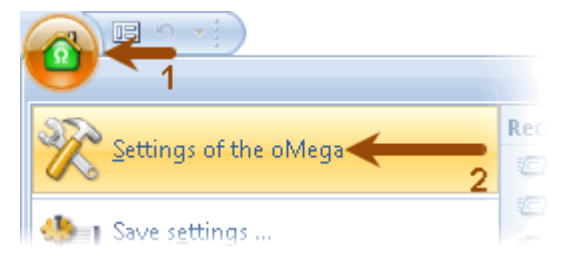

Da qui, invece, si aprono delle Impostazioni rapide:

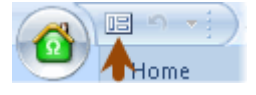

Impostazioni dell'Interfaccia Utente

# Impostazioni dell'Interfaccia

| Utente             |                                                               |                        |                              |                     |
|--------------------|---------------------------------------------------------------|------------------------|------------------------------|---------------------|
| 🙆 🔤 Settings       | 1                                                             | P                      | 9                            | 9                   |
| a a 🙆 🙆            | Settings filter: <u>Basic</u> > <sup>44</sup>                 | \$                     | <u>C</u> olor scheme<br>Blue | :: Language:        |
| a a a a            | Display     Highlighting Quick settings                       | 5 Fonts                | Thumbnails in list           | Thumbnails / Slides |
| <u>a</u> a o o o o | Fonts<br>Font for:<br>File lists                              |                        | *                            |                     |
|                    | Segoe UI                                                      | 11                     | B / <u>U</u>                 | Sample: Tes         |
| a d 🙆 🙆            | Note: You can change font si:<br>Ctrl + Mouse wheel (on vario | ze with<br>us elements | and windows)                 |                     |
|                    | Thumbnails in file list (ke                                   | ≘y Shift+Ctı           | 1+ <b>F1)</b>                |                     |
| 6 6 Q Q            | Show picture frame or sha                                     | dow                    |                              |                     |
|                    |                                                               |                        | Ok                           | Cancel              |

Selezione dei Font per varie parti del Programma.

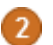

Selezione della tavolozza dei Colori:

| 🙆 🔹 Se  | ttings         |                              |                            |                |              |             |            |
|---------|----------------|------------------------------|----------------------------|----------------|--------------|-------------|------------|
|         | Set            | tings filter: <u>Basic</u> 🔻 | 44                         | <u>(</u>       | olor scheme: |             |            |
|         | 2              | Find                         | \$                         |                | Blue 👻       |             |            |
| 🔲 Displ | 🙆 🔹 Se         | ttings                       |                            |                |              |             |            |
| 2 Popu  |                | Settings fil                 | ter: <u>Basic</u> 👻 🕌      |                | <u>C</u> o   | lor scheme: |            |
| Fopu    |                | 🔎 Find                       |                            | □ ≎            | Si           | lver 👻      |            |
| 🃁 Beha  | Dical          | 🚳 🔹 Settings                 |                            |                | _            | _           |            |
| 🦂 Edito | Dishi          |                              | Settings filter: <b>Ba</b> | sic v *        | _            | Colo        | or scheme: |
|         | 🔅 Popu         |                              | Eind                       | ^              |              | Me          | tallic -   |
|         | 🔛 Behav        |                              |                            | ~              |              |             |            |
|         | <i>♣</i> Edito | 📮 Display                    | Dis  کے ا                  | play           |              |             |            |
|         |                | 🔅 Popular                    | Highlighting               | Quick settings | Fonts T      | Thumbnails  | in list T  |
|         |                | Behavior                     | Fonts                      |                |              |             |            |
|         |                | O = W                        | Font for:                  |                |              |             |            |
|         |                | 🤣 Editor                     | File lists                 |                |              | *           |            |

Selezione della Lingua.

4

Icona principale di Selezione.

Impostazioni di Navigazione

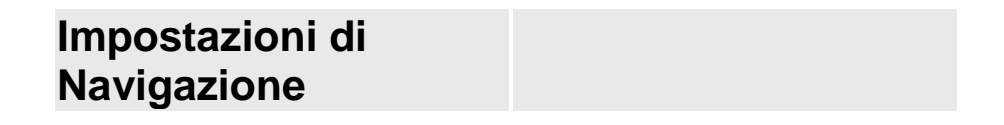

| 🚳 🔹 Sattings | 0 0                                                                                                    |  |  |
|--------------|----------------------------------------------------------------------------------------------------|--|--|
| 3-           | Settings filter: Basic - (4) (4) (Color scheme:<br>(2) frame (5) Find: 4 - (6) (1) (1) (1) (1) (1) (1) (1) (1) (1) (1 |  |  |
| 🖵 Display    | 📕 - Display 💋                                                                                                    |  |  |
| 🔅 Popular 🌀  | Highlighting Quick settings Fonts Thumbnails in list T                                                                |  |  |
| 😂 Behavior   | Thumbnails in file list (key Shift+Ctrl+F1)                                                                           |  |  |
| Q. c. dia    | View of Thumbnails:                                                                                                   |  |  |
| 🤣 Editor     | Show picture frame or shadow                                                                                          |  |  |
| ち Operations | Show frame around image placeholder                                                                                   |  |  |
| A Diuging    | Show higher quality (but slower)                                                                                      |  |  |

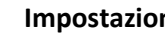

#### Impostazioni del Filtro.

Tipo dei controlli delle impostazioni mostrate.

#### 2 Salvataggio delle Impostazioni impostate.

Il pulsante viene visualizzato dopo aver cambiato il set.

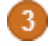

1

#### **Bicerca nelle Impostazioni.**

Tasti di Scelta Rapida:

| Ctrl + F                             | Passare il cursore al metodo di scrittura del filtro |
|--------------------------------------|------------------------------------------------------|
| Ctrl + PagGiu<br>0<br>F3             | Trova opzione successiva                             |
| Ctrl + PagSu<br>o<br>Maius + F3      | Trova opzione successiva                             |
| <b>Invio</b><br>nel campo di ricerca | Opzioni di ricerca (in continuo)                     |

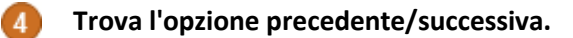

Seleziona le opzioni disponibili dall'Elenco.

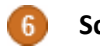

Scegli un Gruppo di impostazioni dall'Elenco.

Collegamento alla raccolta di un Gruppo di impostazioni.

I valori non Predefiniti sono evidenziati dal colore. Per ripristinare il valore predefinito fare Clic sul pulsante Destro del mouse sull'opzione.

# Editor di Lingua

# Editor di Lingua

L'Editor di linguaggio consente la gestione dei File .lng . Aiuta a ridurre gli errori e le incongruenze lasciando vedere i File originali e quelli modificati.

I tasti di Scelta Rapida sono <u>qui</u>.

Utilizza una voce di menu alla fine dell'Elenco di Selezione della lingua per aprire l'Editor. Anche se una Cartella contiene due o più File .lng, viene visualizzato un pulsante sul lato sinistro:

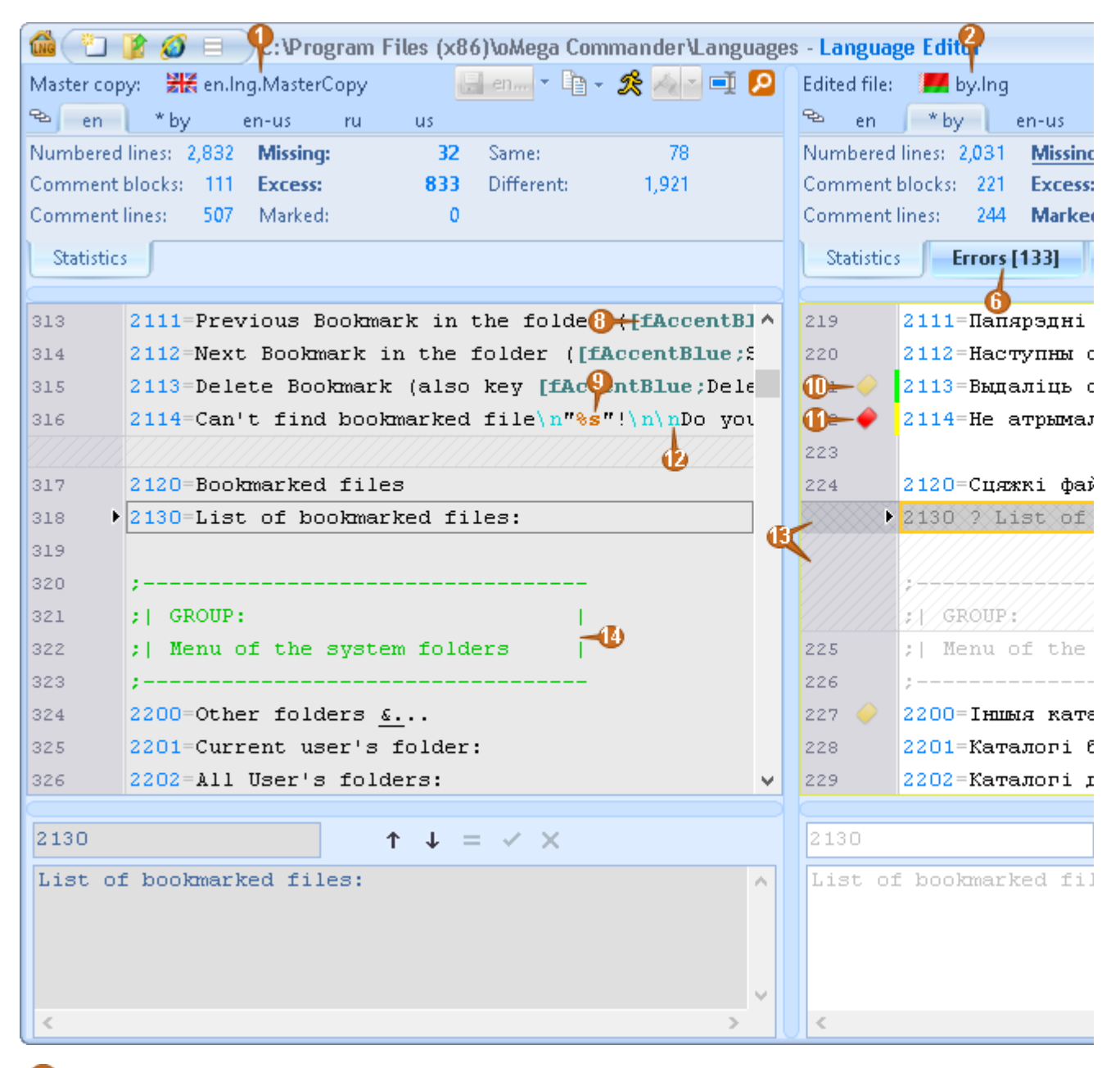

#### Esempio di File.

Il File originale non viene di solito modificato.

#### File modificato.

#### Copia di testo speciale.

Può essere utilizzato per il controllo ortografico in un programma esterno.

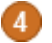

#### Ricerca.

Tasto di Scelta Rapida Ctrl + F.

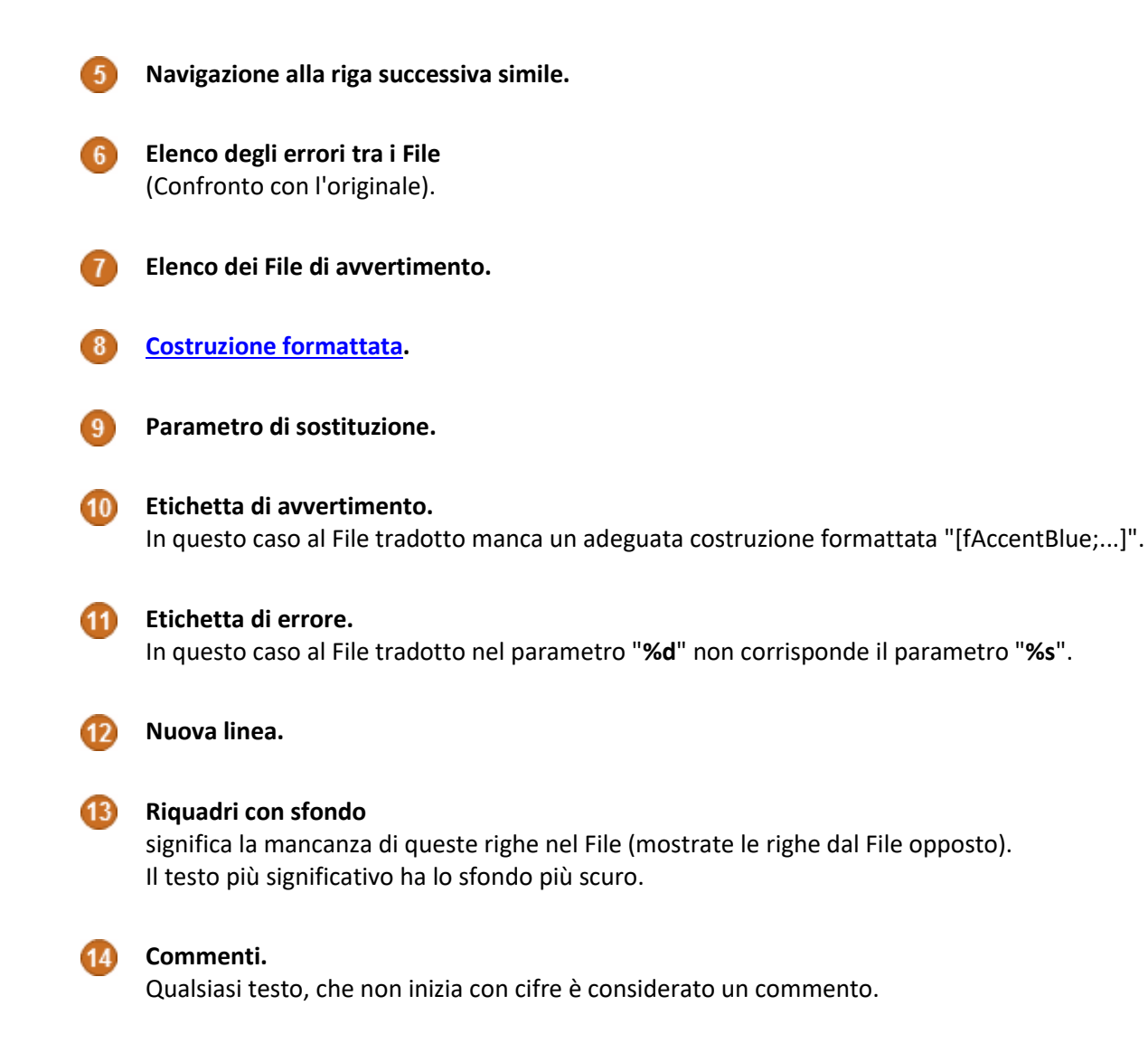

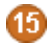

#### Riga attualmente in modifica.

Dopo la modifica premere il tasto Giù per andare al testo successivo.

# Dettagli Tecnici

# Gerarchia delle Cartelle di Programma

### Gerarchia delle Cartelle di Programma

Cartelle Speciali del Programma possono essere suddivise in due categorie:

- Cartella del Programma (da cui il programma viene avviato),
- Cartelle degli Utenti.

Non è raccomandato apportare modifiche nelle Cartelle di programma, in quanto possono essere rimosse con gli aggiornamenti futuri del programma.

Il programma permette di mantenere tutte le personalizzazioni nelle Cartelle Utenti. Le Cartelle Utenti sono:

- La Cartella Comune per tutti gli Utenti.
- La Cartella dell'Utente corrente.

Se il programma non viene avviato dalla Cartella predefinita, il percorso si presenta come "\Profili\<Nome del Profilo >".

La navigazione rapida di tutte queste Cartelle è possibile dal menu delle Cartelle di Sistema (Ctrl+;).

### Parametri della Riga di Comando

### Parametri della Riga di Comando

La Riga di Comando è in grado di gestire alcuni dei <u>comandi interni</u> del programma. Per esempio, il comando **/P(<Nome Profilo>)**.

Inoltre, valgono le seguenti regole:

- Innanzitutto, i primi due argomenti specificano le Cartelle di partenza per i Pannelli di sinistra e di destra, a meno che questi argomenti non siano **comandi interni**.
- Il primo argomento può specificare il nome di un File da aprire con l'Editor incorporato. In tal caso, i seguenti due argomenti possono specificare le Cartelle di partenza.
- Se uno o entrambi i parametri sono vuoti ("") verrà aperta la cartella(e) Predefinita.
- Caratteri Unicode possono essere specificati in forma #XXXX, dove XXXX è un codice di simbolo Unicode esadecimale. Caratteri # doppi, sono di chiusura e di uscita.

# Variabili di Programma

# Variabili di Programma

È possibile utilizzare variabili di sistema o locali in vari posti.

Per esempio per il pulsante nella Barra Multifunzione nell'area finestra di Progettazione nel campo "Parametri" è possibile specificare: "%aActiveFullFile%", che viene sostituito con il nome del File corrente sul Pannello attivo.

Sono riservate le seguenti variabili:

| Nome variabile  | Descrizione                                                                                                    |
|-----------------|----------------------------------------------------------------------------------------------------|
| aCurDir         | Il nome della Cartella corrente dell'ultimo Pannello attivo o la Cartella<br>corrente del programma (se nessun Pannello è stato aperto prima).                                          |
| aTemp           | Cartella temporanea utilizzata dal programma.                                                                                                    |
| aTempShort      | Cartella temporanea utilizzata dal programma (in formato-DOS breve).                                                                                                    |
| aRun            | La Cartella di esecuzione del programma.                                                                                                    |
| alniAllUsers    | Cartella con le impostazioni per tutti gli Utenti.                                                                                                    |
| alniCurUser     | Cartella con le impostazioni per l'Utente e Profilo corrente.                                                                                                    |
| aActiveDir      | Nome della Cartella corrente del Pannello attivo.                                                                                                    |
| aActiveSubDir   | Nome della sottocartella del File corrente nel Pannello attivo (per<br>Vista Normale (Ctrl + B).                                                                                        |
| aActiveFile     | Nome del File corrente sul Pannello attivo.                                                                                                    |
| aActiveFullFile | Il nome del File corrente, insieme al percorso completo sul Pannello attivo.                                                                                                    |
| aCmpFullFile1   | Primo nome completo del File per il confronto<br>(Due File con lo stesso nome su diversi Pannelli vengono confrontati, o due<br>File selezionati, possibilmente sullo stesso Pannello). |
| aCmpFullFile2   | Secondo nome completo per il confronto.                                                                                                    |
| aLeftDir        | Nome della Cartella corrente del Pannello di sinistra.                                                                                                    |
| aLeftSubDir     | Nome della sottocartella del File corrente sul Pannello di sinistra (per Vista<br>Normale (Ctrl + B).                                                                                   |
| aLeftFile       | Il nome del File corrente sul Pannello di sinistra.                                                                                                    |
| aLeftFullFile   | Il nome del File corrente, insieme con il percorso completo sul Pannello di sinistra.                                                                                                   |
| aRightDir       | Nome della Cartella corrente sul Pannello di destra.                                                                                                    |
| aRightSubDir    | Nome della sottocartella del File corrente sul Pannello di destra (per Vista<br>Normale (Ctrl + B).                                                                                     |
| aRightFile      | Il nome del File corrente sul Pannello di destra.                                                                                                    |

| aRightFullFile  | Il nome del File corrente, insieme con il percorso completo sul Pannello di destra.                                                                                                    |
|-----------------|----------------------------------------------------------------------------------------------------|
| aPlugDir        | Cartella del Plugin corrente (cambia dinamicamente durante l'elaborazione delle impostazioni del software di Archiviazione esterna).                                                       |
| aProgramFiles64 | Cartella principale "Programmi" del sistema operativo (per i sistemi a 64<br>bit - è la Cartella per i programmi a 64 bit, per i sistemi a 32-bit - è la<br>normale Cartella "Programmi"). |
| aProgramFiles32 | Cartella "Programmi" dei programmi a 32 bit del sistema operativo. Per un<br>32-bit OS - è la Cartella normale, per il sistema a 64-bit è la Cartella<br>"Program Files (x86)".            |
| aSystemDir      | Cartella di sistema (di solito è "Windows\System32").                                                                                                    |

# Maschera di Rinomina File

# Maschera di Rinomina File

La maschera di Rinomina File può essere utilizzata per una rapida rinomina di un Gruppo di File. Con la maschera è possibile, per esempio, numerare i File o aggiungere la data ai nomi dei File.

La maschera può avere un testo statico e di formattazione (dei sostituti), da sostituire con i valori. Tutti i sostituti hanno il seguente formato:

#### <{codice di sostituzione}{parametri}>

Qui {codice di sostituzione} – è di solito un singolo carattere in minuscolo o maiuscolo. Qui {parametri} – è una stringa di parametri aggiuntivi, specifici per il tipo di sostituzione.

Note:

- In qualsiasi di queste sostituzioni, i parametri non sono richiesti.
- Se necessario, all'interno della stringa parametri, è possibile utilizzare spazi per facilitarne la lettura, ad eccezione di sostituzioni, contenenti altre sostituzioni: <L...>,<+...>, <-...>, <F...> (gli spazi all'interno di queste sostituzioni sono significativi).

Tabella delle sostituzioni possibili:

| Sostituzione   | Descrizione                                                                                                |
|----------------|----------------------------------------------------------------------------------------------------|
| <n></n>        | Sostituisce il nome del File. Per impostazione predefinita, sostituisce il nome completo.                  |
| 0              |                                                                                                    |
| * (fino al     | Parametri:                                                                                                 |
| punto, in File | <n{numero}> – un singolo carattere del nome con l'indice {numero} (che parte da 1), in</n{numero}>         |
| come *.*)      | questo caso deve essere usato un numero positivo.                                                          |
|                |                                                                                                    |
|                | <n{numero1}-{numero2}> – parte del nome tra i simboli con gli indici da {numero1} a</n{numero1}-{numero2}> |
|                | {numero2}.                                                                                                 |
|                | Può essere specificato {numero1} o {numero2}, che significa "a partire da" o "che termina                  |
|                |                                                                                                    |

con".

Se vengono utilizzati numeri negativi o {numero1} o {numero2}, i caratteri vengono conteggiati a partire dalla fine del nome. Dove -1 – ultimo simbolo, -2 – il simbolo prima dell'ultimo, ecc.

<N{numero},{lunghezza}> – simile alla costruzione precedente, ma l'argomento precedente specifica la lunghezza, non l'indice della sequenza di taglio dei caratteri.

<**Nw{indice parola}>** – tagliano dal nome e sostituiscono una parola con il numero specificato.

<**Nw{indice parola1}-{indice parola2}>** – sostituzione di parole che iniziano con il primo indice e terminano con il secondo. Se il numero della prima o seconda parola non è specificato, sostituisce dall'inizio o fino alla fine del nome, rispettivamente.

<**Nw({indice parola1}-{indice parola2})>** – se l'indice inizia o termina con la parentesi tonda, il testo inizierà con il primo carattere dopo la parola specificata e fino al primo carattere prima della parola specificata.

| <e><br/>o<br/>* (dopo al<br/>punto, in File<br/>come *.*)</e> | Stesso formato come per <n>, ma sostituendo l'estensione del File.</n>                                                                                                    |  |
|---------------------------------------------------------------|----------------------------------------------------------------------------------------------------|--|
| <p><br/><pp><br/><ppp></ppp></pp></p>                         | Sostituisce il nome di una Cartella genitore. Se <p>, del genitore precedente, se – <pp>, il nome del precedente prima del genitore precedente, ecc.</pp></p>                                                                                           |  |
|                                                               | La sostituzione può specificare i parametri per il taglio di una parte del nome della Cartella.<br>Lo stesso formato è utilizzato per <n> ed <e>.</e></n>                                                                                               |  |
| <d></d>                                                       | Sostituisce la data di modifica del File.<br>Per impostazione predefinita, la data è definita nel formato:: "aaaammgg".<br><u>Parametri:</u><br><b><d{formato}></d{formato}></b> – {formato} – combinazione arbitraria di specifiche del formato data): |  |
|                                                               | <ul> <li>aa / aaaa – anno,</li> <li>m / mm / mmm / mmmm – mese,</li> <li>g / gg – giorno del mese,</li> <li>h / hh – ore,</li> <li>n / nn – minuti,</li> </ul>                                                                                          |  |

s / ss - secondi,
"am/pm", "a/p", "ampm" - formato 12-ore,
ggg / gggg - nome del giorno della settimana,
gggggg / gggggg - formato data breve/lunga, in base alle impostazioni di sistema.

**<C>** Inserisce l'indice.

Parametri:

<C{inizio} +/-{passo} #{posti decimali} &{formato- Dec/Hex/Symb}> – specifica i parametri per il contatore.

Ogni parametro è opzionale. L'ordine dei parametri è arbitrario, tranne il valore iniziale, che deve stare per primo, se specificato.

•If {inizio} – è una stringa di caratteri latini, il contatore cambierà entro l'alfabeto (ad es .: "aa", "ab", ..., "ba", ... "zz"). In caso contrario, il conteggio avviene usando numeri decimali, a meno che un altro sistema è specificato in "&...".

•L'opzione {**passo**} – è un numero intero, che deve essere preceduto da "+" o "-", specificando la direzione del cambiamento contatore.

•L'opzione **{posti decimali}** deve iniziare con "#", specifica il numero di caratteri nel contatore (1 per impostazione predefinita).

•L'opzione "&..." può essere "&H", "&D", "&S", che specifica il formato del contatore in esadecimale, decimale o simbolico. Il parametro non può confliggere con il valore iniziale. Se viene specificato il formato esadecimale, pure il valore iniziale deve essere esadecimale.

Inserisce dei simboli d'inizio. Può essere utilizzato per creare nomi simbolici, ordinabili nello stesso ordine come dei numeri.

<u>Parametri:</u> <L{lunghezza},{testo da ripetere},{testo}> Esempio: "<L 3,0,<n>>.<e>" converte "1.txt" into "001.txt". Gli spazi sono significativi nella seconda e ultima porzione della sostituzione.

<+> Testi in maiuscolo.

Può racchiudere altre sostituzioni. Esempio: "**<+<n>.<e>>**" converte "Alcuni File.txt "in"ALCUNI FILE.TXT".

<-> Testi in minuscolo. Similare ma opposto a "<+>".

# Formattazione del Testo (Colore, Font, Dimensione)

# Formattazione del Testo (Colore, Font, Dimensione)

Nei File di traduzione, nelle finestre di dialogo dei Plugin ed in altri posti, alcune stringhe possono contenere costruzioni come:

#### [f<formato>;stringa]

Qui <formato> è una serie di spazi che delimitano le seguenti proprietà del testo:

- Stile del Carattere ("B","I","U","S" che sta in corrispondenza del grassetto, corsivo, sottolineato, barrato).
- Nome del Carattere (il Font, un nome tra virgolette singole).
- Dimensione dei Caratteri (intero o numero frazionario con punto decimale ".").

Se la dimensione del carattere dev'essere modificata rispetto alla dimensione corrente, mettere il simbolo di una delle operazioni aritmetiche "+", "-", "\*" prima del numero.

Esempio: "\* 0.5" - riduce la dimensione del font di 2 volte, e "\* 2" - l'aumento di 2 volte.

• Colore.

Il colore è specificato tramite una <u>costante</u>, o un numero esadecimale con un prefisso "\$", in formato "RRGGBB". Esempio: "\$1A05ff" specifica un colore blu.

Esempio di formattazione del Font:

| Esempio                                           | Risultato formattato          |
|---------------------------------------------------|-------------------------------|
|                                                   |                               |
| File trovati: [fB;547]                            | File trovati: <b>547</b>      |
|                                                   |                               |
| Salva il File ([fAccentBlue B; Ctrl + S])         | Salva il File (Ctrl + S)      |
| Altezza: [f * 2 BU; 48] Larghezza: [f * 2 BU; 32] | Altezza: 48 Larghezza: 32     |
| Font campione: [f'Impact '; Esempio]              | Font campione: <b>Esempio</b> |

# Costanti di Colore

<F>

# Costanti di Colori

Le Costanti di Colore possono essere utilizzate in <u>costruzioni di formattazione</u> [f...;...] per specificare il colore del testo.

#### Costanti, indipendenti dalla tavolozza dei colori selezionati:

| Costante   | Colore |
|------------|--------|
| Black      |        |
| Navy       |        |
| Purple     |        |
| Maroon     |        |
| Green      |        |
| Teal       |        |
| Olive      |        |
| Gray       |        |
| MedGray    |        |
| Silver     |        |
| Blue       |        |
| Fuchsia    |        |
| Red        |        |
| Lime       |        |
| Aqua       |        |
| Yellow     |        |
| MoneyGreen |        |
| SkyBlue    |        |
| Cream      |        |
| White      |        |

#### Costanti, a seconda della tavolozza dei colori di fondo presenti nel programma:

| Costante    | Colore                                    |
|-------------|-------------------------------------------|
| AccentRed   | Rosso (solitamente su uno sfondo chiaro)  |
| AccentGreen | Verde (solitamente su uno sfondo chiaro)  |
| AccentBlue  | Blu (solitamente su uno sfondo chiaro)    |
| AccentGray  | Grigio (solitamente su uno sfondo chiaro) |

| AccentOnDlgRed   | Rosso (sullo sfondo della finestra di dialogo)                  |
|------------------|-----------------------------------------------------------------|
| AccentOnDlgGreen | Verde (sullo sfondo della finestra di dialogo)                  |
| AccentOnDlgBlue  | Blu (sullo sfondo della finestra di dialogo)                    |
| AccentOnDlgGray  | Grigio (sullo sfondo della finestra di dialogo)                 |
| AccentOnCapRed   | Rosso (ad alto contrasto per l'intestazione della finestra)     |
| AccentOnCapGreen | Verde (ad alto contrasto per l'intestazione della finestra)     |
| AccentOnCapBlue  | Blu (ad alto contrasto per l'intestazione della finestra)       |
| AccentOnCapGray  | Grigio (ad alto contrasto per l'intestazione della finestra)    |
| DefFontColor     | Colore standard del carattere (di solito per uno sfondo chiaro) |

# Comandi integrati

# Elenco dei Comandi

# Elenco dei Comandi

\* – ne è possibile l'utilizzo, quando si avvia il programma

#### Comandi:

| <u>cd</u> <cartella></cartella>                           | Cambia la Cartella corrente.                                                                              |
|-----------------------------------------------------------|----------------------------------------------------------------------------------------------------|
| / <u>BgColor(</u> <colore>)</colore>                      | Cambia il colore di sfondo per la finestra corrente (Editor,<br>Visualizzazione, Visualizzazione rapida). |
| / <u>Caret</u> ( <modalità>)</modalità>                   | Mostra/nasconde il cursore nella finestra Visualizzazione del File.                                       |
| / <u>Clipboard</u> ( <operazione>)</operazione>           | Operazione effettuata negli Appunti.                                                                      |
| / <u>Clone</u> <opz.ne>,<parametro>)</parametro></opz.ne> | Clona l'applicazione con o senza alcuni parametri.                                                        |
| / <u>Copy</u> ( <modalità>)</modalità>                    | Apre la finestra di dialogo Copia File.                                                                   |
| / <u>Delete</u> ( <modalità>)</modalità>                  | Apre la finestra di dialogo per eliminare i File e Cartelle selezionate.                                  |
| / <u>Demo</u> *                                           | Apre l'applicazione in modalità Demo.                                                                     |
| / <u>Divider(</u> <opzione>)</opzione>                    | Imposta linee di divisione nell'Elenco dei File in base alle opzioni.                                     |
| / <u>DriveButtons</u>                                     | Apre la finestra di dialogo per modificare la veduta pulsanti-Unità.                                      |
| / <u>Edit</u> ( <parametro>, <file>)</file></parametro>   | Modifica il File corrente.                                                                                |
| / <u>Exit</u> *                                           | Esce dall'applicazione.                                                                                   |
| / <u>Extract</u>                                          | Apre una finestra per estrarre l'Archivio corrente o quelli selezionati.                                  |

| / <u>Filter</u> ( <modalità>)</modalità>                                                       | Modifica del filtro per i File nella Cartella corrente.                                                                                |
|------------------------------------------------------------------------------------------------|----------------------------------------------------------------------------------------------------|
| / <u>FindFiles</u>                                                                             | Apre la finestra di dialogo di Ricerca File.                                                                                           |
| / <u>FindText</u> ( <comando>)</comando>                                                       | Cerca del testo nel File quando in Editor/Visualizz./Visualizz. Rapida.                                                                |
| / <u>Flat</u> ( <modalità>, <opzione>)</opzione></modalità>                                    | Passa alla Visualizzazione Normale.                                                                                                    |
| / <u>Focus</u> ( <elemento>)</elemento>                                                        | Passa all'elemento specificato.                                                                                                    |
| / <u>FontStyle</u> ( <stili>)</stili>                                                          | Imposta lo stile del carattere nel Pannello corrente del File,<br>Editor/Visualizzatore/Visualizzatore Rapido.                         |
| / <u>Go</u> ( <comando>)</comando>                                                             | Spostamento ad un File.                                                                                                    |
| /GoToBookmark( <numero>)</numero>                                                              | Passa al segnalibro nella Cartella corrente o nell'Editor/Visualizzatore.                                                              |
| / <u>Help</u> *                                                                                | Mostra la Guida (Help-File).                                                                                                    |
| / <u>HotLayout</u>                                                                             | Alternanza con la Disposizione Preferita (Hot-Layout).                                                                                 |
| / <u>Join</u> ( <modalità>)</modalità>                                                         | Apre la finestra di dialogo Riunione File.                                                                                             |
| / <u>LangEdit</u> ( <cartella>) *</cartella>                                                   | Apre i File .lng nell'Editor.                                                                                                    |
| /LangToggle                                                                                    | Consente di cambiare la lingua del programma tra le 2 ultime lingue.                                                                   |
| / <u>LockRecent</u> *                                                                          | Disattiva/attiva temporaneamente l'aggiunta di File all'Elenco dei File<br>recenti. Ciò è mantenuto fino all'uscita dall'applicazione. |
| / <u>Menu</u>                                                                                  | Mostra/nasconde il tasto Home della finestra.                                                                                          |
| / <u>Move</u> ( <destinazione>)</destinazione>                                                 | Avvia la finestra di dialogo Sposta/Rinomina dei File e Cartelle.                                                                      |
| / <u>New</u> ( <oggetto>)</oggetto>                                                            | Crea l'oggetto specificato.                                                                                                    |
| / <u>P(</u> <profilo>) *</profilo>                                                             | Modifica del profilo Utente.                                                                                                    |
| / <u>Pack</u> ( <opzione>)</opzione>                                                           | Apre finestra di dialogo Archivio o avvia i test degli Archivi.                                                                        |
| / <u>Panels</u> ( <opzione>)</opzione>                                                         | Imposta il modo di vista dei File nei Pannelli o la posizione.                                                                         |
| / <u>Properties</u>                                                                            | Apre la finestra di dialogo Modifica Proprietà del File.                                                                               |
| / <u>QuickSettings</u>                                                                         | Apre la finestra di dialogo Impostazioni Rapide del programma.                                                                         |
| / <u>Refresh</u>                                                                               | Aggiorna l'Elenco dei File nel Pannello corrente.                                                                                      |
| / <u>Save</u> ( <opzione>)</opzione>                                                           | Salva il File che stiamo modificando (se il File Editor è aperto).                                                                     |
| / <u>SaveAndRun</u>                                                                            | Salva l'attuale File (se necessario) e lo esegue.                                                                                      |
| / <u>SaveAs</u>                                                                                | Salva il File che è in modifica, chiedendo all'Utente il nome del File.                                                                |
| / <u>SaveFileList</u>                                                                          | Salva l'attuale Elenco di File negli Appunti od in un File.                                                                            |
| / <u>Select</u> ( <azione>,<br/><parametro2>, <parametro3>)</parametro3></parametro2></azione> | Cambia la Selezione del File.                                                                                                    |
| / <u>SetBookmark</u>                                                                           | Attiva/disattiva un segnalibro sul File/Cartella corrente (o posizione                                                                 |

|                                                                                                    | corrente del cursore nell'Editor).                                                 |
|----------------------------------------------------------------------------------------------------|------------------------------------------------------------------------------------|
| /ShowBookmarks                                                                                         | Mostra una finestra con un Elenco di Segnalibri di File.                           |
| / <u>ShowHotList</u> ( <azione>)</azione>                                                              | Visualizza o modifica la Lista dei Preferiti (Hot List) dell'Utente.               |
| / <u>ShowSettings</u> ( <pagina>) *</pagina>                                                           | Mostra la finestra delle Impostazioni.                                             |
| / <u>ShowSysFolders</u>                                                                                | Mostra la finestra delle Cartelle di Sistema.                                      |
| / <u>Sort</u> ( <parametro)< td=""><td>Modifica l'ordinamento dell'Elenco dei File.</td></parametro)<> | Modifica l'ordinamento dell'Elenco dei File.                                       |
| / <u>Split</u> ( <opzione>)</opzione>                                                                  | Apre finestra di dialogo Suddivisione File.                                        |
| / <u>Thumbnail</u> ( <modalità>)</modalità>                                                            | Modifica la visibilità/dimensione delle Icone nel Pannello Info del File corrente. |
| / <u>Tops</u> ( <campo>)</campo>                                                                       | Attiva/disattiva la temporanea vista dei Maggiori nell'Elenco dei File.            |
| / <u>Undo</u>                                                                                          | Restituisce la finestra precedentemente chiusa.                                    |
| / <u>View</u> ( <opzioni>)</opzioni>                                                                   | Visualizza il File corrente.                                                       |
| / <u>ViewFiles</u> ( <modalità>)</modalità>                                                            | Cambia la modalità di visualizzazione dell'Elenco corrente dei File.               |
| / <u>ViewFormat</u> ( <formato>)</formato>                                                             | Cambia il formato di visualizzazione/modifica del File corrente.                   |
| / <u>ViewSpec</u> ( <flag>)</flag>                                                                     | Cambia la veduta dei caratteri speciali nell'Editor/Visualizzatore.                |
| / <u>ViewWrap</u> ( <flag>)</flag>                                                                     | Modifica il ritorno a capo nell'Editor/Visualizzatore.                             |
| / <u>Zoom</u> ( <scala>)</scala>                                                                       | Aumenta o diminuisce la dimensione dei caratteri dell'Elenco File.                 |

### cd

#### cd<cartella>

Cambia la Cartella corrente.

Punta al File specificato, se il carattere puntatore "<" viene aggiunto alla fine. Lo spazio tra il comando e l'argomento è facoltativo se il primo carattere dell'argomento è "\".

Il comando deve stare in ultimo nella riga da eseguire, poichè il testo che segue è considerato come un nome di Cartella.

#### Elenco dei Comandi

# BgColor

### /BgColor(<colore>)

Cambia il colore di sfondo per la finestra corrente (Editor, Visualizzazione, Vista Rapida). Il colore di primo

piano cambia automaticamente.

#### <colore>:

- Nome del colore o codice.
- *<Default>* automaticamente modifica il colore di sfondo.

#### Elenco dei Comandi

### Caret

### /Caret(<modalità>)

Mostra/nasconde il cursore nella finestra Visualizzazione del File.

#### <modalità>:

- < Default> attiva/disattiva la visibilità.
- Show mostra il punto di inserimento.
- Hide nasconde il punto di inserimento.

#### Elenco dei Comandi

### Clipboard

#### /Clipboard(<operazione>)

Operazione effettuata negli Appunti.

#### <operazione>:

- Copy copia negli Appunti.
- CopyFullFileName copia negli Appunti il percorso completo del File corrente.
- **CopyFullFileNameWithQuotes** copia negli Appunti il percorso completo del File corrente (racchiuso da virgolette se ci sono spazi).
- Cut taglia negli Appunti.
- Paste incolla negli Appunti.
- Show mostra il contenuto degli Appunti.
- Clear cancella gli Appunti.

#### Elenco dei Comandi

# Сору

# /Copy(<modalità>)

Apre la finestra di dialogo Copia File.

#### <modalità>:

- *<Default>* copia normale.
- ToSelf gli oggetti sono copiati nella Cartella corrente.

#### Elenco dei Comandi

### Delete

### /Delete(<modalità>)

Apre la finestra di dialogo per eliminare i File e Cartelle selezionate.

#### <modalità>:

- *<Default>* eliminazione semplice.
- Trash eliminazione nel Cestino.
- Wipe eliminazione con distruzione delle informazioni.

#### Elenco dei Comandi

### Demo

### /Demo

Apre l'applicazione in modalità Demo.

#### Nota:

Può essere utilizzato quando si avvia il programma.

Elenco dei Comandi

### Divider

### /Divider(<opzioni>)

Imposta linee di divisione nell'Elenco dei File in base alle opzioni.

#### <opzioni>:

- Folders linee di divisione per File e Cartelle.
- TopFiles linee di divisione per Top-File e File.

#### Elenco dei Comandi

### **DriveButtons**

### /DriveButtons

Apre la finestra di dialogo per modificare la veduta pulsanti-Unità.

Elenco dei Comandi

### Edit

### /Edit(<parametri>, <File>)

Modifica il File corrente.

comparametri> (possono essere combinati utilizzando il carattere "+" più):

- New crea e modifica un nuovo File.
- NewEditor apri una nuova finestra editor, ma senza creare un File.
- NotOpen crea un File, ma non lo apre.
- Paste crea un File e gli inserisce il contenuto degli Appunti.
- ByExt apre un File dall'estensione.
- Embedded apre un File in una finestra interna.
- **ToggleViewEdit** attiva / disattiva la visualizzazione e la modalità di modifica. Opera pure sul Pannello rapido dei File. Il parametro non può essere combinato con gli altri

#### <File>:

- < Default> apre la finestra di dialogo.
- < Else> nome del File da modificare (senza finestra a comparsa, può essere racchiuso tra

virgolette).

Elenco dei Comandi

# Exit

### /Exit

Esce dall'applicazione.

#### Nota:

Può essere utilizzato quando il programma si avvia.

#### Elenco dei Comandi

# Extract

### /Extract

Apre una finestra per estrarre l'Archivio corrente o tutti quelli selezionati.

#### Elenco dei Comandi

### Filter

### /Filter(<modalità>)

Modifica del filtro per i File nella Cartella corrente.

#### <modalità>:

- < Default> apre una finestra di dialogo per modificare il filtro.
- Quick attiva il filtro rapido. Tasti di Scelta Rapida sono Ctrl + F11.
- Cancel annulla il filtro dei File. Tasti di Scelta Rapida sono Ctrl + F10.
- ToggleHidden attiva/disattiva la visibilità di File/Cartelle nascoste.
- ToggleSystem attiva/disattiva la visibilità di File/Cartelle di sistema.
- ToggleHiddenSystem attiva/disattiva la visibilità di File/Cartelle di sistema nascoste.
- Selected applicato al File/Cartella selezionata. Tasti di Scelta Rapida sono Ctrl + S.
- SameName filtro dell'Elenco dei File dal nome del File corrente. Tasti di Scelta Rapida sono Ctrl +

/.

• SameExt – filtro dell'Elenco dei File dall'estensione del File corrente. Tasti di Scelta Rapida sono Alt + /.

Elenco dei Comandi

# FindFiles

### /FindFiles

Apre la finestra dialogo di Ricerca File.

#### Elenco dei Comandi

### FindText

### /FindText(<comando>)

Cerca del testo nel File quando in Editor/Visualizzazione/Vista Rapida.

#### <comando>:

- < Default> apre una finestra dialogo di Ricerca.
- Replace apre una finestra dialogo di Ricerca e Sostituisci.
- List apre una finestra dialogo di Elenco di Ricerca.
- Next esegue la Ricerca o Ricerca e Sostituisce nel testo che segue. Si apre una finestra dialogo di Ricerca, se non esistono ricerche precedenti.
- **Prev** esegue la Ricerca o Ricerca e Sostituisce nel testo precedente. Si apre una finestra dialogo di Ricerca, se non esistono ricerche precedenti.

Elenco dei Comandi

Flat

### /Flat(<modalità>, <opzione>)

Passa alla Visualizzazione Normale. Vista dei rami di Elenco di tutti i File da tutte le sottocartelle.

#### <modalità>:

• OnlyFiles(o < default>) - solo Elenco dei File.

- OnlyFolders solo Elenco dei Direttori.
- FilesAndFolders elenca sia i File che i Direttori.

#### <opzione>:

- *<Default>* Elenco di tutte le Cartelle e i File della Cartella corrente.
- SelectedOrCurrent Elenco corrente o le Cartelle e i File selezionati.
- SelectedOrAll- Elenco di File e Cartelle selezionati, o tutti se nessuno è selezionata.

#### Elenco dei Comandi

### FontStyle

### /FontStyle(<stili>)

Imposta lo stile del carattere nel Pannello corrente del File, Editor/Visualizzazione/Vista Rapida.

#### <stili>:

- *<Default>* attiva o disattiva il grassetto del carattere.
- Può contenere simboli: "B" (grassetto), "I" (corsivo), "U" (sottolineatura), "S" (barrato).
- Qualsiasi altro valore non vuoto imposta lo stile Predefinito.

#### Elenco dei Comandi

### Go

### /Go(<comando>)

Spostamento ad un File.

#### <comando>:

- Freshest agli ultime File, per data di modifica.
- Oldest ai File più vecchi, per data di modifica.
- Fresher il successivo prossimo File.
- Older il successivo File più vecchio.
- Next al File successivo.
- Prev al File precedente.
- NextPage alla pagina successiva.
- PrevPage alla pagina precedente.

Elenco dei Comandi

# GoToBookmark

### /GoToBookmark(<numero>)

Passa al Segnalibro nella Cartella corrente o nel Visualizzatore/Editor.

#### <numero>:

- -1 Vai al Segnalibro precedente.
- 1 Vai al Segnalibro successivo.

#### Elenco dei Comandi

### Help

### /Help

Mostra la Guida (Help-File).

#### Nota:

Può essere usato all'avvio del programma.

#### Elenco dei Comandi

### Join

### /Join(<modalità>)

Apre la finestra di dialogo Riunione File.

#### <modalità>:

- *<Default>* normale riunificazione.
- ToSelf destinazione delle riunificazioni nella Cartella corrente.

#### Elenco dei Comandi

# LangEdit

# /LangEdit(<folder>)

Apre i File .lng nell'Editor.

#### <folder>:

- *<Default>* verrà utilizzata la Cartella standard.
- <**Else>** verrà utilizzata la Cartella specificata.

#### Nota:

Può essere usato all'avvio del programma.

#### Elenco dei Comandi

# LangToggle

### /LangToggle

Consente di cambiare la lingua del programma tra le 2 ultime lingue.

#### Elenco dei Comandi

### LockRecent

### /LockRecent

Disattiva/attiva temporaneamente l'aggiunta di File all'Elenco dei File Recenti. Ciò è mantenuto fino all'uscita dall'applicazione.

#### Note:

Può essere usato all'avvio del programma.

Elenco dei Comandi

### Menu

### /Menu

Mostra/nasconde il tasto Home della finestra.

#### Elenco dei Comandi

### Move

### /Move(<destinazione>)

Avvia la finestra di dialogo Sposta/Rinomina dei File e Cartelle.

#### <destinazione>:

- *<Default>* normale spostamento.
- ToSelf destinazione alla finestra dialogo per la Cartella corrente.

#### Elenco dei Comandi

### Ρ

### /P(<profilo>)

Modifica del profilo Utente. Da utilizzarsi nella Riga di Comando d'avvio dell'applicazione.

#### <profilo>:

• Nome del profilo. Il nome dovrebbe essere breve.

#### Nota:

Può essere usato all'avvio del programma.

#### Elenco dei Comandi

### Pack

### /Pack(<opzione>)

Apre finestra di dialogo Archivio o avvia i test degli Archivi.

<opzione>:

- *<Default>* apre la Finestra di dialogo Archivio nella Cartella del Pannello opposto.
- ToSelf apre la Finestra di dialogo Archivio per la Cartella corrente.
- Test prova di Archivi selezionati.

#### Elenco dei Comandi

### Panels

### /Panels(<opzione>)

Imposta il modo di vista dei File nei Pannelli o la posizione.

#### <opzione>:

- QuickView mostra/nascondi il Pannello di Vista/Modifica Rapida.
- Info mostra/nascondi il Pannello delle Informazioni.
- Swap passa tra le postazioni del Pannello.
- ToggleVertical attiva/disattiva la modalità di visualizzazione verticale/orizzontale.

#### Elenco dei Comandi

### **Properties**

#### **/Properties**

Apre la finestra di dialogo Modifica Proprietà del File.

Elenco dei Comandi

### QuickSettings

### /QuickSettings

Apre la finestra di dialogo Impostazioni Rapide del programma.

Elenco dei Comandi

# Refresh

### /Refresh

Aggiorna l'Elenco dei File nel Pannello corrente.

#### Elenco dei Comandi

### Save

### /Save(<opzione>)

Salva il File che stiamo modificando (se il File Editor è aperto).

#### <opzione>:

- < Default> salva il File corrente.
- All salva tutti i File modificati.
- Params salva i parametri del programma (come durante l'uscita).

#### Elenco dei Comandi

# SaveAndRun

### /SaveAndRun

Salva l'attuale File (se necessario) e lo esegue con gli attributi dell'applicazione dal Sistema.

Elenco dei Comandi

# SaveAs

### /SaveAs

Salva il File che è in modifica, chiedendo all'Utente il nome del File (se il File Editor è attualmente aperto).

Elenco dei Comandi

# SaveFileList

### /SaveFileList

Salva l'attuale Elenco di File negli Appunti od in un File.

#### Elenco dei Comandi

### Select

### /Select(<azione>, <parametro2>, <parametro3>)

Cambia la Selezione del File (nella maggior parte dei casi nel Pannello del File corrente).

#### <azione>:

- Current Inverti la Selezione del File corrente.
- CalcSize calcola le Dimensioni se una Cartella.
- GotoNext vai al File successivo.
- Nota. Questi tre parametri possono essere combinati delimitando con "+". Per esempio: "Current + CalcSize".
  - **Differences** seleziona i File che sono diversi o mancanti sui Pannelli opposti (lo stesso di MAIUS + F2). Altri parametri vengono ignorati.
  - UnselectAll deseleziona tutti i File e le Cartelle. Altri parametri vengono ignorati.
  - All seleziona tutti i File e Cartelle (tasti Ctrl + A, Ctrl + Maiusc + A). Si applica il parametro2, parametro3 viene ignorato.
  - Invert attiva/disattiva la Selezione dei File (tasti \*, MAIUS + \*). Si applica il parametro2, parametro3 viene ignorato.
  - Remember ricorda la Selezione corrente del File nel Pannello attivo.
  - **Restore** ripristina la Selezione dei File da ricordare.
  - Save salva la Selezione corrente del File in un File.
  - Load carica la Selezione dei File da un File.

Per le seguenti azioni il secondo e il terzo parametro sono anche presi in considerazione:

- **ByMask** aggiungi File/Cartelle corrispondenti alla Selezione (tasti "+", Maiusc + "+"). Parametro facoltativo. Per impostazione predefinita si applica la maschera scelta.
- SameName aggiungi File/Cartelle con lo stesso nome alla Selezione (tasti Ctrl + "+", Ctrl + Maius + "+").
- SameExt aggiungi File e Cartelle con la stessa estensione alla Selezione (tasti Alt + "+", Alt + Maius + "+").
- SameMarker aggiungi File/Cartelle con lo stesso contrassegno alla Selezione (tasti Alt + "+", Alt + Maius + "+").
<parametro2>:

• Folders – le Cartelle sono incluse nella Selezione.

#### <parametro3>:

• Sub – la Selezione è esclusa, non aggiunta.

#### Elenco dei Comandi

### SetBookmark

### /SetBookmark

Attiva/disattiva un Segnalibro sul File/Cartella corrente (o posizione corrente del cursore nell'Editor).

### Elenco dei Comandi

### **ShowBookmarks**

### /ShowBookmarks

Mostra una finestra con un Elenco di Segnalibri di File.

Elenco dei Comandi

### ShowHotList

### /ShowHotList(<azione>)

Visualizza o modifica la Lista dei Preferiti (Hot List) dell'Utente.

#### <azione> :

- < Default> visualizza la Lista dei Preferiti (Hot List).
- Add aggiungi la Cartella corrente alla Hot List.

Elenco dei Comandi

# **ShowSettings**

### /ShowSettings(<pagina>)

Mostra la finestra delle Impostazioni.

Il parametro <pagina> specifica la sezione da aprire per le impostazioni:

- *<Default>* apre l'ultima pagina aperta.
- Archives parametri degli Archivi.
- Operations apre le operazioni di impostazioni della pagina.
- Oper\_View apre le impostazioni di visualizzazione della pagina.
- Oper\_Edit apre l'editor delle impostazioni di pagina.
- EmbeddedEditor apre la pagina delle impostazioni del visualizzatore/editor integrato.
- Oper\_Copy apre la pagina delle impostazioni di Copia/Sposta.
- Oper\_Delete apre la pagina delle impostazioni delle eliminazioni.
- Oper\_FindFiles apre le impostazioni di pagina delle Ricerche.
- Oper\_Split apre la pagina delle impostazioni per la Divisione dei File.

#### Note:

Può essere usato all'avvio del programma.

#### Elenco dei Comandi

### ShowSysFolders

### /ShowSysFolders

Mostra la finestra delle Cartelle di Sistema.

#### Elenco dei Comandi

### Sort

### /Sort(<parametro>)

Modifica l'ordinamento dell'Elenco dei File.

#### <parametro>:

- Name per nome (Alt + 1),
- Ext per estensione (Alt + 2),
- Size per Dimensioni (Alt + 3),
- Date per data (Alt + 4),

- ToggleFoldersByName attiva/disattiva l'opzione per l'ordinamento delle Cartelle sempre per nome,
- ToggleDigitsAsNums attiva/disattiva l'opzione per ordinare e trattare i caratteri numerici come numeri,
- ToggleFoldersAtTop attiva/disattiva l'opzione per mettere le Cartelle sempre per prima,
- ToggleUseTopFiles attiva/disattiva l'opzione per mettere i File sempre prima.

Se l'ordinamento per il campo esisteva già, viene invertito.

Elenco dei Comandi

### Split

### /Split(<opzione>)

Apre la finestra di dialogo Suddivisione File.

#### <opzione>:

- <*Default>* divisione normale.
- ToSelf la finestra di dialogo viene aperta per la Cartella corrente.

Elenco dei Comandi

### Thumbnail

### /Thumbnail(<modalità>)

Modifica la visibilità/dimensione delle Icone nel Pannello Informazioni del File corrente.

#### <modalità> :

- Hide nasconde l'Icona corrente.
- Expand mostra le Icone (qualora fossero state nascoste), o incrementa le Dimensioni dell'Icona.

#### Elenco dei Comandi

### Tops

/Tops(<campo>)

Attiva/disattiva la temporanea vista dei Maggiori nell'Elenco dei File.

#### <campo>:

- Sizes attiva/disattiva per le Dimensioni.
- Dates attiva/disattiva per le date.

#### Elenco dei Comandi

### Undo

### /Undo

Restituisce la finestra precedentemente chiusa.

### Elenco dei Comandi

### View

### /View(<opzione>)

Visualizza il File corrente.

#### <opzione>:

- <Default> normale visualizzazione di File o delle Dimensioni di Cartelle a seconda della Selezione (come premendo F3).
- Alt apre il File con il Visualizzatore Alternativo, come premendo Alt + F3.
- Embedded apri il File con il Visualizzatore Integrato, come premendo Maiusc + F3.
- **OneFolderSize** calcola la dimensione della Cartella selezionata.
- FolderSizes calcola le Dimensioni di tutte o delle Cartelle selezionate nell'Elenco.
- FixSizes ricorda le Dimensioni delle Cartelle selezionate nella Cartella corrente.

### Elenco dei Comandi

### ViewFiles

### /ViewFiles(<modalità>)

Cambia la modalità di visualizzazione dell'Elenco corrente dei File.

#### <modalità>:

- *<Default>* consente di passare alla successiva modalità di visualizzazione.
- List visualizzazione come Elenco dei normali nomi di File.
- Details nomi di File con l'Elenco di attributi.
- ThumbList nomi di File con l'Elenco di miniature.
- ThumbDetails nomi dei File con la tabella di miniature.
- Show mostra l'Elenco delle possibili modalità di visualizzazione.

### Elenco dei Comandi

### ViewFormat

### /ViewFormat(<formato>)

Cambia il formato di visualizzazione/modifica del File corrente.

#### <formato>:

- < Default> o ANSI codifica a byte singolo di Windows (ANSI).
- <*number>* codifica per la tabella codici a byte singolo.
- **OEM** codifica a byte singolo OEM (DOS).
- UnicodeLE formato Unicode UTF-16 (Little Endian, standard di Windows).
- UnicodeBE formato Unicode UTF-16 (Big Endian).
- UTF8 formato Unicode UTF-8.

#### Elenco dei Comandi

### **ViewSpec**

### /ViewSpec(<flag>)

Cambia la veduta dei caratteri speciali nell'Editor/Visualizzatore.

#### <flag>:

- *<Default>*, *<negative>* o *<not a number>* attiva/disattiva la visibilità.
- 0 non mostrare simboli speciali.
- <**Positive>** mostrali.

Elenco dei Comandi

# ViewWrap

### /ViewWrap(<flag>)

Modifica il ritorno a capo nell'Editor/Visualizzatore.

### <flag>:

- *<Default>*, *<negative>* o *<not a number>* il ritorno a capo è attivato/disattivato.
- **0** linee con nessun ritorno a capo.
- <**Positive>** ritorno a capo.

### Elenco dei Comandi

# Zoom

### /Zoom(<scala>)

Aumenta o diminuisce la dimensione dei Font dell'Elenco File.

### <scala>:

- -1 riduce la dimensione del Font.
- **1** aumenta la dimensione del Font.

### Elenco dei Comandi

# File delle Lingue e traduzioni

# Informazioni Comuni

# Informazioni Comuni

I file di Traduzione si trovano nella sottocartella del programma "Languages".

Sono file testuali in formato Unicode (Little Endian), preferibilmente con il tag di BOM.

Per le traduzioni delle <u>stringhe incorporate</u> sono usati File con l'estensione **Ing**. Per la traduzione di varie impostazioni di <u>variabili di dati</u> sono usati File con l'estensione **ini**. Guarda <u>qui</u> per la traduzione dei parametri per programmi di Archiviazione esterni.

Il nome del file di Traduzione e un codice breve della lingua (2-3 lettere).

Per modificare i file .lng usare l'Editor di Lingua.

# Stringhe Incorporate: Traduzioni

# Stringhe Incorporate: Traduzioni

Le prime linee dei file .lng hanno un significato speciale, per altro contengono un numero univoco e la traduzione.

L'elenco completo delle stringhe e la descrizione del formato è nel File "en.lng.MasterCopy".

Per modificare i file .lng usare l'Editor di Lingua.

### Stringhe di Variabili: Traduzioni

### Stringhe di Variabili: Traduzioni

Formato delle traduzioni in File ini:

```
[<Nome della sezione>]
<nome standard 1>=<valore tradotto 1>
...
<nome standard N>=<valore tradotto N>
```

#### [<Nome della sezione>]

Elenco delle sezioni per la traduzione vedere nel File "en.ini.MasterCopy".

Alcune sezioni potrebbero portare un nome complesso.

### Esempio di un nome di sezione complessa №1:

**[RibbonCaps:System]** – Questa sezione contiene traduzioni delle didascalie dei pulsanti della Barra Multifunzioni del **Sistema**.

Le stringhe in questa sezione hanno il formato:

#### <x><Identificatore dello strumento>=<Didascalia in questa lingua>

Qui **<x>** – può essere:

- c se è una didascalia su un nastro,
- s se si tratta di una breve didascalia su un nastro,

- m se è una didascalia nel menu,
- h se è un suggerimento.

<Strumento identificatore> – è preso dal File della Barra Multifunzione. Ecco un esempio di identificatore "3E6B952C35AC4D508AD88DA8DAAFD80B":

#### TOOL=0,Button,3E6B952C35AC4D508AD88DA8DAAFD80B

### Esempio di un nome di sezione complessa №2:

[Packer\_Compress:zip] – la sezione contiene traduzioni di livelli di compressione per il plugin zip.

A proposito, la sezione può essere specificata in un File .ini similare nella sottocartella "Language", nella Cartella del Plugin-zip stesso. Pertanto stringhe di traduzione possono essere fornite già comprese con il Plugin.

# Configurazione di Archiviatori esterni

### Recensione

# Recensione

Stringhe di un Archiviatore esterno potrebbero essere configurate praticamente per qualsiasi programma, supportando il controllo tramite Riga di Comando.

Per questo scopo sono da usare:

- Variabili brevi (ad es.: "%%packer" o "%%L")
- Modificatori di variabili brevi (ad es.: "%%L<u>NA</u>")
- Costruzioni condizionali e variabili lunghe (ad es.: "<IfSFX...>")
- Direttive di controllo aggiuntive (ad es.: "**<WIN:SHOW>**")

# Variabili Brevi

# Variabili Brevi

In AltoPrecedenteSuccessiva

Le seguenti variabili possono essere utilizzate in una Riga di Comando per un programma Archiviatore esterno:

• %%packer – File principali dell'Archivio (la stringa è presa dalle Impostazioni). Se il nome del File contiene spazi, questo sarà racchiuso tra virgolette (se nella Riga di Comando il nome già non lo è)

- %%A Nome dell'Archivio.
- %%a Breve nome dell'Archivio.
- %%D Scompattamento del percorso (senza il finale "\").
- %%W Cartella per i File temporanei, con l'inclusione della barra rovesciata.
- %%P Password.
- %%p Password (la stessa password, nella presenza della variabile, conferma il supporto alla crittografia dei File).
- %%R Cartella corrente in Archivio.
- %%L Elenco di Nomi dei File. Elenco dei File: un File contenente i nomi dei File, per essere processato da un programma di Archiviazione esterno.
- %%I Nome dell'Elenco di nomi di File abbreviati.
- %%F I nomi di uno o più File per l'elaborazione. Se tutti i nomi non rientrano nella stringa, l'Archiviatore sarà avviato più volte. Per impostazione predefinita, la lunghezza massima è pari a 127, ma è possibile specificare subito dopo %%F, ad es. %%F512. La variable %%F deve essere utilizzata solo qualora l'Archiviatore non supporti la Lista dei File.
- %%f Nome del singolo File per l'elaborazione. L'Archiviatore verrà eseguito a meno che tutti i File non vengano elaborati. Questa variabile deve essere utilizzata solo nel caso che, l'Archiviatore non supporti la Lista dei File o più file nella Riga di Comando.
- %%E<codice di completamento> codice di completamento massimo consentito. Ad es. %%E2 significa che, codici ammessi sono 0, 1 e 2. Questa variabile può essere specificata in qualsiasi posto del comando. Se manca, il codice di successo è solo 0.

Se una parte della Riga di Comando dell'Archiviatore esterno è racchiusa in parentesi graffe {...}, questa verrà aggiunta alla Riga di Comando finale solo se contiene almeno una variabile breve e non vuota, come sopra descritto.

### Modificatori di Variabili Brevi

### Modificatori di Variabili Brevi

Modificatori delle variabili Q, S, M, N, W possono essere utilizzati per specificare il formato dei nomi dei File:

- Q racchiude i nomi con spazi in apici
- q racchiude tutti i nomi in apici;
- S usa '/' invece di '\' nei percorsi;
- M considera i nomi delle Cartelle di Archivio come 'nome\\*.\*';
- m considera i nomi delle Cartelle di Archivio come 'nome\\*';
- N considera i nomi delle Cartelle di Archivio come 'nome';

- W utilizza il nome senza percorso;
- P utilizza solo il percorso senza nome;
- A utilizza il codice ASCII (DOS);
- U utilizza Unicode (Little-endian) per il File dell'Elenco dei File;
- u utilizza Unicode (UTF8) per il File dell'Elenco dei File;
- B aggiungi il BOM-tag per l'Elenco dei File.

- Questi modificatori possono essere utilizzati subito dopo le variabili %%F, %%f, %%L, %%l, %%W senza spazi.

- 'P' ed 'A' possono essere specificati dopo %%A ed %%a.
- Possono essere utilizzati più modificatori, ad es. %%LMN o %%FQSN128.

- Se nessun modificatore quale 'M' ('m'), o neanche 'N' è specificato, 'N' verrà utilizzato per impostazione predefinita. Se entrambi 'M' ('m') ed 'N' sono specificati l'Archiviatore riceverà sia 'nome', che ' nome\\*.\*'.

# Costruzioni Condizionali e Variabili lunghe

# Costruzioni Condizionali e Variabili lunghe

Un'alternativa dell'operatore "If" può essere utilizzato nella Riga di Comando. Una parte della Riga di Comando deve essere racchiusa in parentesi angolari nella seguente forma:

#### <<VariabileSpeciale>:<stringa1>|<stringa2>>

Questa costruzione verrà sostituita con <stringa1> nella Riga di Comando, se <VariabileSpeciale> – non è un valore vuoto, altrimenti <stringa2>verrà aggiunta.

Nella costruzione <string2> potrebbe mancare, e <stringa1> potrebbe essere vuota. <VariabileSpeciale> come altre variabili possono essere inseriti in qualsiasi posizione nella Riga di Comando, se racchiusi in '%'.

Un'altra variante di sostituzione condizionale (simile al **passaggio nel linguaggio** in **C**): <VariabileSpeciale=value1:string1|=value2:string2|...|=valoreN:stringaN|:altraStringa>

Se il valore della variabile è valueX, allora la costruzione verrà sostituita con uno stringX appropriato. Se nessun valore è abbinato, altraStringa verrà inserita, e il carattere di due punti ":" davanti ad altraStringa è facoltativo, a meno che altraStringa non inizi con ":" o con "=".

(!) Queste costruzioni possono essere racchiuse all'interno di ogni altra.

<VariabileSpeciale> può avere i seguenti valori:

| Nome della<br>Variabile | Valori                                                                  | Commenti                        |
|-------------------------|-------------------------------------------------------------------------|---------------------------------|
| IfCompress              | <codice del<="" th=""><th>Quando diverso dal Predefinito.</th></codice> | Quando diverso dal Predefinito. |

|               | livello di<br>compressione<br>>                          |                                                                                                    |
|---------------|----------------------------------------------------------|----------------------------------------------------------------------------------------------------|
|               | <vuoto></vuoto>                                          | In caso contrario.                                                                                                    |
| IfKeepCorrupt | 1                                                        | Se il flag di "Lascia i File danneggiati sul disco" è stato impostato<br>nella finestra di dialogo di Decompressione.                                                                                                    |
|               |                                                          | (!) Se l'Utente imposta il flag, verrà utilizzato un Archiviatore<br>esterno al posto del Plugin.                                                                                                    |
|               | <vuoto></vuoto>                                          | In caso contrario.                                                                                                    |
| lfMove        | 1                                                        | Se il flag "Sposta in Archivio (rimozione dei File di origine dopo<br>l'Archiviazione)" è stato impostato nella finestra di dialogo per<br>l'Archiviazione.                                                                                       |
|               | <vuoto></vuoto>                                          | In caso contrario.                                                                                                    |
| lfMulti       | <bytes></bytes>                                          | Se è stato impostato il flag "Archivi multi-volume" nella finestra di<br>dialogo dell'Archiviazione e una dimensione del volume è stata<br>specificata, diversa dal valore Predefinito.                                                           |
|               | <spazio></spazio>                                        | Se deve essere usata la dimensione del volume Predefinita.                                                                                                    |
|               | <vuoto></vuoto>                                          | In caso contrario.                                                                                                    |
| lfPacker      | <nome file="" in<br="">minuscolo<br/>senza esten-</nome> | Sempre il nome dell'Archiviatore esterno. Usare lettere minuscole, senza l'estensione e il percorso.                                                                                                    |
|               | sione e per-<br>corso>                                   | Può essere utilizzato quando nel campo per l'Archiviatore esterno<br>sono elencati diverse varianti del File, delimitati con pipe " ". Quindi<br>a seconda di quale File sia usato, è possibile impostare varie opzioni<br>dalla Riga di Comando. |
| IfRecurs      | 1                                                        | Se nella finestra di dialogo dell'Archiviazione è impostato il flag "In<br>modo ricorsivo salva le sottocartelle".                                                                                                    |
|               | <vuoto></vuoto>                                          | In caso contrario.                                                                                                    |
| IfSFX         | <codice del<br="">tipo di<br/>Archivio&gt;</codice>      | Se nella finestra di dialogo dell'Archiviazione è stato impostato il flag<br>"Crea Archivi autoestraenti".                                                                                                    |
|               | <vuoto></vuoto>                                          | In caso contrario.                                                                                                    |
| lfSolid       | 1                                                        | Se nella finestra di dialogo Copia è impostato il flag "Archivio<br>Solido".                                                                                                    |
|               | <vuoto></vuoto>                                          | In caso contrario.                                                                                                    |
| lfWithPath    | 1                                                        | Quando si copia dall'Archivio, se nella finestra di dialogo Copia è<br>impostato il flag "Decomprimi con percorso".<br>O durante la copia nell'Archivio se nella finestra di dialogo e                                                            |

impostata l'opzione "Salva con il percorso".

|--|

# Direttive di Controllo

# **Direttive di Controllo**

Una delle seguenti direttive, controllano il tipo di finestra aperta e possono essere utilizzate nelle stringhe:

- <WIN:MIN> finestra ridotta a Icona,
- <WIN:MAX> finestra ingrandita,
- <WIN:CMD> finestra della Riga di Comando,
- <WIN:SHOW> mostra la stringa eseguita, che può essere annullata.

Anche le seguenti direttive possono essere specificate nella stringa:

<WIN:NoUnicodePass> – protezione contro la crittografia degli Archivi con caratteri Unicode. Alcuni programmi potrebbero non supportare le password Unicode, sostituendo i caratteri con "?". Ci saranno difficoltà nella decompressione di tali Archivi.

Se presenti ed una password contiene Unicode, verrà visualizzato un avviso e l'Archiviazione può essere interrotta.

Queste direttive non influenzano la stringa di comando, esse vengono prese esternamente.

### Traduzioni di Nomi

### Traduzioni di Nomi

Possono essere tradotti in lingua nazionale:

- i livelli di compressione dell'Archivio,
- i tipi di Archivi autoestraenti (SFX),
- gli errori del software di Archiviazione esterno.

La Finestra delle Impostazioni consente di specificare i vari codici di errore, i livelli di compressione, etc.

La traduzione è specificata nella finestra di dialogo di traduzione dinamica nella sottocartella del Plugin o del programma "\Languages\<codice della lingua>.ini" nel formato:

#### <codice>=<nome tradotto>

Queste stringhe devono essere raggruppate in sezioni:

| Dati                    | Nome della Sezione                                            |
|-------------------------|---------------------------------------------------------------|
| Livello di compressione | [Packer_Compress: <estensione dell'archivio="">]</estensione> |
| Archivi autoestraenti   | [Packer_SFX: <estensione dell'archivio="">]</estensione>      |
| Errori                  | [Packer_Errs: <estensione dell'archivio="">]</estensione>     |

Formato del <codice> : "<Elenco dei File>:<codice inserito dall'Utente>".

Qui "<Elenco dei File>" – sono nomi dei software di Archiviazione esterni senza estensioni, separate da virgola. L'impostazione si applica per Archiviatori specificati. Se applicata per tutti i File, lasciare vuoto il valore.

Se <codice> contiene '=', deve essere codificato come '#½'. In generale tutti i caratteri possono essere codificati come:

a) se il codice del carattere è inferiore a 0x80 (rappresentazione esadecimale di 128), viene aggiunto 0x80 e specificato come "#<nuovo codice carattere >".

b) se il codice del carattere è più di 0x80, allora specificare "#XXXX". Dove XXXX – è la rappresentazione Unicode di un carattere.

# Installazione Automatica

### Installazione Automatica di Plugin e File di Lingua

# Installazione Automatica di Plugin e File di Lingua

Il programma suggerisce l'installazione automatica di plug-in o File di lingua se l'inserimento dei Plugin, e contenuto nel File "**pluginst.inf**".

L'ini-File, contiene:

### [plugininstall]

description=<descrizione del Plugin> description.<codice di lingua>=<descrizione del Plugin> description<codice di lingua alternativa>=<descrizione del Plugin> version=<stringa della versione> type=<codice del tipo> build=<numero di build> File=<nome del File di Plugin o codice di lingua> defaultdir=<Cartella del File Plugin> defaultextension=<estensione del File> parameters=<parametro della stringa> Chiavi: description=<Plugin description> description.<language code>=<Plugin description> description<alternative language code>=<Plugin description>

<descrizione del Plugin> – descrizione del Plugin nella specifica lingua (se il codice non viene specificato, preferibilmente in Inglese).

<codice di lingua> – nome di uno dei Ing-File nella sottocartella Languages del programma (di solito 2lettere).

<codice di lingua alternativa> - codice, specificato nel File Ing nel parametro "Info=".

Ci possono essere molti parametri descriptionXXX come molte traduzioni di lingua presenti nel File. Una descrizione predefinita è desiderata, e per quella che non ha un codice di lingua "description=".

Parole nella stringa possono essere evidenziate utilizzando la dimensione del carattere, colore o uno stile. Utilizzare le <u>costruzioni di formattazione [f...;..]</u> per questo.

Una stringa di descrizione può essere suddivisa in più righe. Utilizzare "\n" come delimitatore di stringa. Il carattere "\" come escape può essere scritto come "\\" (opzionale).

Chiave:

version=<stringa di versione>

<stringa di versione> – un messaggio per l'Utente. Il messaggio viene mostrato in una riga separata.

**Chiave:** 

type=<codice del tipo>(parametro obbligatorio)

<codice del tipo> può contenere i seguenti valori:

| acx o wcx  | Installazione del Plugin dell'Archiviatore                                                                                                    |
|------------|----------------------------------------------------------------------------------------------------|
| oMegaLng   | Installazione di File di lingua                                                                                                    |
| Сору       | Copiare i File nella Cartella, specificata in defaultdir                                                                                                    |
| CopyAndLng | Copia di File con cambiamento di lingua. La lingua e specificata nel File della Cartella che<br>e in defaultdir. Il tipo può essere utilizzato per l'installazione non solo di Ing-, ini-files di<br>traduzione, ma anche come guida o per altri File. |

<numero di build> – Numero di build del programma, a cui è associato il File di Plugin o lingua. Per essere compatibile con le versioni future si desidera specificare questo numero. Il numero di compilazione è un numero di serie che costantemente aumenta e che identifica la versione.

#### **Chiave:**

file=<nome del File di Plugin o del codice lingua>(richiesto per i file di lingua)

<nome del file di Plugin o del codice lingua> – per il Plugin, è un nome di file del Plugin, per il File di lingua è un codice di lingua. Ciò, può essere un nome di file di lingua, l'estensione verrà ignorata.

Per installare dallo stesso Archivio entrambe le versioni del Plugin (32 - e 64-bit):

I File eseguibili dei vari Plugin devono essere nella stessa Cartella.
I nomi dei File eseguibili devono essere gli stessi, tranne che per le estensioni.
Le estensioni dei Plugin devono essere standard, cioe acx32, wcx per 32-bit, acx64, wcx64 per 64-bit.

#### Chiave: defaultdir=<nome della Cartella>

Il parametro viene utilizzato durante l'installazione del Plugin e per i tipi di Copy, CopyAndLng.

Percorso completo della Cartella, dove è necessario copiare i File e le sottocartelle, questo deve essere specificato. Il percorso può contenere variabili, ad esempio **%aRun%** – Cartella del programma.

#### Chiave: defaultextension=<estensione del File>

Il parametro è solo per il Plugin dell'Archiviatore. Le estensioni dell'Archivio sono delimitate da virgola. Se la virgola è una parte dell'estensione, può essere sottoposto ad uscita (escape) con '\'.

#### Chiave: parametersX=<stringa dei parametri>

Se viene installato un solo Plugin, X non è obbligatorio, altrimenti X è un numero ordinale, a partire da 1.

Per il Plugin dell'Archiviatore, una serie di ulteriori impostazioni e parametri esterni, possono essere specificati qui.

Lo stesso formato, utilizzato nell'ini-File delle impostazioni del Plugin, si applica qui, tranne che per quello che inizia con il nome di File del Plugin stesso. Esempio:

Nella sezione main.ini di [PackerPlugins] c'è una stringa:

rar=%aRun%\Plugins\Standard\acx\rar\pylRar.acx64|xxx

dove xxx – è la descrizione esterna dell'Archiviatore.

La stringa può contenere Unicode. Pertanto il File pluginst.inf, se la stringa viene utilizzata, deve essere salvata nel formato little-endian Unicode, preferibilmente con l'etichetta BOM.

# linstallazione Automatica di più Plugin

# Installazione automatica di più Plugin

Per l'installazione automatica di più Plugin, i seguenti parametri devono essere impostati nel File "pluginst.inf":

```
File=<Plugin File name1>|<Plugin File name2>|...|<File name pluginN>
defaultdir=<Plugin folder name - preferably empty>
defaultextension=<File extension1>|File extension 2>|...|<File extension N>
parameters1=<parameters string1>
parameters2=<parameters string2>
...
parametersN=<parameters string N (here N is a number less or equal to the count of plugins)>
```

Cosi ogni Plugin in Archivio deve essere in una sottocartella separata.

Il parametro <Plugin File nameX> deve contenere la sottocartella del Plugin e il nome del File.

La chiave **defaultdir** deve essere vuota o non essere specificata. Questo è una comune sottocartella per l'installazione dei Plugin.

I File principali e l'estensione Predefinita deve contenere lo stesso numero di parametri, delimitato con "|".

# Installazione Automatica di più File di Lingue

# Installazione automatica di più File di Lingue

Per installare più file di Lingue, basta specificare nella chiave type -> CopyAndLng.

L'Archivio deve contenere la sottocartella "Languages" con i File di lingua.

La chiave **defaultdir** deve essere specificata come:

#### defaultdir=%aRun%

Per esempio, per l'installazione del File della Guida, tradotto in Tedesco, l'Archivio deve contenere il File "Docs\oMegaHelp\_de.chm".

Specificare il codice della lingua nella chiave **File**, creata quale Predefinita. Se la lingua Predefinita non necessita che sia cambiata, la chiave non sarà necessaria, e la chiave **type** deve allora contenere il valore **Copy**.

# Specifiche dei Plugin dell'Archiviatore (ACX 3.0)

### Introduzione

# Introduzione

Ecco qui una specifica dei plugins dell'Archiviatore (versione ACX 3.0) per oMega Commander.

Questa descrizione e compatibile con le migliorie e le specifiche dei Plugin WCX (<u>version 2.21 SE</u>) per Total Commander di Christian Ghisler, Ghisler Software GmbH.

I Plugin WCX sono compatibili con le specifiche ACX e possono essere usate in oMega Commander.

L'ultima versione della specifica ACX e dei Plugin dell'Archiviatore è disponibile su <u>http://pylonos.com/omega/addons/arcplugins</u>.

Copyright © 2014, Pylonos.com LLC. All Rights Reserved.

# Panoramica

# Panoramica

Il Plugin dell'Archiviatore – è un File di una libreria caricata dinamicamente, che utilizza l'estensione acx32 o acx64 anzichè usare dll.

Il Plugin può essere utilizzato nel programma, se implementate almeno le seguenti funzioni:

- ArcOpenW (o uno degli obsoleti: OpenArchiveW, OpenArchive),
- ReadHeaderExW (o uno degli obsoleti: ReadHeaderEx, ReadHeader),
- ProcessFileW (o uno degli obsoleti: ProcessFile),
- CloseArchive,
- <u>ArcInitPluginW</u> (o uno degli obsoleti: <u>SetChangeVolProcW</u>, <u>SetChangeVolProc</u>).

Funzioni supportate da Plugin delle versioni precedenti alla 3.0, ne è sconsigliato l'uso.

Requisiti dei Plugin

# Requisiti dei Plugin

#### Un Plugin deve confermare i seguenti requisiti:

- Il codice del Plugin deve essere un processo sicuro per sostenere l'elaborazione parallela di più Archivi con lo stesso Plugin.
- Il Plugin deve allocare un nuovo blocco di memoria per ogni Archivio e restituire un unico hArcData (un puntatore di memoria).
- Il Plugin non deve utilizzare alcuna variabile globale, legata a specifici Archivi. Tutti i dati devono essere mantenuti nella memoria allocata.
- Il Plugin deve avere protezione contro gli errori di accesso a dati globali.

# Elenco di Funzioni e Strutture dei Dati

# Elenco di Funzioni e Strutture dei Dati

Funzioni dei Plugin:

- <u>ArcInitPluginW</u>
- <u>ArcOpenW</u>
- <u>ArcParamToPlug</u>
- <u>ArcPackFilesW</u>
- <u>ArcDeleteFilesW</u>
- <u>ReadHeaderExW</u>
- <u>ProcessFileW</u>
- <u>CloseArchive</u>
- <u>CanYouHandleThisFileW</u>
- <u>ConfigurePacker</u>

Funzioni del Programma, chiamate dal Plugin:

- <u>ArcParamFromPlugProc</u>
- <u>ArcGetPasswordProcW</u>
- <u>ArcShowDialogProcW</u>
- <u>ArcProcessDataProcW</u>
- <u>tChangeVolProcW</u>

Strutture dei Dati:

- <u>ArcInitPluginDataW</u>
- <u>ArcOpenDataW</u>
- <u>ArcProcessingStageData</u>
- tHeaderDataExW
- <u>ArcOpenDataW</u>

# Elenco di Funzioni sconsigliate

# Elenco di Funzioni sconsigliate

Le seguenti funzioni sono supportate, ma non ne è raccomandato l'uso.

### Funzioni del Plugin:

| Funzione Sconsigliata | Sostituzione Consigliata                                                                                                    |
|-----------------------|----------------------------------------------------------------------------------------------------|
| OpenArchiveW          | Funzione ArcOpenW                                                                                                    |
| OpenArchive           |                                                                                                    |
| ReadHeader            | Funzione ReadHeaderExW                                                                                                    |
| ReadHeaderEx          |                                                                                                    |
| ProcessFile           | Funzione ProcessFileW                                                                                                    |
| SetChangeVolProcW     | Campo ArcInitPluginDataW.ChangeVolW nella funzione ArcInitPluginW                                                                                                    |
| SetChangeVolProc      |                                                                                                    |
| SetProcessDataProcW   | Campo <u>ArcOpenDataW</u> .ProcessDataW nella funzione <u>ArcOpenW</u> .<br>O il parametro <b>ProcessDataW</b> nella funzione <u>ArcPackFilesW</u> e <u>ArcDeleteFilesW</u> . |
| SetProcessDataProc    |                                                                                                    |
| PackFilesW            | Funzione ArcPackFilesW                                                                                                    |
| PackFiles             |                                                                                                    |
| DeleteFilesW          | Funzione ArcDeleteFilesW                                                                                                    |
| DeleteFiles           |                                                                                                    |

| GetPackerCaps        | Campo ArcInitPluginDataW.out_PackerCaps nella funzione ArcInitPluginW |
|----------------------|-----------------------------------------------------------------------|
| CanYouHandleThisFile | Funzione CanYouHandleThisFileW                                        |
| PackSetDefaultParams | Funzione ArcInitPluginW                                               |
| GetBackgroundFlags   | Il Plugin deve lavorare in background!                                |

### Funzioni del Programma, chiamato dal Plugin:

| Funzione Sconsigliata | Sostituzione Consigliata        |
|-----------------------|---------------------------------|
| tChangeVolProc        | Funzione <u>tChangeVolProcW</u> |
| tProcessDataProc      | Funzione ArcProcessDataProcW    |
| tProcessDataProcW     |                                 |

# Parametro Session

# **Parametro Session**

Molte delle funzioni dei Plugin utilizzano il parametro **Session** (type: LONG\_PTR). Il parametro è necessario per la corretta elaborazione parallela di Archivi diversi.

Originariamente il parametro viene passato nei Plugin attraverso la funzione <u>ArcOpenW</u>, <u>ArcPackFilesW</u> o <u>ArcDeleteFilesW</u>.

Ulteriormente il Plugin è necessario passarlo in <u>ArcGetPasswordProcW</u>, <u>ArcProcessDataProcW</u>ed altre funzioni.

# Parametro hArcData (Archive HANDLE)

# Parametro hArcData (Archive HANDLE)

In molti Plugin, sono utilizzate le funzioni del parametro hArcData (type: HANDLE).

Il parametro viene restituito da ArcOpenW (o dagli sconsigliati OpenArchiveW od OpenArchive).

hArcData – è un identificatore univoco per l'Archivio. Presumibilmente questo è un puntatore a una struttura di dati, che descrive l'Archivio aperto.

Per terminare l'elaborazione dell'Archivio, il programma chiama <u>CloseArchive</u>, affinchè il Plugin possa eseguire la chiusura (liberare memoria, ecc.).

# Alcune Funzionalità

# Alcune Funzionalità

• Se il flag **PK\_CAPS\_BY\_CONTENT** non è specificato o entrambe le funzioni <u>CanYouHandleThisFileW</u> ed <u>CanYouHandleThisFile</u>, sono mancanti, tutti i File con estensione, saranno riconosciuti come Archivio di quel tipo, anche se questa è una coincidenza e il contenuto dell'Archivio ha un formato differente. A meno che non ci sia un altro Plugin che possa identificare l'Archivio dai contenuti e che si prenda cura dei File.

• Per il corretto funzionamento degli indicatori di avanzamento, la funzione (<u>ArcProcessDataProcW</u>, <u>tProcessDataProcW</u> o <u>tProcessDataProc</u>) bisogna sia chiamata per ogni File o Cartella elaborata.

# Algoritmi

# Elenco di Lettura dei File nell'Archivio

# Elenco di Lettura dei File nell'Archivio

Qui troviamo una sequenza comune di chiamate di funzioni dei Plugin e quali funzioni del programma, il Plugin può chiamare.

### Loop1

Apertura dell'Archivio:

-->ArcOpenW(PK\_OM\_LIST)

<--ArcGetPasswordProcW(per gli Archivi protetti, l'Archivio potrebbe richiedere la password durante l'apertu

Se l'Archivio non si è aperto e il Plugin fa richiesta della password, che non è valida – andare a Loop1

#### Se l'Archivio non si apre – uscita

-->SetProcessDataProcW (funzione sconsigliata, che viene eseguita se presente nel Plugin)

-->SetChangeVolProcW (funzione sconsigliata, che viene eseguita se presente nel Plugin)

Se il Plugin non ha richiesto una password, ma l'Elenco è crittografato – -- ><u>ArcParamToPlug</u>(PK\_PARTOPLUG\_PASSWORD)

Loop2 - Scansione degli Archivi:

--><u>ReadHeaderExW</u>

Se il risultato è E\_BAD\_DATA, vai a End1

Se il risultato non è <u>E\_SUCCESS</u>, vai a <u>End2</u>

--><u>ProcessFileW(</u>PK\_SKIP)

vai a Loop2

End1:

--><u>CloseArchive</u> vai a Loop1

<u>End2:</u>

-->CloseArchive

### Copia dei File da un Archivio

# Copia dei File da un Archivio

Qui troviamo una sequenza comune di chiamate di funzioni dei Plugin e quali funzioni del programma, il Plugin può chiamare.

#### Loop1

```
Apertura dell'Archivio:
    -->ArcOpenW(PK_OM_EXTRACT)
        <--ArcGetPasswordProcW(II Plugin può richiedere una password per gli Archivi cifrati)
    Se l'Archivio non si apre – uscita
    -->SetProcessDataProcW (funzione sconsigliata, che viene chiamata se presente nel Plugin)
    --->SetChangeVolProcW (funzione sconsigliata, che viene chiamata se presente nel Plugin)
    Se criptato, ma non era richiesta la password – --><u>ArcParamToPlug(PK_PARTOPLUG_PASSWORD)</u>
Loop2 - Estrazione
    -->ReadHeaderExW
    Se il risultato non è <u>E_SUCCESS</u>, esci da Loop2
    Se il File corrente non è voluto -->ProcessFileW(PK_SKIP)
    Altrimenti -->ProcessFileW(PK_EXTRACT)
    vai a Loop2
-->CloseArchive
Se nessuna password è errata, esci da Loop1
vai a Loop1
```

# Archiviazione dei File

# Archiviazione dei File

Qui troviamo una sequenza comune di chiamate di funzioni dei Plugin e quali funzioni del programma, il Plugin può chiamare.

### Algoritmo:

1) -->SetProcessDataProcW (funzione sconsigliata, che viene eseguita se presente nel Plugin)

2) Se crittografato --><u>ArcParamToPlug</u>(PK\_PARTOPLUG\_PASSWORD) \*

### 3) -->ArcPackFilesW

3.1) Durante l'elaborazione il Plugin chiama periodicamente <--<u>ArcProcessDataProcW</u>. \*\*

3.2) Inoltre il Plugin può chiamare anche <--<u>ArcParamFromPlugProc(PK\_SENDPARAM\_STAGE</u>). \*\*\*

\* – se il Plugin crea più Archivi contemporaneamente, la password relativa può essere determinata dal parametro <u>Session</u>.

- \*\* se ArcProcessDataProcW restituisce 0, il Plugin deve arrestarsi (l'Utente ha annullato l'Archiviazione).
- \*\*\* se, ad es., per alcune preparazioni sono necessari per il File di Archivio.

# Rimozione dei File da un Archivio

# Rimozione dei File da un Archivio

Qui troviamo una sequenza comune di chiamate di funzioni dei Plugin e quali funzioni del programma, il Plugin può chiamare.

### Algoritmo:

-->SetProcessDataProcW (funzione sconsigliata, che viene eseguita se presente nel Plugin)

#### -->ArcDeleteFilesW

Durante l'elaborazione il Plugin chiama periodicamente <--<u>ArcProcessDataProcW</u>

# Prova dei File in Archivio

# Prova dei File in Archivio

Il flusso del test è simile alla copia dei File dall'Archivio. La differenza è che invece di

ProcessFileW(PK\_EXTRACT) viene utilizzato un altro parametro ProcessFileW(PK\_TEST).

Funzioni dei Plugin

# funzione: ArcInitPluginW

# funzione: ArcInitPlugi nW

La funzione Inizializza il Plugin, ottenendo alcuni parametri da esso.

Viene eseguita una sola volta durante il caricamento del Plugin.

#### Sintassi in C++

```
BOOL __stdcall ArcInitPluginW(
    Inout _ ArcInitPluginDataW *InitData
);
```

#### Parametri

InitData [in, out]

Type: \*ArcInitPluginDataW

#### Valore restituito

**Type**: BOOL If FALSE, il Plugin è ignorato.

# funzione: ArcOpenW

### funzione: ArcOpenW

La funzione deve eseguire alcune operazioni prima di avviare l'elaborazione di ogni Archivio.

#### Sintassi in C++

```
HANDLE __stdcall ArcOpenW(
__Inout __ArcOpenDataW *ArchiveData
);
```

#### Parametri

ArchiveData [in, out]

### Type: \*<u>ArcOpenDataW</u>

### Valore restituito

Type: HANDLE

La funzione deve restituire un'identificatore univoco per l'Archivio. Presumibilmente l'identificatore è un puntatore ad una struttura dati che descrive l'Archivio.

Se la funzione provocherà un errore, dovrebbe restituire 0. Il numero dell'errore verrà inserito in ArchiveData->OpenResult.

### Note

Al termine del processo di Archiviazione, il programma chiama la funzione <u>CloseArchive</u>, passando l'identificatore dell'Archivio.

Se il Plugin contiene la funzione, sarà preferito al posto della funzione sconsigliata<u>OpenArchive</u> o <u>OpenArchiveW</u>.

### funzione: ArcParamToPlug

### funzione: ArcParamTo Plug

La funzione viene chiamata dal programma per impostare alcuni parametri.

#### Sintassi in C++

#### Parametri

Session [in]

Tipo: LONG\_PTR

### Identificatore di Sessione.

#### hArcData [in]

Tipo: HANDLE

Questo parametro contiene il valore restituito dalla funzione ArcOpenW.

### ParameterType [in]

Tipo: int

Una delle operazioni seguenti:

| Codice                                      | Commenti                                                                                                    |
|---------------------------------------------|----------------------------------------------------------------------------------------------------|
| PK_PARTOPLUG_PASSWORD                       | contiene un puntatore su una stringa Unicode con terminazione 0.                                                                                                    |
| <b>PK_PARTOPLUG_LANGUAGE</b><br>1           | Lingua preferita dall'Utente.<br>ParameterData contiene un puntatore su una stringa unicode con<br>terminazione O con la lingua del programma corrente.<br>Se e vuoto, viene utilizzata la lingua predefinita (Inglese).<br>Parameters Session e hArcData vengono ignorati.<br>Il parametro viene passato al Plugin di inizializzazione o di cambio<br>linguaggio. |
| ParameterData [in]<br>Tipo: <b>LONG_PTR</b> |                                                                                                    |

Punta al valore del parametro, definito da ParameterType.

### Valore restituito

Tipo: intero senza segno

Se ha successo restituisce 0, altrimenti – <u>codice d'errore</u>.

# funzione: ArcPackFilesW

# funzione: ArcPackFile sW

La funzione viene chiamata per creare un Archivio o per aggiungergli i File e le Cartelle.

#### Sintassi in C++

| int  | _stdcall ArcPackFilesW(                      |
|------|----------------------------------------------|
| _In_ | <pre>wchar_t *PackedFile,</pre>              |
| _In_ | wchar_t *SubPath,                            |
| In   | wchar_t *SrcPath,                            |
| _In_ | wchar_t *AddList,                            |
| In   | int Flags,                                   |
| In   | int64 Size,                                  |
| In   | LONG_PTR Session,                            |
| _In_ | <pre>ArcProcessDataProcW ProcessDataW,</pre> |
| _In_ | LONG_PTR Reserved                            |
| );   |                                              |

#### Parametri

#### PackedFile [in]

#### Type: wchar\_t\*

Percorso completo dell'aggiornamento o nuovo archivio (0 stringa per terminare).

#### SubPath [in]

#### Tipo: wchar\_t\*

Sottocartella all'interno dell'archivio (O stringa per terminare). Se l'Archiviazione sta avvenendo nell'archivio principale, il parametro è NULL.

Esempio: se SubPath contiene "subdirectoryA1\subdirectoryA2", ed AddList contiene "subdirB1\subdirB2\File", il File verrà salvato all'interno dell'archivio in una sottocartella: " subdirectoryA1\subdirectoryA2\subdirB1\subdirB2\File".

#### SrcPath [in]

#### Tipo: wchar\_t\*

Contiene la cartella di origine di tutti i file, elencati in AddList. Il percorso specificato in SrcPath viene aggiunto al percorso di tutti i file in AddList. Può essere NULL.

#### AddList [in]

### Tipo: wchar\_t\*

Elenco di tutti i file e cartelle archiviate. Ogni file è una stringa con terminazione-0 e con il percorso del file. I file si seguono a vicenda. L'ultimo file viene aggiunto con 0-caratteri, cioè l'elenco si conclude con due caratteri unicode di 0.

#### Flags [in]

Tipo: int

Combinazione di Bit dei flag seguenti:

| Codice                 | Commenti                                                               |
|------------------------|------------------------------------------------------------------------|
| PK_PACKEX_MOVE_FILES   | Rimozione dei file dopo l'Archiviazione.                               |
| PK_PACKEX_SAVE_PATHS 2 | Salva il File in sottocartelle.                                        |
| PK_PACKEX_ENCRYPT<br>4 | Il Plugin deve chiedere una password e criptare il contenuto del file. |
| PK_PACKEX_ENCRYPTLIST  | Il Plugin deve chiedere una password e criptare il contenuto del       |

| 8                     | file.<br>Al momento se il flag è impostato, anche il<br>flag PK_PACKEX_ENCRYPT viene impostato ad es.: questo è un<br>flag per la più forte crittografia.                                        |
|-----------------------|----------------------------------------------------------------------------------------------------|
| PK_PACKEX_SOLID<br>16 | Creazione ininterrotta di un Archivio. Il programma deve<br>analizzare il contenuto di tutti i file come uno solo. A volte, ciò<br>consente di ridurre notevolmente le dimensioni dell'Archivio. |

Size [in]

### Tipo: \_\_int64

La dimensione totale dei file archiviati. Il Plugin necessita l'uso del parametro, ad es. nei casi che non supportano l'Archiviazione di file molto grandi. Si possono mostrare avvisi chiamando <u>ArcShowDialogProcW</u> o restituire un codice di errore **E\_EX\_FILE\_TOO\_BIG**.

Se Size è minore di 0, Size conterrà il formato dei file minimo comune. Probabilmente la dimensione sarà più grande (dato che non tutti i file sono stati analizzati).

#### Session [in]

#### Tipo: LONG\_PTR

Identificatore di sessione. Questo valore dovrebbe essere passato a ProcessDataW.

#### ProcessDataW [in]

#### Tipo: ArcProcessDataProcW

Funzione di feedback. Informa circa la percentuale di esecuzione e consente di terminare l'elaborazione.

#### Reserved [in]

Tipo: LONG\_PTR

Riervato. Deve essere 0.

#### Valore restituito

Tipo: int

Se con successo restituisce 0, altrimenti – il codice d'errore.

### funzione: ArcDeleteFilesW

# funzione: ArcDeleteFil esW

Elimina i File o le Cartelle da Archiviare.

#### Sintassi in C++

```
int __stdcall ArcDeleteFilesW(
    _In_ wchar_t *PackedFile,
    _In_ wchar_t *DeleteList,
    _In_ LONG_PTR Session,
    _In_ ArcProcessDataProcW ProcessDataW,
    _In_ LONG_PTR Reserved
);
```

#### Parametri

PackedFile [in]

Tipo: wchar\_t\*

Percorso completo per l'Archivio (0 - è terminazione della stringa).

#### DeleteList [in]

#### Tipo: wchar\_t\*

Elenco dei File e Cartelle eliminate. Il formato è simile ad AddList in ArcPackFilesW.

#### Session [in]

Tipo: LONG\_PTR

Identificatore di sessione. Bisogna passarlo a ProcessDataW.

### ProcessDataW [in]

#### Tipo: ArcProcessDataProcW

Funzione di Feedback. Delegare ad una funzione di indicatore di avanzamento e di interruzione dell'elaborazione.

#### Reserved [in]

#### Tipo: LONG\_PTR

Riservato. Deve essere 0.

#### Valore restituito

#### Tipo: int

Se con successo restituisce 0, altrimenti – un codice d'errore.

# funzione: ReadHeaderExW

# funzione: ReadHeader ExW

Restituisce il descrittore per il prossimo File o Cartella nell'Archivio.

#### Sintassi in C++

```
int __stdcall ReadHeaderExW(
    _In_ HANDLE hArcData,
    _Out_ tHeaderDataExW *HeaderDataEx
);
```

### Parametri

hArcData [in]

Tipo: HANDLE

Identificatore d'Archivio.

#### HeaderDataEx [out]

Tipo: \*tHeaderDataExW

Puntatore a una struttura con informazioni sui File/Cartelle.

#### Valore restituito

**Tipo**: int Restituisce 0 in caso di successo.

Restituisce E\_END\_ARCHIVE se non è possibile recuperare il File successivo (fine dei File).

Altrimenti restituisce un codice d'errore.

# funzione: ProcessFileW

### funzione: ProcessFile W

Decomprime, verifica o ignora il File di Archivio corrente.

### Sintassi in C++

```
int __stdcall ProcessFileW(
    In_ HANDLE hArcData,
    In_ int Operation,
```

```
_In_opt_ wchar_t *DestPath,
_In_opt_ wchar_t *DestName
);
```

#### Parametri

hArcData [in]

Tipo: HANDLE

#### Identificatore d'Archivio.

Operation [in]

Tipo: int

Codice di operazione:

| Codice              | Commenti                   |
|---------------------|----------------------------|
| <b>PK_SKIP</b><br>0 | Ignora il File corrente    |
| PK_TEST<br>1        | Test di integrita dei File |
| PK_EXTRACT          | Decomprimi i File          |

2

DestPath [in, optional]

Tipo: wchar\_t\*

Percorso per la decompressione. Se non è NULL, antepone il nome del File nel parametro DestName.

Deve essere NULL, a meno che l'operazione non sia PK\_EXTRACT.

DestName [in, optional]

Tipo: wchar\_t\*

Nome del File o il percorso completo per il File di destinazione. Se DestPath non è NULL, DestPath anteporrà DestName.

Deve essere NULL, a meno che l'operazione non sia PK\_EXTRACT.

#### Valore restituito

#### Tipo: int

Se ha successo restituisce 0, altrimenti un – <u>codice d'errore</u>.

### Note

La funzione elabora sempre solo il File corrente o la Cartella nell'Archivio.

Per passare al File successivo chiama ProcessFileW con il parametro PK\_SKIP. Per ottenere le proprietà del File corrente chiama la funzione <u>ReadHeaderExW</u>.

# funzione: CloseArchive

# funzione: CloseArchiv

### е

Esegue la chiusura dell'Archivio.

#### Sintassi in C++

```
int __stdcall CloseArchive(
    In_ HANDLE hArcData
);
```

#### Parametri

hArcData [in]

Tipo: HANDLE

Identificatore d'Archivio.

#### Valore restituito

Tipo: int

Se ha successo restituisce 0, altrimenti un – codice di errore.

### funzione: CanYouHandleThisFileW

# funzione: CanYouHandleTh isFileW

Checks the File contents if it's an archive it can handle.

#### Sintassi in C++

#### Parametri

FileName [in]

Tipo: wchar\_t\*

Nome completo del File.

### Valore restituito

Tipo: BOOL

Restituisce TRUE se il File è un Archivio, altrimenti – FALSE.

### Note

La funzione viene chiamata, se l'opzione <u>PK\_CAPS\_BY\_CONTENT</u> è impostata.

# funzione: ConfigurePacker

# funzione: ConfigurePa cker

Apre la finestra "Riguardo a" o le Impostazioni a comparsa. Viene chiamata quando l'Utente seleziona le impostazioni del Plugin.

#### Sintassi in C++

```
void __stdcall ConfigurePacker(
    _In_ HWND Parent,
    _In_ HINSTANCE DllInstance
);
```

### Parametri

#### Parent [in]

Tipo: HWND

Un Handle per la finestra principale delle Impostazioni.

#### DllInstance [in]

Tipo: HINSTANCE

Il Plugin Handle (Handle DLL).

### Funzioni chiamate dai Plugin

# funzione: ArcParamFromPlugProc

# funzione: ArcParamFrom PlugProc

Il Plugin chiama la funzione per comunicare alcuni parametri relativi all'Archivio.

Il Plugin può ricordare il puntatore alla funzione in ArcInitPluginW.

#### Sintassi in C++

```
typedef int (__stdcall *ArcParamFromPlugProc) (
_In_ LONG_PTR Session,
_In_ HANDLE hArcData,
_In_ int ParameterType,
_In_ LONG_PTR ParameterData
);
```

#### Parametri

Session [in]

Tipo: LONG\_PTR

Identificatore di sessione.

#### hArcData [in]

#### Tipo: HANDLE

Contiene un valore restituito dalla funzione <u>ArcOpenW</u>. Definito dal Plugin stesso. Se l'Archivio non è aperto, il parametro è 0.

ParameterType [in]

Tipo: int

Tipo dei parametri impostabili:

| Codice             | Commenti                                                               |
|--------------------|------------------------------------------------------------------------|
| PK_SENDPARAM_STAGE | Nuovo passo per l'indicatore d'avanzamento.                            |
| 0                  | Deve essere passato prima dell'Archiviazione di un File.               |
|                    | ParameterData – è un puntatore sulla struttura di                      |
|                    | ArcProcessingStageData.                                                |
|                    | Se un passo regolare è necessario, dopo il passaggio alla preparazione |
|                    | dell'Archivio, ParameterData deve essere 0. Quindi tutti i parametri   |

|                            | indicatori ritorneranno ai valori di prima della fase speciale.<br>Il Plugin deve chiamare il parametro solo nella fase speciale e poi uscirne<br>fuori.                                                                                                    |
|----------------------------|----------------------------------------------------------------------------------------------------|
| PK_SENDPARAM_FILESIZE<br>1 | Per l'indicatore di processo, modifica la dimensione del File corrente.<br>Come regola viene utilizzata dal programma durante la fase speciale,<br>stabilita dal parametro PK_SENDPARAM_STAGE.<br>Il parametro deve essere impostato prima dell'elaborazione di ogni nuovo<br>File, durante l'elaborazione della fase speciale.<br>Qui ParameterData è *int64 (puntatore alle Dimensioni del File). |

ParameterData [in]

Tipo: LONG\_PTR

Contiene i dati. Il formato dei dati è definito dal parametro ParameterType.

### Valore restituito

Tipo: interi non negativi

Se si ha successo restituisce 0, altrimenti il – codice d'errore.

# funzione: ArcProcessDataProcW

# funzione: ArcProcessDat aProcW

La funzione deve essere chiamata dal Plugin per indicare lo stato di avanzamento della compressione, decompressione, la prova, l'eliminazione e per consentire l'interruzione di questi processi.

Il Plugin dovrebbe chiamare la funzione abbastanza spesso, per evitare l'impressione di stare sospeso.

Il Plugin deve ricordare di puntare sulla funzione, nelle funzioni <u>ArcOpenW</u>, <u>ArcPackFilesW</u>, <u>ArcDeleteFilesW</u>.

#### Sintassi in C++

```
typedef int (__stdcall *ArcProcessDataProcW)(
_In_ LONG_PTR Session,
_In_ wchar_t *FileName,
_In_ int Size
);
```

#### Parametri

Session [in]

### Tipo: LONG\_PTR

### Identificatore di sessione.

### FileName [in]

### Tipo: wchar\_t\*

Il nome dell'Archivio elaborato (con 0 - per terminare la stringa ). Il valore NULL dovrebbe essere evitato.

### Size [in]

Tipo: int

Di solito il parametro specifica il numero di byte, elaborati dopo l'ultima chiamata.

Se il valore è minore di 0, il valore è la percentuale fornita dal Plugin.

Due cifre inferiori nel numero (compreso tra -1 e -100) definiscono il valore dell'avanzamento totale (-1 e 1%, -100 e 100%),

i valori negativi tra -1000 e -1100 definiscono lo stato di avanzamento dell'elaborazione del File corrente (-1001 e 1%, -1100 e il 100%),

e valori negativi meno di -100000 (costante **PK\_DOUBLEPROGRESS**) consentono di specificare anche la percentuale con un singolo numero utilizzando la seguente formula:

**PK\_DOUBLEPROGRESS** – (TotalPercentage + CurrentFilePercantage\*1000)

### Valore restituito

Tipo: int

Restituisce 0 se è interrotto dall'Utente. Altrimenti, l'esecuzione del Plugin proseguirà.

# funzione: tChangeVolProcW

# funzione: tChangeVol ProcW

La funzione fa richiesta all'Utente in merito all'ubicazione della prossima parte di un Archivio multivolume.

### Sintassi in C++

```
typedef int (__stdcall *tChangeVolProcW)(
    _Inout_ wchar_t *ArcVolName,
    _In_ int Mode
);
```
#### Parametri

ArcVolName [in, out]

Tipo: wchar\_t\*

In entrata contiene il nome della parte precedente dell'Archivio multi-volume.

In uscita contiene un nome della parte successiva. Il nome non deve superare i 260 caratteri.

Mode [in]

Tipo: int

Controlla la modalità di chiamata alla funzione:

| Codice                 | Commenti                                                                             |
|------------------------|--------------------------------------------------------------------------------------|
| <b>PK_VOL_ASK</b><br>0 | All'Utente viene chiesta la collocazione della parte successiva                      |
| PK_VOL_NOTIFY          | Il programma avvisa in merito al termine della decompressione della parte successiva |

#### Valore restituito

Tipo: int

Se l'Utente interrompe l'esecuzione – 0. Diversamente l'elaborazione continua.

### funzione: ArcGetPasswordProcW

### funzione: ArcGetPass wordProcW

La funzione viene chiamata per richiedere la password dell'Archivio da parte dell'Utente.

Il Plugin deve ricordare il puntatore alla funzione ArcInitPluginW.

#### Sintassi in C++

```
typedef int (__stdcall *ArcGetPasswordProcW)(
_In_ LONG_PTR Session,
_In_ HANDLE hArcData,
_In_ wchar_t *ArcFileName,
_In_ wchar_t *FileNameInArc,
_Out_ wchar_t *PasswordBuf,
_In_ int PasswordMaxLen
);
```

#### Parametri

Session [in]

Tipo: LONG\_PTR

#### Identificatore di sessione.

#### hArcData [in]

#### Tipo: HANDLE

Identificatore d'Archivio. Se in compressione di un File o di un'altra operazione, quando nessuna funzione ArcOpenW è chiamata, allora il parametro deve essere 0.

#### ArcFileName [in]

#### Tipo: wchar\_t\*

Puntatore a una stringa con il nome dell'Archivio.

#### FileNameInArc [in]

#### Tipo: wchar\_t\*

Puntatore a una stringa con il nome di un File non Archiviato. Se è necessaria una password per l'intero Archivio, non solo per un File specifico, il puntatore deve essere NULL.

#### PasswordBuf [out]

#### Tipo: wchar\_t\*

Puntatore a un buffer contenente la password con valore finale 0. La lunghezza del buffer allocato dal Plugin deve essere non inferiore a PasswordMaxLen+1 caratteri.

#### PasswordMaxLen [in]

Tipo: int

Massima lunghezza del buffer della password.

#### Valore restituito

#### Tipo: int

Restituisce uno dei seguenti valori:

| Codice                    | Commenti                                                                             |
|---------------------------|--------------------------------------------------------------------------------------|
| <b>РК_GETPASS_OK</b><br>0 | L'Utente ha premuto il pulsante "Ok"                                                 |
| PK_GETPASS_CANCEL         | L'Utente ha premuto il pulsante "Annulla" (lo scompattamento deve essere interrotto) |

| PK_GETPASS_SKIP           | L'Utente ha premuto il tasto "Salta" (in tal caso si immette la password per |
|---------------------------|------------------------------------------------------------------------------|
| 2                         | un File specifico)                                                           |
| PK_GETPASS_UNEXPECTED_ERR | Errore imprevisto                                                            |

-1

#### Note

La funzione viene chiamata dal Plugin necessario. Durante l'esecuzione della funzione un'apposita finestra di dialogo viene visualizzata per ottenere la password dall'Utente.

Una password può essere data per un File specifico, o per l'intero Archivio.

Il valore restutuito consente di gestire i pulsanti "OK", "Annulla", "Salta" (se la password è data per un File specifico).

### Finestre dialogo dei Plugin

### funzione: ArcShowDialogProcW

# funzione: ArcShowDial ogProcW

Il Plugin utilizza la funzione per visualizzare un messaggio semplice (come l'About a comparsa), nonché una finestra di dialogo.

L'uso della funzione permette di diminuire le Dimensioni del codice del Plugin.

Il Plugin è necessario che ricordi il puntatore alla funzione in ArcInitPluginW.

#### Sintassi in C++

#### Parametri

Session [in]

Tipo: LONG\_PTR

#### Identificatore di sessione.

#### WinCaption [in]

Tipo: wchar\_t\*

Intestazione della finestra, terminazione di stringa 0.

#### FormattedText [in]

Tipo: wchar\_t\*

Messaggio di testo nella finestra, terminazione di stringa 0. Il messaggio può essere formattato.

ControlsDesc [in]

Tipo: wchar\_t\*

Descrizione degli elementi della finestra di dialogo, terminazione di stringa 0. Stringa vuota significa che la finestra di dialogo non ha elementi, altrimenti la stringa ha un <u>formato speciale</u>.

#### ResultsBuffer [out, optional]

#### Tipo: wchar\_t\*

Puntatore ad un buffer di stringa Unicode (può essere NULL se i valori inseriti dall'Utente sono mancanti o non richiesti).

Le stringhe sono separate da caratteri 0. Ogni stringa è un'entrata dell'elemento successivo. Così il numero di stringhe nel buffer è uguale al numero di elementi **CheckBox**, **RadioButton**, **ComboBox** e **TextBox**.

Per **CheckBox** e **RadioButton** è di un singolo carattere: '1' = spuntato , '0' = non spuntato.

Per **ComboBox** senza fare modifiche è l'indice dell'elemento selezionato, o -1 se non è selezionato nulla.

Per **ComboBox** con la modifica e **TextBox** è la stringa inserita.

Questa stringa non contiene i risultati della Selezione da **CommandLink** e **Button**. I loro risultati vanno nei risultati della funzione stessa **ArcShowDialogProcW**. **Label** e **Space** non hanno risultati.

pResultsBufferLen [in, out]

Tipo: int\*

In ingresso è la lunghezza massima del buffer ResultsBuffer in caratteri Unicode, in uscita è la dimensione del risultato del buffer, includendo l'ultimo carattere 0.

Se il valore di uscita è maggiore della dimensione del buffer, il risultato viene troncato. In tal caso il carattere 0 potrebbe essere mancante nel buffer.

ImageIndex [in]

#### Tipo: int

Immagine nella finestra di messaggio:

| Codice | Commenti                   |
|--------|----------------------------|
| -1     | Non mostrare               |
| 1      | Informazione               |
| 2      | Domanda                    |
| 3      | Esclamazione, avvertimento |
| 4      | Errore                     |
| 5      | Tutto normale              |

#### Valore restituito

#### Tipo: int

Se la finestra contiene controlli **CommandLink**, viene restituito il numero d'ordine di uno dei questi controlli (partendo dallo 0).

Se l'Utente fa Clic su uno di questi pulsanti, l'indice del pulsante viene restituito con segno negativo (i tasti sono contati da sinistra a destra).

Se l'Utente preme il tasto Esc, o fa Clic su pulsante di chiusura della finestra, viene restituito -1000.

### Finestra dialogo di Formattazione del testo

### Finestra dialogo di Formattazione del testo

In finestre create con la funzione <u>ArcShowDialogProcW</u> un messaggio testuale può essere formattato utilizzando le seguenti regole.

La <u>stringa di formato</u> può contenere costruzioni [f...;...]. Queste costruzioni consentono di cambiare i simboli di colore, il font, lo stile, la dimensione e il nome.

La stringa di inizio può contenere i seguenti:

#### <Cursor=XXX1;ClickHandle=XXX2;ClickMes=XXX3;URL=YYY>

I parametri non devono contenere spazi. Ogni parametro è opzionale. XXX rappresenta un numero, YYY – una stringa.

Se l' URL è specificato, l'url sarà aperto in un browser.

Il parametro Cursor definisce lo stile del cursore. I possibili valori sono definiti nella tabella.

I parametri ClickHandle e ClickMes definiscono quale finestra visualizzerà il messaggio al Clic. Il numero

di ClickHandle definisce l' Handle della finestra, ClickMes – il numero del messaggio.

### Codici del cursore del Mouse

### Codici del cursore del Mouse

| Valore | Codice                   | Commenti                                                    |
|--------|--------------------------|-------------------------------------------------------------|
| 0      |                          | Cursore Standard (valore di default)                        |
| 1      |                          | Non mostrare il cursore                                     |
| 2      | IDC_ARROW                | Freccia Standard                                            |
| 3      | IDC_CROSS                | Mirino (Crosshair)                                          |
| 4      | IDC_IBEAM                | I-beam                                                      |
| 5, 22  | IDC_SIZE,<br>IDC_SIZEALL | Freccia con Quattro punte rivolte a Nord, Sud, Est ed Ovest |
| 6      | IDC_SIZENESW             | Freccia con Doppie punte rivolte a Nord-Est e Sud-Ovest     |
| 7      | IDC_SIZENS               | Freccia con Doppie punte rivolte a Nord e Sud               |
| 8      | IDC_SIZENWSE             | Freccia con Doppie punte rivolte a Nord-Ovest e Sud-Est     |
| 9      | IDC_SIZEWE               | Freccia con Doppie punte rivolte ad Ovest ed Est            |
| 10     | IDC_UPARROW              | Freccia verticale                                           |
| 11     | IDC_WAIT                 | Clessidra                                                   |
| 12     |                          | Trascinamento                                               |
| 13     |                          | Nessun rilascio                                             |
| 14     |                          | Divisore Orizzontale                                        |
| 15     |                          | Divisore Verticale                                          |
| 16     |                          | Multi-Trascinamento                                         |
| 18     | IDC_NO                   | Cerchio Sbarrato                                            |
| 19     | IDC_APPSTARTING          | Freccia Standard e piccola Clessidra                        |
| 20     | IDC_HELP                 | Freccia e Punto interrogativo                               |
| 21     | IDC_HAND                 | Mano                                                        |

### Formattazione dei Controlli delle Finestre

### Formattazione dei Controlli delle Finestre

In finestre mostrate dalla funzione <u>ArcShowDialogProcW</u>, i parametri **ControlsDesc** specificano i controlli delle finestre nel seguente formato (string vuota – controlli aggiuntivi mancanti).

#### {~XX~}<Valore1>{~XX~}<Valore2>...{~XX~}<ValoreN>

Qui XX – è come significato dei codici:

| Codi<br>ce |       | Commenti                                                                                                    |
|------------|-------|----------------------------------------------------------------------------------------------------|
| Ch         | >     | CheckBox. Formato di <valore> :</valore>                                                                                                    |
|            |       | N <testo puntato=""></testo>                                                                                                    |
|            |       | N – è 0 o 1. Il valore 1 significa che il puntatore è impostato.                                                                                                    |
| RB         | ۲     | RadioButton. Formato di <valore> è lo stesso di CheckBox.</valore>                                                                                                    |
| Lb         | Label | <b>Label</b> . Qui <valore> – è un messaggio di stringa testuale. Il testo può contenere <u>costruzioni formattate</u> [f;].</valore>                                                                                                    |
| Sp         |       | Space. <valore> – è un numero intero, lo spazio tra elementi.</valore>                                                                                                    |
| Со         | •     | ComboBox. <valore> :</valore>                                                                                                    |
|            |       | TN  <header> <text by="" default=""> <text1> <text2>  <textx><br/>Qui T – è uno dei caratteri:</textx></text2></text1></text></header>                                                                                                    |
|            |       | <ul> <li>"e" – ComboBox editabile,</li> <li>"a" – ComboBox con AutoCompletam. editabile ,</li> <li>"x" – ComboBox non-editabile.</li> <li>N – è un numero, indice del testo predefinito selezionato. Se "-" (meno) – niente è selezionato come predefinito, se è una stringa vuota – l'elemento selezionato is definito dal prompt.</li> </ul> |
|            |       | <header> – testo stampato vicino la ComboBox.</header>                                                                                                    |
|            |       | <prompt> – testo iniziale nella ComboBox (può essere vuoto se N).</prompt>                                                                                                    |
|            |       | <textx> – un elemento nella ComboBox.</textx>                                                                                                    |
|            |       | Se ' ' (pipe) è una parte del testo, deve essere come uscita rapida (preposta) con il<br>carattere di escape '\' (barra rovesciata).                                                                                                    |
| ТВ         |       | TextBox. <valore> :</valore>                                                                                                    |
|            |       | T  <header> <default text=""></default></header>                                                                                                    |
|            |       | Qui <b>T</b> – è uno dei seguenti:                                                                                                    |
|            |       | "E" – regolare TextBox,<br>"f" – selettore di File TextBox,<br>"F" – selettore di Cartella TextBox,                                                                                                    |

|    |    | "A" – selettore di File o Cartella TextBox.<br>Se ' ' (pipe) è una parte del testo, deve essere come uscita rapida (preposta) con il<br>carattere di escape '\' (barra rovesciata).                                                    |
|----|----|----------------------------------------------------------------------------------------------------|
| CL | •  | <b>CommandLink</b> . <valore> – stringa con un testo per CommandLink. La prima linea del testo è evidenziata in grassetto. Il testo può essere formattato con<br/>i <u>formattatori</u> [f;].</valore>                                 |
|    |    | Il carattere iniziale del testo può essere '~' –, poi tale elemento verrà disabilitato,<br>con il carattere '+ '– abilitato, con il carattere '!' – abilitato e selezionato per<br>impostazione predefinita.                           |
|    |    | Le righe di testo sono delimitate con il carattere di nuova riga CR '\r' (codice 13) o<br>CR e LF '\r\n' (codici 13 e 10).                                                                                                    |
|    |    | Per impostazione predefinita se non sono specificati gli elementi CommandLink, la<br>finestra conterrà il tasto "OK", altrimenti – solo il pulsante "Annulla".                                                                         |
|    |    | Quando uno dei CommandLink è selezionato, la funzione restituisce il numero di<br>ordine CommandLink a partire da 0.                                                                                                    |
| Bu | Ok | <b>Button</b> . È mostrato nella parte inferiore della finestra. Qui <valore> – è l'etichetta del pulsante.</valore>                                                                                                    |
|    |    | Se è specificato un numero da 1 e più, un testo standard verrà utilizzato per i<br>pulsanti. Vedere codici di testo in Ing-File di lingua in una sottocartella<br>Languages (dove 1 corrisponde al pulsante "OK", 2 – "Annulla" ecc.). |
|    |    | Se vengono specificati più pulsanti, un numero -1 andrà a restituire il primo pulsante<br>da sinistra, -2, per il secondo, ecc.                                                                                                    |

### Strutture dei Plugin

struttura di: ArcInitPluginDataW

### struttura di: ArcInitPluginDataW

La struttura è utilizzata per configurare alcuni parametri comuni per il Plugin. È usata in funzione <u>ArcInitPluginW</u>.

#### Sintassi in C++

| typedef struct | ArcInitPluginDataW { |
|----------------|----------------------|
| unsigned short | VersMajor;           |
| unsigned short | VersMinor;           |
| unsigned short | out_VersMajor;       |
| unsigned short | out_VersMinor;       |
| wchar t        | *PluginFileName;     |

| ArcGetPasswordProcW  | ArcGetPasswordW;                      |
|----------------------|---------------------------------------|
| ArcShowDialogProcW   | ArcShowDialogW;                       |
| ArcParamFromPlugProc | ArcParamFromPlug;                     |
| tChangeVolProc       | ChangeVol;                            |
| tChangeVolProcW      | ChangeVolW;                           |
| wchar_t              | <pre>DefaultIniNameW[MAX_PATH];</pre> |
| wchar_t              | *out_Extensions;                      |
| unsigned int         | out PackerCaps;                       |
| unsigned int         | out_PackerCapsEx;                     |
| LONG_PTR             | Reserved[8];                          |
| ] } ;                |                                       |

#### Membri

#### VersMajor e VersMinor

#### Tipo: unsigned short

In entrata della funzione <u>ArcInitPluginW</u> si specificano i numeri principali e supplementari dell' ACX-Plugin. Il programma utilizza questi numeri per dire al Plugin quale versione dovrebbe supportare.

#### out\_VersMajor and out\_VersMinor

#### Tipo: unsigned short

In uscita il Plugin deve specificare quale versione di specifiche-ACX supporta. Al programma ciò è necessario, per l'utilizzo corretto del Plugin.

Questi campi sono obbligatori.

#### PluginFileName

#### Tipo: wchar\_t\*

Un puntatore sul nome del Plugin con finale-0, includendo il percorso completo. Può essere utilizzato per avere la Cartella del Plugin con i File di impostazione.

Se il Plugin utilizza la stringa, deve essere clonato in memoria interna. Esso non può essere utilizzato direttamente.

#### ArcGetPasswordW

#### Tipo: ArcGetPasswordProcW

Puntatore alla funzione <u>ArcGetPasswordProcW</u>. È usato per l'apertura della finestra di dialogo della password dell'Archivio.

Il Plugin deve ricordare il puntatore

#### ArcShowDialogW

Tipo: ArcShowDialogProcW

Puntatore a una funzione per la visualizzazione di messaggi formattati.

Il Plugin deve ricordare il puntatore.

#### ArcParamFromPlug

Tipo: ArcParamFromPlugProc

Puntatore a una funzione che viene chiamata da un Plugin per passare alcuni parametri al programma.

Il Plugin deve ricordare il puntatore.

#### ChangeVolProc

#### Tipo: tChangeVolProc

Usa invece, il sottostante ChangeVolProcW .

#### ChangeVolProcW

Tipo: tChangeVolProcW

È utilizzato per la finestra di dialogo con l'Utente durante la fase di modifica del dispositivo. Il Plugin deve ricordare il puntatore.

Il campo sostituisce la chiamata obsoleta SetChangeVolProc ed SetChangeVolProcW.

#### DefaultIniNameW

#### Tipo: wchar\_t[MAX\_PATH]

Nome di un File-ini, dove il Plugin deve salvare le sue proprietà.

A seconda delle impostazioni di programma, il File può essere situato nella Cartella di tutti gli utenti o nella Cartella dell'Utente corrente.

Il campo sostituisce l'utilizzo della funzione PackSetDefaultParams.

#### out\_Extensions

#### Tipo: wchar\_t\*

Il Plugin dovrebbe fornire un puntatore a una stringa con l'Elenco delle estensioni supportate. Altrimenti il campo non dovrebbe cambiare.

Le estensioni sono delimitate da ','. Se il carattere ',' è parte di estensione lo si può evitare per mezzo di "\".

#### out\_PackerCaps

#### Tipo: unsigned int

Flag che descrivono il comportamento del Plugin secondo la tabella.

Il campo out\_PackerCaps sostituisce l'obsoleta funzione GetPackerCaps.

#### out\_PackerCapsEx

Tipo: unsigned int

Ulteriori campi che descrivono il comportamento del Plugin secondo la tabella.

### struttura di: ArcOpenDataW

### struttura di: ArcOpenDataW

Passati alla funzione ArcOpenW.

#### Sintassi in C++

| typedef struct ArcOp | penDataW {                   |
|----------------------|------------------------------|
| wchar_t              | *ArcNameW;                   |
| unsigned int         | OpenMode;                    |
| unsigned int         | out_OpenResult;              |
| unsigned int         | <pre>out_ArcPropFlags;</pre> |
| unsigned int         | ExFlags;                     |
| LONG PTR             | Session;                     |
| ArcProcessDataProcW  | ProcessDataW;                |
| LONG PTR             | Reserved[8];                 |
| ۱· <sup>–</sup>      |                              |

#### Membri

#### ArcNameW

Tipo: wchar\_t\*

Nome del File dell'Archivio aperto.

#### OpenMode

Tipo: unsigned int

Uno dei seguenti:

| Codice     | Commenti                                                  |
|------------|-----------------------------------------------------------|
| PK_OM_LIST | Archivio aperto solo per la lettura dell'Elenco dei File. |

#### 0

**PK\_OM\_EXTRACT** Archivio aperto per la decompressione od il collaudo. 1

#### out\_OpenResult

### Tipo: unsigned int

Codice di errore per qualsiasi cosa in accordo all' Elenco.

### out\_ArcPropFlags

Tipo: unsigned int

Flag di Bit del campo. Significato dei Bit:

| Codice                             | Commenti                             |
|------------------------------------|--------------------------------------|
| PK_ARC_VOLUME<br>0x0001            | Volume                               |
| PK_ARC_COMMENT<br>0x0002           | L'Archivio contiene i commenti       |
| <b>PK_ARC_LOCK</b><br>0x0004       | L'Archivio è bloccato                |
| <b>PK_ARC_SOLID</b><br>0x0008      | Archivio Solido                      |
| PK_ARC_AUTHENCITY_INFO<br>0x0020   | Contiene informazioni di autenticità |
| PK_ARC_RECOVERY_RECORD<br>0x0040   | Contiene informazioni di ripristino  |
| PK_ARC_HEADERS_ENCRYPTED<br>0x0080 | Elenco dei File è crittografato      |
| PK_ARC_FIRST_VOL<br>0x0100         | Primo Volume                         |

#### ExFlags

#### Tipo: unsigned int

Flag di Bit del campo con i seguenti significati:

| Codice                           | Commenti                                                           |
|----------------------------------|--------------------------------------------------------------------|
| PK_ARCEX_LOCK_ASK_PASS<br>0x0001 | Impedisce al Plugin la richiesta di password da parte dell'Utente. |
|                                  | Può essere utilizzato ad esempio per ricerca in Archivio,          |

saltando il crittografato.

Session

Tipo: LONG\_PTR

Parametro di Input. Il parametro viene passato al Plugin in <u>ArcGetPasswordProcW</u> ed <u>ArcProcessDataProcW</u>. Il parametro può essere utilizzato all'interno del Plugin come identificatore del Plugin.

È necessario per la corretta elaborazione di Archivi multipli contemporaneamente.

ProcessDataW

Tipo: ArcProcessDataProcW

Puntatore ad una funzione di avanzamento e di feedback. Il Plugin deve ricordare la funzione per un uso successivo.

Opzionale. Può essere NULL.

Reserved

Tipo: LONG\_PTR[8]

Riservato per un uso futuro, deve essere NULL.

### struttura di: ArcProcessingStageData

### struttura di: ArcProcessingStageData

La struttura è utilizzata nella funzione ArcParamFromPlugProc.

#### Sintassi in C++

```
enum ArcStageTypes { astNormal, astPrepareArchive };
typedef struct ArcProcessingStageData {
ArcStageTypes ArcStageType;
___int64 TotalFilesSize;
___int64 TotalFilesCount;
LONG_PTR Reserved;
};
```

#### Membri

ArcStageType

#### Tipo: ArcStageTypes

Il valore **astPrepareArchive** – per la preparazione dell'Archivio, **astNormal** – ritorna alla fase normale.

In caso di ritorno alla normale fase di lavoro con un Archivio, è desiderato nella funzione <u>ArcParamFromPlugProc</u> impostare **ParameterData** a 0, invece di usare un puntatore alla struttura.

TotalFilesSize and TotalFilesCount

Tipo: \_\_int64

Dimensione totale e conteggio dei dati trattati dati in questa fase. Se le Dimensioni/ totali non dovrebbero cambiare, il valore di questi parametri è negativo. Questi campi devono essere definiti.

#### Reserved

Tipo: LONG\_PTR

Riservato. Deve essere 0.

### struttura di: tHeaderDataExW

### struttura di: tHeaderDataExW

La struttura è utilizzata nella funzione ReadHeaderExW.

#### Sintassi in C++

```
typedef struct tHeaderDataExW {
wchar_t ArcName[1024];
wchar_t FileName[1024];
unsigned int Flags;
unsigned int PackSize;
unsigned int PackSizeHigh;
unsigned int UnpSize;
unsigned int UnpSizeHigh;
unsigned int HostOS;
unsigned int FileCRC;
unsigned int FileTime;
unsigned int UnpVer;
unsigned int Method;
unsigned int FileAttr;
char
             *CmtBuf;
unsigned int CmtBufSize;
unsigned int CmtSize;
unsigned int CmtState;
char Reserved[1024];
```

};

#### Membri

#### FileName

#### Tipo: wchar\_t[1024]\*

Nome del File con le sottocartelle all'interno dell'Archivio.

#### Flags

#### Tipo: unsigned int

Il Plugin deve compilare questi campi di bit correttamente secondo la tabella (se supporta le funzionalità corrispondenti):

| Codice                  | Commenti                                   |
|-------------------------|--------------------------------------------|
| PK_HF_PREVVOL<br>0x0001 | Il File è il seguito del precedente volume |
| PK_HF_NEXTVOL<br>0x0002 | Il File si continua nel prossimo volume    |
| PK_HF_ENCRYPT<br>0x0004 | Il File è protetto da password             |
| PK_HF_COMMENT<br>0x0008 | Ci sono commenti                           |
| PK_HF_SOLID<br>0x0010   | Il File è compresso con l'opzione "solid"  |

#### PackSize

#### Tipo: unsigned int

Meno di 4 byte di dimensione del File di 64 bit dopo la compressione.

#### PackSizeHigh

#### Tipo: unsigned int

Più di 4 byte di dimensione del File di 64 bit dopo la compressione.

#### UnpSize

#### Tipo: unsigned int

Meno di 4 byte di dimensione del File di 64 bit prima della compressione.

#### UnpSizeHigh

#### Tipo: unsigned int

Più di 4 byte di dimensione del File di 64 bit prima della compressione.

#### FileTime

#### Tipo: unsigned int

Data di modifica del File in formato MS DOS.

#### Method

#### Tipo: unsigned int

Il numero dei metodi di Archiviazione. Specifici per ogni Archivio.

#### FileAttr

#### Tipo: unsigned int

Il campo dei bit contiene gli attributi del File, secondo la tabella:

| Codice | Commenti                                                           |
|--------|--------------------------------------------------------------------|
| 0x0001 | File di Sola Lettura                                               |
| 0x0002 | File Nascosto                                                      |
| 0x0004 | File di Sistema                                                    |
| 0x0010 | È una Cartella. Un attributo importante. Il Plugin deve definirlo. |
| 0x0020 | File di Archivio                                                   |
| 0x0100 | File Temporaneo                                                    |
| 0x0400 | File Link                                                          |

ArcName, HostOS, FileCRC, UnpVer, CmtBuf, CmtBufSize, CmtSize, CmtState

Non utilizzati al momento, ma possono essere definiti.

#### Reserved

#### Tipo: char[1024]

Non usato, e non si può cambiare.

### Costanti dei Plugin

## Codici di Errore dei Plugin

### Codici di Errore dei Plugin

| · · · · · · · · · · · · · · · · · · · |        |                                                                                             |
|---------------------------------------|--------|---------------------------------------------------------------------------------------------|
| Codice                                | Valore | Commenti                                                                                    |
| E_SUCCESS                             | 0      | Corretta esecuzione                                                                         |
| E_END_ARCHIVE                         | 10     | File Inesistenti in Archivio (fine dell' Archivio)                                          |
| E_NO_MEMORY                           | 11     | Memoria insufficiente                                                                       |
| E_BAD_DATA                            | 12     | Errore nei dati                                                                             |
| E_BAD_ARCHIVE                         | 13     | Errore di CRC in Archivio dati                                                              |
| E_UNKNOWN_FORMAT                      | 14     | Formato di Archivio non valido                                                              |
| E_EOPEN                               | 15     | Impossibile aprire File esistenti                                                           |
| E_ECREATE                             | 16     | Impossibile creare un File                                                                  |
| E_ECLOSE                              | 17     | Errore di chiusura del File                                                                 |
| E_EREAD                               | 18     | Errore di lettura del File                                                                  |
| E_EWRITE                              | 19     | Errore durante la scrittura del File                                                        |
| E_SMALL_BUF                           | 20     | Il Buffer è troppo piccolo                                                                  |
| E_EABORTED                            | 21     | Il Buffer è troppo piccolo                                                                  |
| E_NO_FILES                            | 22     | File non trovati                                                                            |
| E_TOO_MANY_FILES                      | 23     | Troppi File da Archiviare                                                                   |
| E_NOT_SUPPORTED                       | 24     | Operazione non supportata                                                                   |
| E_EX_UNKNOWN_ERR                      | 201    | Errore sconosciuto                                                                          |
| E_EX_ENCRYPTED                        | 202    | L'Archivio/File è codificato e non può essere<br>elaborato (la decodifica non è supportata) |
| E_EX_FILE_TOO_BIG                     | 203    | Il File è troppo grande                                                                     |
| E_EX_FILE_IN_USE                      | 204    | File bloccato/in uso impossibile elaborarlo                                                 |

| E_EX_NOT_SUPPORTED_METHOD | 205 | Il metodo d'Archivio non è supportato |
|---------------------------|-----|---------------------------------------|
| E_EX_SKIP                 | 206 | Il File è stato ignorato              |
| E_EX_MAYBE_DISKFULL       | 207 | Forse il disco è pieno                |

### Opzioni dei Plugin

### Opzioni dei Plugin

Quando si chiama la funzione <u>ArcInitPluginW</u> in campo di bit <u>ArcInitPluginDataW</u>.out\_PackerCaps (o nella funzione obsoleta <u>GetPackerCaps</u>) possono essere specificati i seguenti flag:

| Codice                       | Commenti                                                                                                    |
|------------------------------|----------------------------------------------------------------------------------------------------|
| PK_CAPS_NEW                  | Il Plugin può creare un nuovo Archivio                                                                                                    |
| PK_CAPS_MODIFY<br>2          | Il Plugin può modificare gli Archivi esistenti                                                                                                    |
| PK_CAPS_MULTIPLE 4           | L'Archivio del Plugin può contenere diversi File                                                                                                    |
| PK_CAPS_DELETE<br>8          | Il Plugin può eliminare i File                                                                                                    |
| PK_CAPS_OPTIONS              | Il Plugin ha la finestra di dialogo Impostazioni (non usato)                                                                                                    |
| <b>PK_CAPS_MEMPACK</b><br>32 | Il Plugin supporta la compressione in memoria                                                                                                    |
| PK_CAPS_BY_CONTENT           | Il Plugin è in grado di rilevare il tipo di Archivio, dal contenuto                                                                                                    |
| PK_CAPS_SEARCHTEXT           | Il Plugin permette la ricerca di testo nei File d'Archivio.                                                                                                    |
| 120                          | Questo flag non si imposta quando, per esempio, l'Archivio non è davvero<br>un Archivio, es. contiene solo un Elenco di File, senza alcun contenuto dei<br>File.                                                                                                    |
| PK_CAPS_HIDE<br>256          | Mostra gli Archivi di Plugin come normali File (è nascosta l'Icona Archivio,<br>non si aprono con Invio, ma solo con Ctrl + PGGIÙ).<br>Il flag viene impostato per questi File, non considerati Archivi.                                                                                                    |
|                              | Per esempio, i File di documento possono essere degli Archivi-zip.<br>Non ha senso creare dei Plugin molto simili per ogni estensione di File, per<br>impostare o meno da qualche parte il flag.<br>Il programma ha una particolare impostazione per specificare i File che<br>non devono essere considerati degli Archivi. |

| PK_CAPS_ENCRYPT | Il Plugin supporta la crittografia dei File (flag PK_PACKEX_ENCRYPT nella |
|-----------------|---------------------------------------------------------------------------|
| 512             | funzione <u>ArcPackFilesW</u> ).                                          |

### Opzioni aggiuntive dei Plugin

### Opzioni aggiuntive dei Plugin

Quando si chiama la funzione <u>ArcInitPluginW</u> i seguenti flag possono essere specificati nel campo dei bit di <u>ArcInitPluginDataW</u>.out\_PackerCapsEx:

| Codice                         | Commenti                                                                                                    |
|--------------------------------|----------------------------------------------------------------------------------------------------|
| PK_CAPEX_MYSELF_ASK_PASS       | Il Plugin si prende cura di richiedere la password dall'Utente per<br>l'estrazione/collaudo degli Archivi.<br>Pertanto il Plugin deve utilizzare la funzione <u>ArcGetPasswordProcW</u> ,<br>passata nel Plugin dal programma.                                                                                                    |
| PK_CAPEX_CURFILE_ASK_PASS<br>2 | Il Plugin può evitare di passare il nome del File all'interno dell'Archivio,<br>per cui la password viene inserita per la funzione<br><u>ArcGetPasswordProcW</u> . In questo caso, se il flag è impostato, il<br>programma potrebbe prendere il File attualmente in elaborazione.<br>Questo influenza la correttezza dei messaggi. |
| PK_CAPEX_ENCRYPTLIST<br>4      | Il Plugin supporta la crittografia dell'Elenco dei File.                                                                                                    |
| PK_CAPEX_SOLID<br>8            | Il Plugin supporta la compressione continua di File multipli (più efficace di quella normale).                                                                                                    |

### Appendice

### Header del file per C++

```
/*
 ACX Plugin interface for oMega Commander.
 Interface version: 3.0
 Pylonos.com LLC (c)
http://pylonos.com
*/
#pragma pack(push,1)
/* Version of the Plugin interface */
#define PlugACXVers_Major
                                   3
#define PlugACXVers Minor
                                   0
#define PlugWCXVers_Major
                                    2
#define PlugWCXVers_Minor
                                   21
```

/\* The error codes are returned to the calling application \*/
#define E\_SUCCESS 0 // Successful execution
#define E\_END\_ARCHIVE 10 // No more files in archive (archive end)
#define E\_BAD\_DATA 12 // Data error
#define E\_BAD\_ARCHIVE 13 // CRC error in archive data
#define E\_EOPEN 14 // Invalid archive format
#define E\_ECREATE 16 // Impossible to open existing File
#define E\_ECLOSE 17 // Error closing the File
#define E\_EREAD 18 // Error writing File
#define E\_SMALL\_BUF 20 // Buffer is too small
#define E\_EABORTED 21 // Operation was interrupted by the user
#define E\_TOO\_MANY\_FILES 23 // Too many files to archive
#define E\_NOT\_SUPPORTED 24 // Not supported operation /\* The error codes are returned to the calling application \*/#define E\_EX\_UNKNOWN\_ERR 201 // Unknown error
#define E\_EX\_ENCRYPTED 202 // File/archive is encrypted and not be processed (decryption isn't supported) #define E\_EX\_FILE\_TOO\_BIG 203 // File is too big
#define E\_EX\_FILE\_IN\_USE 204 // File is locked/in use and can't be processed #define E\_EX\_NOT\_SUPPORTED\_METHOD 205 // Archive method isn't supported #define E\_EX\_SKIP 206 // File was skipped #define E\_EX\_MAYBE\_DISKFULL 207 // Maybe disk full /\* Open archive flags \*/ #define PK\_OM\_LIST 0 // View archive content
#define PK\_OM\_EXTRACT 1 // Unpack archive /\* Flags for ProcessFile, ProcessFileW \*/ #define PK\_SKIP 0 // Skip File (without unpacking) 1 // Test integrity of the File 2 // Unpack the File to disk #define PK TEST #define PK EXTRACT /\* Flags for ChangeVolProcW \*/ 0 // Ask the user about location of the next #define PK VOL ASK volume 1 // Notify the application, that the next #define PK VOL NOTIFY volume can be unpackd /\* Flags for PackFiles, PackFilesW \*/ #define PK\_PACK\_MOVE\_FILES1// Delete the input File after Archiving#define PK\_PACK\_SAVE\_PATHS2// Save File paths#define PK\_PACK\_ENCRYPT4// Request File password during encryption /\* Flags for ArcPackFilesW \*/ 1 2 #define PK\_PACKEX\_MOVE\_FILES #define PK\_PACKEX\_SAVE\_PATHS #define PK PACKEX ENCRYPT 4 #define PK\_PACKEX\_ENCRYPTLIST
#define PK\_PACKEX\_SOLID 8 #define PK PACKEX SOLID 16 /\* Flags of the ArcPlugInitData.out PackerCaps, GetPackCaps \*/ #define PK CAPS NEW 1 // Can create new archives

#define PK\_CAPS\_MODIFY 2 // Can change existing archives #define PK\_CAPS\_MULTIPLE 4 // Archive can contain multiple files #define PK\_CAPS\_DELETE 8 // Can delete files #define PK\_CAPS\_OPTIONS 16 // Settings dialog exists #define PK\_CAPS\_MEMPACK 32 // Supports Archiving to memory #define PK\_CAPS\_BY\_CONTENT 64 // Detect archive type by content #define PK\_CAPS\_SEARCHTEXT 128 // Can search text in archive #define PK\_CAPS\_HIDE 256 // Show as a regular File (hide archive #define PK\_CAPS\_HIDE 256 // Show as a regular File (hide archive) 256 // Show as a regular File (hide archive icon), don't open on Enter, only on Ctrl+PgDn #define PK CAPS ENCRYPT 512 // Plug-in supports parameter PK PACK ENCRYPT /\* Flags for StartMemPackW, StartMemPack \*/ #define MEM OPTIONS WANTHEADERS 1 // Return archive headers with packed data /\* Return values of PackToMem \*/ 0 // Function call finished OK, but there is #define MEMPACK OK more data #define MEMPACK DONE 1 // Function call finished OK, there is no more data /\* Flags for PkSetCryptCallback \*/ #define PK CRYPTOPT MASTERPASS SET 1 // The user already has a master password defined /\* Flags for PkCryptProc callback \*/ #define PK\_CRYPT\_SAVE\_PASSWORD 1
#define PK\_CRYPT\_LOAD\_PASSWORD 2 #define PK CRYPT LOAD PASSWORD NO UI 3 // Load password only if master password has already been entered! #define PK CRYPT COPY PASSWORD 4 // Copy encrypted password to new archive name #define PK\_CRYPT\_MOVE\_PASSWORD 5 // Move password when renaming an archive
#define PK\_CRYPT\_DELETE\_PASSWORD 6 // Delete password /\* Parameter types for ArcParamToPlug \*/ #define PK PARTOPLUG PASSWORD 0 #define PK PARTOPLUG LANGUAGE 1 /\* Parameter types for ArcParamFromPlug \*/ #define PK PARFROMPLUG STAGE 0 #define PK PARFROMPLUG FILESIZE 1 /\* Return values of ArcGetPasswordW \*/ #define PK\_GETPASS\_OK 0 #define PK\_GETPASS\_CANCEL
#define PK\_GETPASS\_SKIP 1 2 #define PK GETPASS UNEXPECTED ERR -1 /\* Flags for ArcInitPluginDataW.out PackerCapsEx \*/ #define PK\_CAPEX\_MYSELF\_ASK\_PASS 1 #define PK CAPEX CURFILE ASK PASS 2 #define PK CAPEX\_ENCRYPTLIST 4 #define PK CAPEX SOLID 8 /\* Codes of ArcOpenDataW.out ArcPropFlags \*/ 

#define PK ARC LOCK 0x004 // Archive lock attribute 0x008 // Solid attribute #define PK ARC SOLID #define PK ARC AUTHENCITY INFO 0x020 // Authenticity information present #define PK ARC RECOVERY RECORD 0x040 // Recovery record present #define PK ARC HEADERS ENCRYPTED 0x080 // Block headers are encrypted 0x100 // First volume #define PK ARC FIRST VOL /\* Codes of ArcOpenDataW.ExFlags \*/ #define PK ARCEX LOCK ASK PASS 0x001 /\* Codes of tHeaderDataExW.Flags, tHeaderDataEx.Flags, THeaderData.Flags \*/ #define PK HF PREVVOL 0x0001; #define PK HF NEXTVOL 0x0002; #define PK HF ENCRYPT 0x0004; #define PK HF COMMENT 0x0008; #define PK HF SOLID 0x0010; /\* Threshold for progressbars double percents for ArcProcessDataProcW, ProcessDataProcW, ProcessDataProc \*/ #define PK DOUBLEPROGRESS -100000 /\* The functions calling by a Plugin \*/ typedefint(\_\_stdcall \*ArcProcessDataProcW)(\_In\_ LONG PTR Session, In wchar t \*FileName, In\_int Size);
typedefint(\_\_stdcall \*ArcGetPasswordProcW)(\_In\_LONG\_PTR Session, \_In\_ HANDLE hArcData, In wchart \*ArcFileName, In wchart \*FileNameInArc, Out wchart \*Password, In int PasswordMaxLen); typedefint (\_\_stdcall \*ArcShowDialogProcW) (\_In\_ LONG\_PTR Session, \_In\_ wchar\_t \*WinCaption, In\_wchar\_t \*FormattedText, In\_wchar\_t \*ControlsDesc, Out\_opt\_ wchar\_t \*ResultsBuffer, Inout\_ int\*pResultsBufferLen, In\_ int ImageIndex); typedefint(\_\_stdcall \*ArcParamFromPlugProc)(\_In\_ LONG\_PTR Session, \_In\_ HANDLE hArcData, In int ParameterType, In LONG PTR ParameterData); typedefint ( stdcall \*tChangeVolProc) ( Inout unsignedchar\*ArcVolName, In int Mode); typedefint( stdcall \*tChangeVolProcW)( Inout wchar t \*ArcVolName, In int Mode); typedefint(\_\_stdcall \*tProcessDataProc)(\_In\_\_unsignedchar\*FileName, \_In\_\_ int Size); typedefint(\_\_stdcall \*tProcessDataProcW)(\_In\_ wchar\_t \*FileName, \_In\_ int Size); typedefint (\_\_stdcall \*tPkCryptProc) (\_In\_ int CryptoNr, \_In\_ int Mode, In char\*ArchiveName, In char\*Password, In int MaxLen); typedefint ( stdcall \*tPkCryptProcW) ( In int CryptoNr, In int Mode, In wchart \*ArchiveName, \_In\_ wchar\_t \*Password, \_In\_ int MaxLen); typedefstruct tHeaderData { char ArcName [260]; char FileName[260]; unsignedint Flags; unsignedint PackSize; unsignedint UnpSize; unsignedint HostOS; unsignedint FileCRC; unsignedint FileTime; unsignedint UnpVer; unsignedint Method; unsignedint FileAttr; char\*CmtBuf; unsignedint CmtBufSize; unsignedint CmtSize;

```
unsignedint CmtState;
};
typedefstruct tHeaderDataEx {
char
            ArcName [1024];
char
            FileName[1024];
unsignedint Flags;
unsignedint PackSize;
unsignedint PackSizeHigh;
unsignedint UnpSize;
unsignedint UnpSizeHigh;
unsignedint HostOS;
unsignedint FileCRC;
unsignedint FileTime;
unsignedint UnpVer;
unsignedint Method;
unsignedint FileAttr;
char*CmtBuf;
unsignedint CmtBufSize;
unsignedint CmtSize;
unsignedint CmtState;
char
            Reserved[1024];
};
typedefstruct tHeaderDataExW {
 wchar_t ArcName[1024];
            FileName[1024];
 wchar t
unsignedint Flags;
unsignedint PackSize;
unsignedint PackSizeHigh;
unsignedint UnpSize;
unsignedint UnpSizeHigh;
unsignedint HostOS;
unsignedint FileCRC;
unsignedint FileTime;
unsignedint UnpVer;
unsignedint Method;
unsignedint FileAttr;
char*CmtBuf;
unsignedint CmtBufSize;
unsignedint CmtSize;
unsignedint CmtState;
char
            Reserved[1024];
};
typedefstruct tOpenArchiveData {
char*ArcName;
int OpenMode;
int OpenResult;
char*CmtBuf;
int CmtBufSize;
int CmtSize;
int CmtState;
};
typedefstruct tOpenArchiveDataW {
  wchar_t *ArcName;
int
        OpenMode;
```

```
int OpenResult;
  wchar t *CmtBuf;
int CmtBufSize;
       CmtSize;
int
int
       CmtState;
};
typedefstruct ArcOpenDataW {
 wchar t
                     *ArcNameW;
unsignedint OpenMode;
unsignedint out_OpenResult;
unsignedint out_ArcPropFlags;
unsignedint Event
                  ExFlags;
unsignedint
 LONG PTR Session;
  ArcProcessDataProcW ProcessDataW;
              Reserved[8];
  LONG PTR
};
typedefstruct ArcInitPluginDataW {
unsignedshort VersMajor;
unsignedshort
                   VersMinor;
unsignedshort
                   out VersMajor;
unsignedshort
                   out VersMinor;
                     *PluginFileName;
  wchar t
  ArcGetPasswordProcW ArcGetPasswordW;
  ArcShowDialogProcW ArcShowDialogW;
  ArcParamFromPlugProc ArcParamFromPlug;
  tChangeVolProc ChangeVol;
tChangeVolProcW ChangeVolW;
wchar_t DefaultIniNameW[MAX_PATH];
wchar_t *out_Extensions;
                  out_PackerCaps;
unsignedint
unsignedint
                   out PackerCapsEx;
                       Reserved[8];
  LONG PTR
};
enum ArcStageTypes { astNormal, astPrepareArchive };
typedefstruct ArcProcessingStageData {
  ArcStageTypes ArcStageType;
  ___int64 TotalFilesSize;
   int64 TotalFilesCount;
  LONG PTR Reserved;
};
typedefstruct PackDefaultParamStruct {
int size;
 DWORD PluginInterfaceVersionLow;
  DWORD PluginInterfaceVersionHi;
char DefaultIniName[MAX PATH];
};
#pragma pack(pop)
/* The functions of a Plugin */
typedef BOOL ( stdcall *ArcInitPluginProcW) ( Inout ArcInitPluginDataW *pData);
typedef HANDLE ( stdcall *ArcOpenProcW) ( Inout ArcOpenDataW *ArchiveData);
typedefint ( stdcall *ArcParamToPlugProc) ( In LONG PTR Session, In HANDLE
```

hArcData, In int ParameterType, In LONG PTR ParameterData); typedefint ( stdcall \*ArcPackFilesProcW) ( In wchar t \*PackedFile, In wchar t \*SubPath, In\_ wchar\_t \*SrcPath, In\_ wchar\_t \*AddList, In\_ int Flags, In int64 Size, \_In\_ LONG\_PTR Session, In ArcProcessDataProcW ProcessDataW, In LONG PTR Reserved); typedefint ( stdcall \*ArcDeleteFilesProcW) ( In wchar t \*PackedFile, In wchar t \*DeleteList, In LONG PTR Session, In ArcProcessDataProcW ProcessDataW, In LONG PTR Reserved); typedef HANDLE ( stdcall \*OpenArchiveProc) ( Inout tOpenArchiveData \*ArchiveData); typedef HANDLE ( stdcall \*OpenArchiveProcW) ( Inout tOpenArchiveDataW \*ArchiveData); typedefint ( stdcall \*ReadHeaderProc) ( In HANDLE hArcData, Out tHeaderData \*HeaderData); typedefint ( stdcall \*ReadHeaderExProc) ( In HANDLE hArcData, Out tHeaderDataEx \*HeaderDataEx); typedefint ( stdcall \*ReadHeaderExProcW) ( In HANDLE hArcData, Out tHeaderDataExW \*HeaderDataEx); typedefint(\_\_stdcall \*ProcessFileProc)(\_In\_ HANDLE hArcData, \_In\_ int Operation, \_In\_opt\_ char\*DestPath, \_In\_opt\_ char\*DestName); typedefint ( stdcall \*ProcessFileProcW) ( In HANDLE hArcData, In int Operation, In opt wchar t \*DestPath, In opt wchar t \*DestName); typedefint( stdcall \*DeleteFilesProc)( In char\*PackedFile, In char\*DeleteList); typedefint ( stdcall \*DeleteFilesProcW) ( In wchar\_t \*PackedFile, In wchar\_t \*DeleteList); typedefint(\_\_stdcall \*CloseArchiveProc)(\_In\_ HANDLE hArcData); typedefint( stdcall \*PackFilesProc)( In char\*PackedFile, In char\*SubPath, In char\*SrcPath, In char\*AddList, In int Flags); typedefint ( stdcall \*PackFilesProcW) ( In wchar t \*PackedFile, In wchar t \*SubPath, \_In\_ wchar\_t \*SrcPath, \_In\_ wchar\_t \*AddList, \_In\_ int Flags); typedefint(\_\_stdcall \*GetPackerCapsProc)(); typedefvoid(\_\_stdcall \*SetProcessDataProcProc)( In HANDLE hArcData, In tProcessDataProc pProcessDataProc); typedefvoid ( stdcall \*SetProcessDataProcProcW) ( In HANDLE hArcData, In tProcessDataProcW pProcessDataProc); typedefvoid (\_\_stdcall \*SetChangeVolProcProc) (\_In\_ HANDLE hArcData, \_In\_ tChangeVolProc pChangeVolProc); typedefvoid ( stdcall \*SetChangeVolProcProcW) ( In HANDLE hArcData, In tChangeVolProcW pChangeVolProc); typedefvoid ( stdcall \*ConfigurePackerProc) ( In HWND Parent, In HINSTANCE DllInstance); typedef HANDLE ( stdcall \*StartMemPackProc) ( In int Options, In char\*FileName); typedef HANDLE ( stdcall \*StartMemPackProcW) ( In int Options, In wchar t \*FileName); typedefint(\_\_stdcall \*PackToMemProc)(\_In\_ int hMemPack, \_In\_ char\*BufIn, \_In\_ int InLen, \_Out\_\_ int\*Taken, \_Out\_\_ char\*BufOut, \_In\_\_ int OutLen, \_Out\_\_ int\*Written, \_In\_\_ int SeekBy); typedefint( stdcall \*DoneMemPackProc)( In int hMemPack); typedef BOOL ( stdcall \*CanYouHandleThisFileProc) ( In char\*FileName); typedef BOOL ( stdcall \*CanYouHandleThisFileProcW)( In wchar t \*FileName); typedefvoid ( stdcall \*PackSetDefaultParamsProc) ( In PackDefaultParamStruct\* dps); **typedef**void ( stdcall **\***PkSetCryptCallbackProc) ( In tPkCryptProc pPkCryptProc, In int CryptoNr, \_In\_ int Flags); typedefvoid ( stdcall \*PkSetCryptCallbackProcW) ( In tPkCryptProcW pPkCryptProc, In int CryptoNr, In int Flags); typedefint ( stdcall \*GetBackgroundFlagsProc) ();

### Header del file per Delphi

```
{
   ACX Plugin interface for oMega Commander.
   Interface version: 3.0
   Pylonos.com LLC (c)
   http://pylonos.com
}
```

PK\_TEST=1;// Test integrity of the File
PK\_EXTRACT=2;// Unpack the File to disk

#### interface

unitpylACXHead;

#### const

```
{ Version of the Plugin interface }
PlugACXVers Major=3;
PlugACXVers Minor=0;
PlugWCXVers Major=2;
PlugWCXVers Minor=21;
{ The error codes are returned to the calling application }
E SUCCESS=0;// Successful execution
E END ARCHIVE=10;// No more files in archive (archive end)
E NO MEMORY=11;// Not enough memory
E BAD DATA=12;// Data error
E BAD ARCHIVE=13;// CRC error in archive data
E_UNKNOWN_FORMAT=14;// Invalid archive format
E EOPEN=15;// Impossible to open existing File
E ECREATE=16;// Impossible to create a File
E ECLOSE=17;// Error closing the File
E EREAD=18;// Error reading File
E EWRITE=19;// Error writing File
E SMALL BUF=20;// Buffer is too small
E EABORTED=21;// Operation was interrupted by the user
E_NO_FILES=22;// Files not found
E TOO MANY FILES=23; // Too many files to archive
E NOT SUPPORTED=24;// Not supported operation
E EX UNKNOWN ERR=201;// Unknown error
E EX ENCRYPTED=202;// File/archive is encrypted and not be processed (decryption
isn't supported)
E EX FILE TOO BIG=203;// File is too big
E EX FILE IN USE=204;// File is locked/in use and can't be processed
E EX NOT SUPPORTED METHOD=205;// Archive method isn't supported
E EX SKIP=206;// File was skipped
E EX MAYBE DISKFULL=207;// Maybe disk full
{ Open archive flags }
PK OM LIST=0;// View archive content
PK OM EXTRACT=1;// Unpack archive
{ Flags for ProcessFileW, ProcessFile }
PK SKIP=0;// Skip File (without unpacking)
```

{ Flags for tChangeVolProcW, tChangeVolProc } PK VOL ASK=0;// Ask the user about location of the next volume PK VOL NOTIFY=1;// Notify the application, that the next volume can be unpackd { Flags for PackFiles, PackFilesW } PK PACK MOVE FILES=1;// Delete the input File after Archiving PK PACK SAVE PATHS=2;// Save File paths PK PACK ENCRYPT=4;// Request File password during encryption { Flags for ArcPackFilesW } PK PACKEX MOVE FILES=1; PK PACKEX SAVE PATHS=2; PK PACKEX ENCRYPT=4; PK PACKEX ENCRYPTLIST=8; PK PACKEX SOLID=16; { Flags of the tArcPlugInitData.out PackerCaps, GetPackCaps } PK CAPS NEW=1;// Can create new archives PK CAPS MODIFY=2;// Can change existing archives PK CAPS MULTIPLE=4;// Archive can contain multiple files PK CAPS DELETE=8;// Can delete files PK CAPS OPTIONS=16;// Settings dialog exists PK CAPS MEMPACK=32;// Supports Archiving to memory PK CAPS BY CONTENT=64;// Detect archive type by content PK CAPS SEARCHTEXT=128;// Can search text in archive PK CAPS HIDE=256;// Show as a regular File (hide archive icon), don't open on Enter, only on Ctrl+PgDn PK CAPS ENCRYPT=512;// Plug-in supports parameter PK PACK ENCRYPT { Flags for StartMemPackW, StartMemPack } MEM OPTIONS WANTHEADERS=1;// Return archive headers with packed data { Return values of PackToMem } MEMPACK OK=0;// Function call finished OK, but there is more data MEMPACK DONE=1;// Function call finished OK, there is no more data { Flags for PkSetCryptCallback } PK CRYPTOPT MASTERPASS SET=1;// The user already has a master password defined { Flags for PkCryptProc callback } PK CRYPT SAVE PASSWORD=1; PK CRYPT LOAD PASSWORD=2; PK CRYPT LOAD PASSWORD NO UI=3;// Load password only if master password has already been entered! PK CRYPT COPY PASSWORD=4;// Copy encrypted password to new archive name PK CRYPT MOVE PASSWORD=5;// Move password when renaming an archive PK CRYPT DELETE PASSWORD=6;// Delete password { Parameter types for ArcParamToPlug } PK PARTOPLUG PASSWORD=0; PK PARTOPLUG LANGUAGE=1; { Parameter types for ArcParamFromPlug } PK PARFROMPLUG STAGE=0; PK PARFROMPLUG FILESIZE=1; { Return values of ArcGetPasswordW }

```
PK GETPASS OK=0;
PK GETPASS CANCEL=1;
PK GETPASS SKIP=2;
PK GETPASS TOOLONGPASS=3;
PK GETPASS UNEXPECTED ERR=-1;
{ Flags for TArcInitPluginDataW.out PackerCapsEx }
PK CAPEX MYSELF ASK PASS=1;
PK CAPEX CURFILE ASK PASS=2;
PK CAPEX ENCRYPTLIST=4;
PK CAPEX SOLID=8;
{ Codes of tArcOpenDataW.out ArcPropFlags }
PK ARC VOLUME=$0001;// Volume attribute (archive volume)
PK ARC COMMENT=$0002;// Archive comment present
PK ARC LOCK=$0004;// Archive lock attribute
PK ARC SOLID=$0008;// Solid archive
PK ARC AUTHENCITY INFO=$0020;// Authenticity information present
PK ARC RECOVERY RECORD=$0040;// Recovery record present
PK ARC HEADERS ENCRYPTED=$0080;// Block headers are encrypted
PK ARC FIRST VOL=$0100;// First volume (set only by RAR 3.0 and later)
{ Codes of tArcOpenDataW.ExFlags }
PK ARCEX LOCK ASK PASS=$001;
{ Codes of theaderDataExW.Flags, theaderDataEx.Flags, TheaderData.Flags }
PK HF PREVVOL=$0001;
PK HF NEXTVOL=$0002;
PK HF ENCRYPT=$0004;
PK HF COMMENT=$0008;
PK HF SOLID=$0010;
{ Threshold for progressbars double percents for TArcProcessDataProcW,
TProcessDataProcW, TProcessDataProc }
PK DOUBLEPROGRESS=-100000;
MAX PATH=260;
type
LONG PTR=NativeInt;
HWND=NativeUInt;
{ The functions calling by a Plugin }
TArcProcessDataProcW=function(Session:LONG PTR;FileName:PWideChar;Size:LongInt):Lon
gInt;stdcall;
TArcGetPasswordProcW=function (Session:LONG PTR;hArcData:THandle;ArcFileName,FileNam
eInArc,PasswordBuf:PWideChar;PasswordMaxLen:Integer):Integer;stdcall;
TArcShowDialogProcW=function(Session:LONG PTR;WinCaption,FormattedText,ControlsDesc
,ResultsBuffer:PWideChar;pResultsBufferLen:PInteger;ImageIndex:Integer):Integer;std
call;
TArcParamFromPlugProc=function (Session:LONG PTR; hArcData:THandle; ParameterType:Inte
ger;ParameterData:LONG PTR):Integer;stdcall;
TChangeVolProc=function(ArcVolName:PAnsiChar;Mode:LongInt):LongInt;stdcall;
TChangeVolProcW=function(ArcVolName:PWideChar;Mode:LongInt):LongInt;stdcall;
TProcessDataProc=function(FileName:PAnsiChar;Size:LongInt):LongInt;stdcall;
TProcessDataProcW=function(FileName:PWideChar;Size:LongInt):LongInt;stdcall;
```

TPkCryptProc=function(CryptoNr:Integer;Mode:Integer;ArchiveName,Password:PAnsiChar; MaxLen:Integer):Integer;stdcall; TPkCryptProcW=function(CryptoNr:Integer;Mode:Integer;ArchiveName,Password:PWideChar ;MaxLen:Integer):Integer;stdcall;

```
PChangeVolProc=^TChangeVolProc;
PChangeVolProcW=^TChangeVolProcW;
PProcessDataProc=^TProcessDataProc;
PProcessDataProcW=^TProcessDataProcW;
PArcProcessDataProcW=^TArcProcessDataProcW;
PPkCryptProc=^TPkCryptProc;
PPkCryptProcW=^TPkCryptProcW;
```

```
THeaderData=packedrecord
ArcName:array[0..259]ofAnsiChar;
FileName:array[0..259]ofAnsiChar;
Flags:Cardinal;
PackSize:Cardinal;
UnpSize:Cardinal;
HostOS:Cardinal;
FileCRC:Cardinal;
FileTime:Cardinal;
UnpVer:Cardinal;
Method:Cardinal;
FileAttr:Cardinal;
CmtBuf:PAnsiChar;
CmtBufSize:Cardinal;
CmtSize:Cardinal;
CmtState:Cardinal;
end;
PHeaderData=^THeaderData;
```

```
THeaderDataEx=packedrecord
ArcName:array[0..1023]ofAnsiChar;
FileName:array[0..1023]ofAnsiChar;
Flags:Cardinal;
PackSize:Cardinal;
PackSizeHigh:Cardinal;
UnpSize:Cardinal;
UnpSizeHigh:Cardinal;
HostOS:Cardinal;
FileCRC:Cardinal;
FileTime:Cardinal;
UnpVer:Cardinal;
Method:Cardinal;
FileAttr:Cardinal;
CmtBuf:PAnsiChar;
CmtBufSize:Cardinal;
CmtSize:Cardinal;
CmtState:Cardinal;
Reserved:array[0..1023]ofAnsiChar;
end;
```

```
THeaderDataExW=packedrecord
ArcName:array[0..1023]ofWideChar;
FileName:array[0..1023]ofWideChar;
Flags:Cardinal;
PackSize:Cardinal;
```

```
PackSizeHigh:Cardinal;
UnpSize:Cardinal;
UnpSizeHigh:Cardinal;
HostOS:Cardinal;
FileCRC:Cardinal;
FileTime:Cardinal;
UnpVer:Cardinal;
Method:Cardinal;
FileAttr:Cardinal;
CmtBuf:PAnsiChar;
CmtBufSize:Cardinal;
CmtSize:Cardinal;
CmtState:Cardinal;
Reserved:array[0..1023]ofAnsiChar;
end;
```

```
TOpenArchiveData=packedrecord
ArcName:PAnsiChar;
OpenMode:Integer;
OpenResult:Integer;
CmtBuf:PAnsiChar;
CmtBufSize:Integer;
CmtSize:Integer;
CmtState:Integer;
end;
```

```
TOpenArchiveDataW=packedrecord
ArcName:PWideChar;
```

```
TArcOpenDataW=packedrecord
ArcNameW:PWideChar;
OpenMode:Cardinal;
out OpenResult:Cardinal;
out ArcPropFlags:Cardinal;
ExFlags:Cardinal;
Session:LONG PTR;
ProcessDataW:TArcProcessDataProcW;
Reserved:array[0..7]ofLONG PTR;
end;
```

TArcInitPluginDataW=packedrecord

ArcGetPasswordW:TArcGetPasswordProcW; ArcShowDialogW:TArcShowDialogProcW; ArcParamFromPlug:TArcParamFromPlugProc;

PluginFileName:PWideChar;

ChangeVolProc: TChangeVolProc;

VersMajor:Word; VersMinor:Word; out VersMajor:Word; out VersMinor:Word;

```
OpenMode:Integer;
OpenResult:Integer;
CmtBuf:PWideChar;
CmtBufSize:Integer;
CmtSize:Integer;
CmtState:Integer;
end;
```

```
POpenArchiveData=^TOpenArchiveData;
```

```
ChangeVolProcW:TChangeVolProcW;
DefaultIniNameW:array[0..MAX_PATH-1]ofWideChar;
out_Extensions:PWideChar;
out_PackerCaps:Cardinal;
out_PackerCapsEx:Cardinal;
Reserved:array[0..7]ofLONG_PTR;
end;
PArcInitPluginDataW=^TArcInitPluginDataW;
```

```
TArcStageTypes=(astNormal,astPrepareArchive);
TArcProcessingStageData=packedrecord
ArcStageType:TArcStageTypes;
TotalFilesSize:Int64;
TotalFilesCount:Int64;
Reserved:LONG_PTR;
end;
PArcProcessingStageData=^TArcProcessingStageData;
```

```
TPackDefaultParamStruct=packedrecord
Size:Integer;
PluginInterfaceVersionLow:Integer;
PluginInterfaceVersionHi:Integer;
DefaultIniName:array[0..MAX_PATH-1]ofAnsiChar;
end;
PPackDefaultParamStruct=^TPackDefaultParamStruct;
```

#### { The functions of a Plugin }

TArcInitPluginProcW=function(pData:PArcInitPluginDataW):LongBool;stdcall; TArcOpenProcW=function(varArchiveData:tArcOpenDataW):THandle;stdcall; TArcParamToPlugProc=function (Session:LONG PTR; hArcData: THandle; ParameterType: Intege r;ParameterData:LONG PTR):Integer;stdcall; TArcPackFilesProcW=function(PackedFile,SubPath,SrcPath,AddList:PWideChar;Flags:Inte ger;Size:Int64;Session:LONG PTR;ProcessDataW:TArcProcessDataProcW;Reserved:Pointer) :Integer;stdcall; TArcDeleteFilesProcW=function(PackedFile,DeleteList:PWideChar;Session:LONG PTR;Proc essDataW:TArcProcessDataProcW;Reserved:Pointer):Integer;stdcall; TOpenArchiveProc=function (varArchiveData: TOpenArchiveData) : THandle; stdcall; TOpenArchiveProcW=function (varArchiveData: TOpenArchiveDataW): THandle; stdcall; TReadHeaderProc=function(hArcData:THandle;varHeaderData:THeaderData):Integer;stdcal 1; TReadHeaderExProc=function(hArcData:THandle; varHeaderDataEx:THeaderDataEx):Integer; stdcall: TReadHeaderExProcW=function(hArcData:THandle;varHeaderDataExW:THeaderDataExW):Integ er;stdcall; TProcessFileProc=function (hArcData: THandle; Operation: Integer; DestPath, DestName: PAns iChar):Integer;stdcall; TProcessFileProcW=function (hArcData: THandle; Operation: Integer; DestPath, DestName: PWi deChar):Integer;stdcall; TDeleteFilesProc=function(PackedFile,DeleteList:PAnsiChar):Integer;stdcall; TDeleteFilesProcW=function(PackedFile,DeleteList:PWideChar):Integer;stdcall; TCloseArchiveProc=function(hArcData:THandle):Integer;stdcall; TPackFilesProc=function(PackedFile,SubPath,SrcPath,AddList:PAnsiChar;Flags:Integer) :Integer;stdcall; TPackFilesProcW=function(PackedFile,SubPath,SrcPath,AddList:PWideChar;Flags:Integer ):Integer;stdcall; TGetPackerCapsProc=function:Integer;stdcall; TSetProcessDataProcProc=procedure (hArcData: THandle; ProcessDataProc: TProcessDataProc

#### );stdcall;

TSetProcessDataProcProcW=procedure(hArcData:THandle;ProcessDataProcW:TProcessDataPr ocW);stdcall;

TSetChangeVolProcProc=procedure(hArcData:THandle;ChangeVolProc:TChangeVolProc);stdc
all;

TSetChangeVolProcProcW=procedure(hArcData:THandle;ChangeVolProcW:TChangeVolProcW);s
tdcall;

TConfigurePackerProc=procedure(Parent:HWND;DLLinstance:HINST);stdcall; TStartMemPackProc=function(Options:Integer;FileName:PAnsiChar):THandle;stdcall; TStartMemPackProcW=function(Options:Integer;FileName:PWideChar):THandle;stdcall; TPackToMemProc=function(hMemPack:THandle;BufIn:PAnsiChar;InLen:Integer;Taken:PInteg er;BufOut:PAnsiChar;OutLen:Integer;Written:PInteger;SeekBy:Integer):Integer;stdcall; TDoneMemPackProc=function(hMemPack:THandle):Integer;stdcall; TCanYouHandleThisFileProc=function(FileName:PAnsiChar):LongBool;stdcall; TCanYouHandleThisFileProcW=function(FileName:PWideChar):LongBool;stdcall;

TPackSetDefaultParamsProc=procedure(dps:pPackDefaultParamStruct);stdcall;

TPkSetCryptCallbackProc=procedure(pPkCryptProc:TPkCryptProc;CryptoNr:Integer;Flags: Integer);stdcall;

TPkSetCryptCallbackProcW=procedure(pPkCryptProcW:TPkCryptProcW;CryptoNr:Integer;Fla
gs:Integer);stdcall;

TGetBackgroundFlagsProc=function:Integer;stdcall;

#### implementation

end.

### Informazioni Generali

### Licenza (en)

### Licenza (en)

LICENSE AGREEMENT of using the oMega Commander program (referred to as "Software").

PLEASE READ IT CAREFULLY!

By installing, using or copying the Software you acknowledge that you have read and accept the following terms and conditions of the license. If you do not agree to the terms and conditions of this license, do not install and do not copy the Software, and you must remove all Software's files from your storage devices and cease to use the Software.

1. All copyrights on this Software are owned by Pylonos.com LLC (referred to as "Licensor").

2. The Software is distributed as try before you buy. This means that anyone may use the Software during a trial period of a maximum of 30 days at no charge. Following this trial period, the user must purchase a license to continue using the Software. The trial period begins from the first run of the Software.

3. You may freely modify the trial version of the Software (and only trial version), distribute/transfer the Software's trial version (and only trial version) to any other third parties, sell the Software's trial version (and only trial version) for a fee, with exceptions noted below.

3.1. Hacks/cracks, keys or key generators may not be included, pointed to or referred to in any places by the distributor of the Software's trial version.

3.2. Nobody may distribute separate parts of the Software.

3.3. This License Agreement without changes must appear in all copies of new packages of the Software. This License Agreement must should be shown/contain: during package installation, in separate File "License.txt" (or "License (XX).txt", where XX is language code), at the Software documentation (Help of the Software).

3.4. Any executable files of the Software (such as .exe files) and files of the Software that contain

executable code (such as .dll files) can not be modified or replaced at the Software.

3.5. Modified package of the Software must contain and show explicit message that the Software is modified, author of changes and list of changes relative to the official version of the Software.

3.6. The Software's version marked as "Pre-Alpha", "Alpha", "Beta", "Release candidate" may not be distribute/sell by dealers/distributors under any conditions.

4. You may not:

4.1. Copy, distribute, transfer registered Software and/or registration keys of the Software to the third parties.

4.2. Use, produce, copy, distribute, transfer hacks/cracks, key generators or unauthorized keys for the Software registration.

4.3. Emulate, clone, modify, decompile, disassemble, otherwise reverse engineer the Software.

4.4. Sublicense, pledge, rent, lease the Software, or any part of the Software.

4.5. Share your rights under this license.

5. A user who purchased a license, is granted a non-exclusive right to use the Software on as many computers as defined by the licensing terms according to the number of licenses purchased, for any legal purpose.

There are 2 basic types of licenses issued for the Software. These are:

#### 5.1. PERSONAL LICENSE.

Personal License is available to private individuals who purchase the Software with their own funds. Personal License cannot be purchased or provided to any companies and organizations.

Personal License grants rights for usage of the Software to private individual (the licensee) and any family member living in the same household on computers / devices, which are property of the private individual (the licensee) or any family member living in the same household.

In addition, the right to use the Software granted only to the private individual (the licensee) on computers / devices belonging to companies and organizations, including non-profit and government.

Single Personal License permits usage of the Software on no more than 5 computers / devices. Purchasing one license per every 5 computers license(s) is required for running on more computers / devices.

For instance, you need 1 license to run the Software on 1-5 computers / devices, 2 licenses for running on 6-10 computers / devices, 3 licenses for 11-15 computers / devices, etc.

5.2. COMMERCIAL LICENSE.

Commercial License is available for companies and organizations, including non-profit and government.

The user purchases a number of Commercial Licenses for use of the Software by the purchaser or the purchaser's employees on the same number of computers / devices, workstations.

In a network (server/client) environment the user must purchase a license copy for each separate client (workstation) on which the Software is installed, used or accessed. A separate license copy for each client (workstation) is needed regardless of whether the clients (workstations) will use the Software simultaneously or at different times.

6. To buy a license, please read the following instructions:

6.1. Visit the web page <u>http://pylonos.com/omega/buy</u>. Fill in the details by following the instructions on this page.

6.2. Upon receipt of your registration fee you will receive an email containing a registration key corresponding to the user name string which you have chosen. Please specify a valid email address when buying the license, as it will be used to send you the key.

6.3. The registration email will also contain all necessary instructions, so please just follow them.

7. The Software is distributed "as is". No warranty of any kind is expressed or implied. You use at your own risk. Neither the copyright holder, nor agents or dealers of the copyright holder will be liable for data loss,

any damages, loss of profits or any other kind of loss while using or misusing this Software.

8. Any such unauthorized use and/or activities, use of this Software after the trial period shall result in immediate and automatic termination of this license and may result in criminal and/or civil prosecution.

9. This License Agreement is also provided in non-English languages for guidance and information purposes only. The License Agreement shall be entered into on the basis the English language text only. In the case of any inconsistency in content, meaning or interpretation between the two, the English language version shall at all times prevail.

Pylonos.com LLC, <u>http://pylonos.com</u>, November 12, 2014.

### Acquisto

### Acquisto

Al fine di acquistare il diritto di utilizzare il programma:

1. Visita la pagina web <u>http://pylonos.com/Omega/Buy</u>. Compilare i dettagli seguendo le istruzioni riportate in questa pagina.

2. Al ricevimento della quota richiesta per le spese d'iscrizione, si riceverà una email contenente un codice di registrazione, corrispondente al nome Utente che avete scelto. Si prega di specificare un indirizzo email valido al momento dell'acquisto della licenza, in quanto verrà utilizzato per l'invio della chiave.

3. L'email di registrazione conterrà anche tutte le istruzioni necessarie, quindi per favore basta seguirle.

### Aggiornamenti del Programma

### Aggiornamenti del Programma

Gli aggiornamenti del Programma possono essere controllati qui:
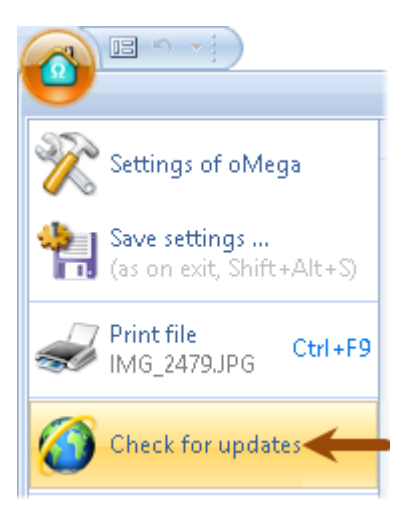

Si possono anche controllare dal sito web del programma, <u>http://pylonos.com/omega</u>.

# Contatti

# Contatti

Commenti e suggerimenti sono i benvenuti, ed è gradito l'invio a questa email: support@pylonos.com.

Visitate il nostro sito-web: <u>http://pylonos.com</u>.

## **Riguardo le Traduzioni**

Abbiamo bisogno del vostro aiuto!

Se è possibile tradurre l'interfaccia del programma in una delle lingue mancanti nel pacchetto standard, o correggere traduzioni esistenti, mandaci una e-mail: <u>lng@pylonos.com</u>.

Apprezzeremo il vostro aiuto!

In cambio vi promettiamo una licenza gratuita per il programma!

Anche il nome e altre informazioni saranno visibili agli utenti nell'elenco delle lingue!

Per la traduzione è possibile utilizzare il nostro <u>editor di lingua</u>. Aiuta a rendere la traduzione più facile, più veloce e con una qualità superiore!

È possibile ottenere ulteriori informazioni sulla traduzione del programma qui.

## Indice

### Α

Accelerazione della Navigazione Accelerazione della Ricerca Acquisto Add / Remove Disks Adding Buttons Additional plugin options Aggiornamenti del Programma Aggiungi / Rimuovi Dischi Aggiunta di Barre Multifunzioni Aggiunta di Pulsanti Alcune Funzionalità Algoritmi Alt + Inizio Alt+Home Alternative editors/viewers Altro Altro degli Elenchi dei File Apertura di Siti Web Preferiti ArcDeleteFilesW function ArcGetPasswordProcW function Archive unpacking Archiviazione Archiviazione dei File Archiving Archiving files ArcInitPluginDataW structure ArcInitPluginW function ArcOpenDataW structure ArcOpenW function ArcPackFilesW function ArcParamFromPlugProc function ArcParamToPlug function ArcProcessDataProcW function ArcProcessingStageData structure ArcShowDialogProcW function Automatic installation of multiple language files Automatic installation of multiple plugins

### В

Barra ad Accesso Rapido Barra Multifunzione come un Menu Barre Multifunzioni Barre Multifunzioni bloccate BgColor **Button Captions** Button Commands Button dragging **Button Grouping Button Sizes** С Calcolo Dimensione della Cartella Calendar Calendario Cambiare la dimensione del Font CanYouHandleThisFileW function Caret Cartella Predefinita del Disco cd Change font size Changing Ribbon View Clipboard CloseArchive function Codici del cursore del Mouse Codici di Errore dei Plugin Codifiche di Testo Color constants Comandi dei Pulsanti Comandi integrati Command line Command line parameters Common Common information Comuni Conditional constructions and long variables Configurazione di Archiviatori esterni ConfigurePacker function Contacts Contatti Control directives Copia dei File da un Archivio Copiare / Spostare Copy Copy / move Copy files from archive Costanti dei Plugin Costanti di Colore Costruzioni Condizionali e Variabili lunghe Cronologia di Navigazione Ctrl+J D Default disk folder

Delete Deleting / Hiding buttons Delimitatori Vari Demo Designer Dettagli Tecnici di uso frequente Dialog window text formatting **Dialog windows** Didascalie dei Pulsanti Dimensione) Dimensioni delle Cartelle Direttive di Controllo **Disk Buttons Disk Cleaning** Divider **Draging Files and Folders DriveButtons** Dropdown Lists and Panels Ε Edit Edit highlighting of files list Edit Hot List (Ctrl+D) Editor / Viewer Editor / Visualizzatore Editor della Lingua Editor di Lingua Editor/Visualizzatori alternativi Elenchi a discesa e Pannelli Elenchi dei File Elenco dei Comandi Elenco dei File Recenti sul pulsante Home Elenco delle Colonne Elenco di Funzioni e Strutture dei Dati Elenco di Funzioni sconsigliate Elenco di Lettura dei File nell'Archivio Esecuzione di Programmi Preferiti Estrazione dell'Archivio Exit Extract F File con Segnalibri File Joining

File Joining File lists File operations File più Recenti File renaming mask

File Segnalibri File selection File sorting **File Splitting** Files bookmarks Filter FindFiles FindText Finestra dialogo di Formattazione del testo Finestra Principale Finestre del Programma Finestre di Dialogo Finestre dialogo dei Plugin **Finestre Interne** Flat Flat View Folder Size Calculation Folder sizes Folder Tabs font FontStyle Formattazione dei Controlli delle Finestre Formattazione del Testo (Colore Formatting of dialog controls Freezing Ribbons funzione: ArcDeleteFilesW funzione: ArcGetPasswordProcW funzione: ArcInitPluginW funzione: ArcOpenW funzione: ArcPackFilesW funzione: ArcParamFromPlugProc funzione: ArcParamToPlug funzione: ArcProcessDataProcW funzione: ArcShowDialogProcW funzione: CanYouHandleThisFileW funzione: CloseArchive funzione: ConfigurePacker funzione: ProcessFileW funzione: ReadHeaderExW funzione: tChangeVolProcW Funzioni chiamate dai Plugin Funzioni dei Plugin G Gerarchia delle Cartelle di Programma Go GoToBookmark

#### Η

Header del file per C++ Header del file per Delphi Header file for C++ Header file for Delphi Help Hiding / Deleting Ribbons Hierarchy of the program folders Home button and list of Recent files Hot list L I Maggiori Icon Library Icone Icons Iinstallazione Automatica di più Plugin Imposta l'Elenco dei File Impostazioni Impostazioni dell'Interfaccia Utente Impostazioni di Apertura Impostazioni di Navigazione Informazioni Comuni Informazioni Generali Installazione Automatica Installazione Automatica di più File di Lingue Installazione Automatica di Plugin e File di Lingua Interfaccia Utente Internal Windows Introduction Introduzione J Join L LangEdit LangToggle Language Editor Latest file Latest file, Alt+Home Libreria di Icone License Licenza en Linguaggio List Columns List of commands List of deprecated functions List of functions and data structures List of Recent Files on the Home Button Lista dei Preferiti

Liste Varie LockRecent

#### Μ

Main window Maschera di Rinomina File Menu Menu delle Cartelle di Sistema Miniature Miniature nell'Elenco dei File Misure dei Pulsanti Modifica della Veduta di Barre Multifunzioni Modifica delle Barre Multifunzioni Modifica l'evidenziazione dell'Elenco File Modificatori di Variabili Brevi Modifiche all'Elenco dei Preferiti (Ctrl+D) Mouse cursor codes Move

### Ν

Name translations Nascondere / Eliminare le Barre Multifunzioni Nascondere / Eliminare pulsanti Navigating to popular folders Navigation History Navigation to related folders Navigazione in Cartelle Correlate Navigazione verso le Cartelle più Richieste

## 0

Opening Favorite Web Sites Operazioni Operazioni sui File Opzioni aggiuntive dei Plugin Opzioni dei Plugin Ordinamento dei File Ordinarie Others Others in the files list Overview

## Ρ

P Pack Panel of results in Editor / Viewer Panels Panels synchronization Pannelli Pannelli dei File Pannello dei risultati nell'Editor / Visualizzatore Panoramica

Parameter hArcData (Archive HANDLE) Parameter Session Parametri della Riga di Comando Parametro hArcData (Archive HANDLE) Parametro Session Per il Traduttore Perché avete bisogno di nastri? Perché avete bisogno di Barre Multifunzioni? Plugin Error Codes **Plugin requirements** presentazione Presentazione ed ampliamento di Miniature ProcessFileW function Progettazione Program Updates Program variables Properties Prova dei File in Archivio Pulizia del Disco Pulsanti dei Pannelli estensibili Pulsanti delle Unità Disco Pulsanti-Smart nell'Elenco dei File Purchase

### Q

Quick Access Ribbon Quick search Quick View Quick view (Ctrl+Q) QuickSettings

#### R

Raggruppamento di Pulsanti ReadHeaderExW function Reading list of files in archive Recensione Refresh Removing files from archive Requisiti dei Plugin Ribbon as a Menu Ribbons Ribbons structure and flexibility Ricerca Ricerca di File Ricerca nell'Editor Ricerca Rapida Riga di Comando Rimozione dei File da un Archivio Risultati di Ricerca

**Running Favorite Programs** S Same file Same file, Ctrl+J Save SaveAndRun SaveAs SaveFileList Schede di Cartelle Search Acceleration Search files Search in editor Search results Select Select file template Select files with mouse Selected only Selection in the file list Selection of tools Seleziona un Modello di File Selezione di strumenti Selezione nell'Elenco dei File Separatori Separators SetBookmark Setting up the file list Settings Navigation Short variables Short Variables Modifiers ShowBookmarks ShowHotList **ShowSettings ShowSysFolders** Sincronizzare le Cartelle dei File Sincronizzazione di Pannelli Sistemazione dei File nelle Cartelle size) slideshow Slideshow and Extended Thumbnails Smart-buttons in file list Solo i Selezionati Some features Sort Sorting out files into folders Specifiche dei Plugin dell'Archiviatore ACX Split Stesso file

Stretchable button panels Stringhe di Variabili: Traduzioni Stringhe Incorporate: Traduzioni Struttura delle Barre Multifunzioni e flessibilità struttura di: ArcInitPluginDataW struttura di: ArcOpenDataW struttura di: ArcProcessingStageData struttura di: tHeaderDataExW Strutture dei Plugin Suddivisione di File Synchronize file folders System folders menu Т Tasti di base Tasti di Scelta Rapida Tasto Home ed elenco dei File Recenti tChangeVolProcW function Test di Archivi **Testing Archives** Testing files in archive **Text Encodings** Text formatting (color Text formatting (color, font, size) tHeaderDataExW structure Thumbnail Thumbnails Thumbnails in file list Thumbnails, slideshow To the Translator Top-file **Top-files** Tops traduzioni Traduzioni di Nomi Translation of embedded strings Translation of variable strings Trascinamento di File e Cartelle Trascinamento di pulsanti U Undo Unione di File User Interface settings V Variabili Brevi Variabili di Programma Various Delimiters Various Lists

View View Thumbnails ViewFiles ViewFormat ViewSpec ViewWrap Vista di Miniature Vista Normale Vista Normale Vista Rapida Visualizza Visualizzazione Rapida (Ctrl+Q) **W** Windows of the Program **Z** Zoom